# **Rice Lake TE Series**

Tuning Fork Enhanced Balance

# **Operation Manual**

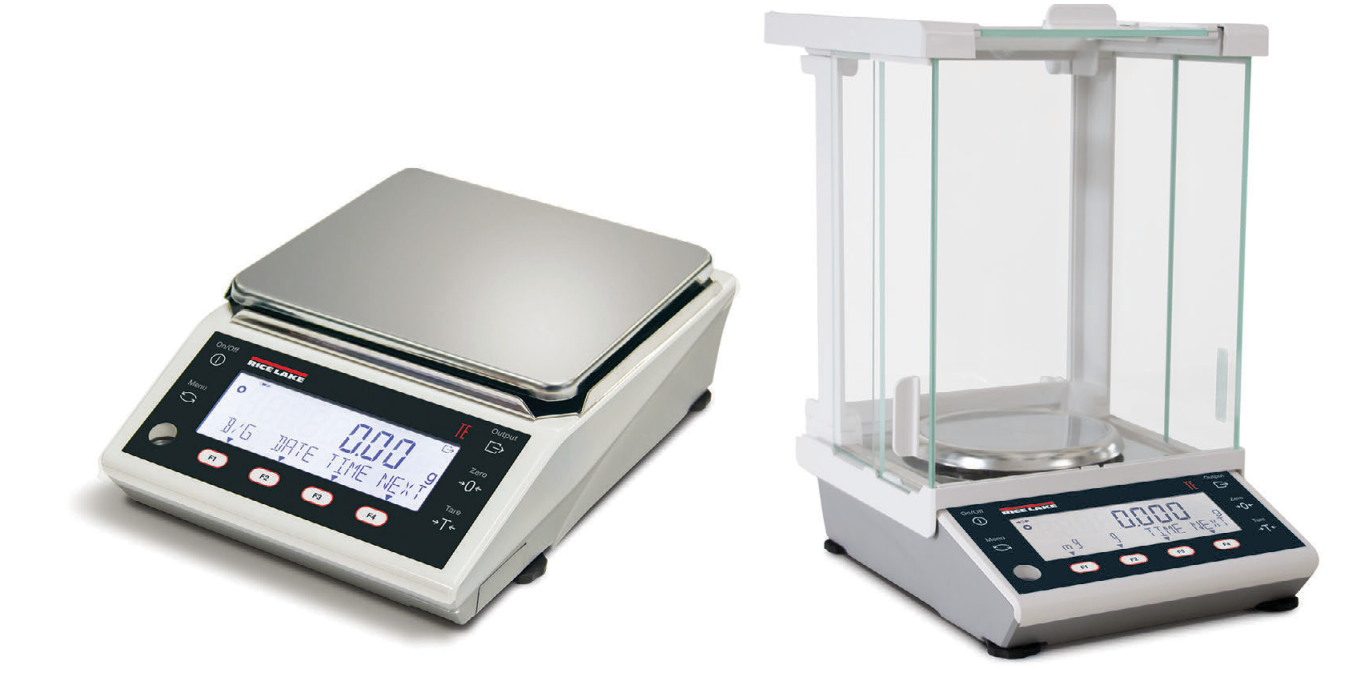

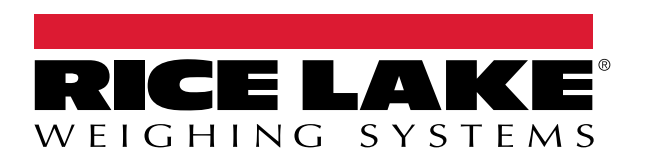

PN 185193 Rev C

An ISO 9001 registered company © Rice Lake Weighing Systems. All rights reserved.

Rice Lake Weighing Systems<sup>®</sup> is a registered trademark of Rice Lake Weighing Systems. All other brand or product names within this publication are trademarks or registered trademarks of their respective companies.

All information contained within this publication is, to the best of our knowledge, complete and accurate at the time of publication. Rice Lake Weighing Systems reserves the right to make changes to the technology, features, specifications and design of the equipment without notice.

The most current version of this publication, software, firmware and all other product updates can be found on our website:

www.ricelake.com

# Contents

| 10         | Intro       | duction            | ,                                             | 1      |
|------------|-------------|--------------------|-----------------------------------------------|--------|
|            |             |                    |                                               | •      |
| 1.1 Safety |             | Safety.            | ······································        | 2      |
|            | 1.2         | FCC Co             |                                               | 2      |
|            | 1.3         | For More           | Accurate Measurements                         | 3      |
|            |             | 1.3.1              | Measuring Environment Precautions             | 3      |
|            |             | 1.3.2              | Specimen Related Precautions                  | 4      |
|            |             | 1.3.3              | Balance Main Unit Precautions                 | 4      |
| 2.0        | Insta       | allation           |                                               | 5      |
|            | 21          | Ilnnack            | Balance                                       | 5      |
|            | 2.1         | 2 1 1              | Connections and Part Locations                | 6      |
|            | 22          | Δssemb             | le Balance                                    | 7      |
|            | 2.2         | 221                | Pound Dan Rase Assembly                       | '<br>7 |
|            |             | 2.2.1              | Square Dan Base Assembly                      | '<br>7 |
|            | 23          | Z.Z.Z<br>Pottony I |                                               | ı<br>Q |
|            | 2.5         |                    | Installation                                  | 0      |
|            | 2.4         | Droft Sh           |                                               | 9      |
|            | 2.3         |                    | Droft Shield Accomply Darte                   | 1      |
|            |             | 2.5.1              |                                               | 4      |
| 3.0        | Oper        | ration.            |                                               | 5      |
|            | 31          | Front Pa           | inel 1                                        | 5      |
|            | 0.1         | 311                | NTEP Only Models                              | 5      |
|            |             | 312                | NTEP / Measurement Canada Models 1!           | 5      |
|            |             | 313                | Front Panel Item Descriptions                 | 6      |
|            | 32          | Power C            | n/Off                                         | 6      |
|            | 0.2         | 321                | Standhy 1                                     | 7      |
|            |             | 322                | Balance Oneration Check 1                     | 7      |
|            | 33          | Display            |                                               | 7      |
|            | 31          | Zero-Po            | int Adjustment                                | 7      |
|            | 5.4         | 2010-10            | 7 Tara Daint Adjustment Limite                | '<br>7 |
|            | 35          | J.4.1<br>Taro Val  |                                               | ı<br>Q |
|            | 5.5         | 2 5 1              | Descet Tara                                   | 0      |
|            |             | 3.5.1              | Chock Tare Weight Lising on E Key 11          | 0<br>Q |
|            |             | 3.5.2              | Add to Droduct                                | 0<br>Q |
|            | 36          | Voigh M            | Add to Finduct                                | 0      |
|            | 3.0         | Counting           | Node                                          | 9<br>0 |
|            | 5.7         | 2 7 1              | Antual Value Sotting                          | 9<br>0 |
|            |             | 270                | Actual Value Setting Method                   | 0      |
|            | 20          | J.I.Z<br>Doroont   |                                               | 1      |
|            | 3.0<br>2.0  | Coofficie          | 39E Mode                                      | ו<br>ר |
|            | 3.9<br>2.40 | Coefficie          |                                               | 2      |
|            | 3.10        | Specific           | Gravity Mode                                  | 3      |
|            |             | 3.10.1             | Menus Available in Operation Mode             | 3      |
|            |             | 3.10.2             |                                               | 3      |
|            |             | 3.10.3             | Prepare Equipment to Measure Specific Gravity | 3      |
|            | 0.44        | 3.10.4             | Measure the Specific Gravity Mode             | 3      |
|            | 3.11        | Statistics         |                                               | 4      |
|            |             | 3.11.1             | Menus Available in Operation Mode             | 4      |
|            |             | 3.11.2             | Selecting Statistic Mode                      | 5      |

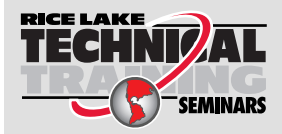

Technical training seminars are available through Rice Lake Weighing Systems. Course descriptions and dates can be viewed at **www.ricelake.com/training** or obtained by calling 715-234-9171 and asking for the training department.

## Contents

|     | 3.12 | Animal Mode                                                                                                    | 26                   |
|-----|------|----------------------------------------------------------------------------------------------------|----------------------|
|     |      | 3.12.1 Weigh Animal Using Manual Hold                                                                                                    | 26                   |
|     | 3.13 | Formulation Mode                                                                                                    | 27                   |
|     |      | 3.13.1 Data Review                                                                                                    | 28                   |
|     | 3.14 | Unit Setting                                                                                                    | 28                   |
|     | 3 15 | Comparator Function                                                                                                    | 29                   |
|     | 3 16 | Addition Function                                                                                                    | 20                   |
|     | 0.10 | 3 16 1 Weighing with Dlus Side Addition                                                                                                    | 20<br>70             |
|     |      | 2.16.2 Weighing with Minus Cide Addition                                                                                                    | 00<br>24             |
|     |      | 3.10.2 Weighing with winus Side Addition                                                                                                    | 31<br>34             |
|     | 0.47 |                                                                                                    | 31                   |
|     | 3.17 |                                                                                                    | 31                   |
|     |      | 3.17.1 Set Tare-Subtraction Reminder Function.                                                                                                    | 31                   |
|     | 3.18 | Zero-Point-Adjustment Reminder Function                                                                                                    | 32                   |
|     |      | 3.18.1 Set Zero-Point-Adjustment Reminder Function                                                                                                    | 32                   |
|     | 3.19 | Stabilization Wait Function                                                                                                    | 32                   |
|     |      | 3.19.1 Set Stabilization Wait Function                                                                                                    | 32                   |
|     | 3.20 | Bar Graph Display                                                                                                    | 33                   |
|     | 3.21 | Back Light Display                                                                                                    | 33                   |
|     | 3.22 | Auto Off Function                                                                                                    | 34                   |
|     | 3 23 | Simple Salf Counting System (SCS) Method                                                                                                    | 3/                   |
|     | 0.20 | 3 02 1 Sat SCS Mathad                                                                                                    | 21                   |
|     |      |                                                                                                    | 54                   |
| 4.0 | Conf | guration                                                                                                    | 35                   |
|     | 41   | General Navigation                                                                                                    | 35                   |
|     | 12   | Numeric Value Entry                                                                                                    | 35                   |
|     | 4.2  | 4.2.1 Conoral Entry for All Modela                                                                                                    | 25                   |
|     |      |                                                                                                    | 22                   |
|     |      |                                                                                                    | 30                   |
|     |      | 4.2.3 For NTEP / Measurement Ganada Models                                                                                                    | 35                   |
|     | 4.3  | Applications Menu.                                                                                                    | 36                   |
|     |      | 4.3.1 Operation Modes                                                                                                    | 37                   |
|     |      | 4.3.2 NTEP Only Model Units                                                                                                    | 38                   |
|     |      | 4.3.3 NTEP / Measurement Canada Model Units                                                                                                    | 39                   |
|     |      | 4.3.4 Comparator Menu                                                                                                    | 40                   |
|     |      | 4.3.5 Addition                                                                                                    | 41                   |
|     | 4.4  | Performance Menu                                                                                                    | 42                   |
|     |      | 4.4.1 Stability                                                                                                    | 43                   |
|     |      | 4.4.2 Response Speed                                                                                                    | 10                   |
|     |      | 1 / 3 Zero Tracking                                                                                                    | ΛΛ                   |
|     | 15   |                                                                                                    | 44                   |
|     | 4.5  |                                                                                                    | 40                   |
|     |      |                                                                                                    | 40                   |
|     |      |                                                                                                    | 40                   |
|     |      | 4.5.3 Set the Discrimination Value of Comparator Function                                                                                                    | 47                   |
|     | 4.6  | External Input/Output Functions                                                                                                    | 48                   |
|     | 4.7  |                                                                                                    | FΛ                   |
|     |      | Lock Functions                                                                                                    | 50                   |
|     |      | Lock Functions                                                                                                    | 50<br>50             |
|     |      | Lock Functions         4.7.1         Total Lock Release         4.7.2         Key Lock Function         4.7.2         Key Lock Function         4.7.2         4.7.2         4.7.2         4.7.2 </td <td>50<br/>50<br/>51</td> | 50<br>50<br>51       |
|     |      | Lock Functions           4.7.1         Total Lock Release           4.7.2         Key Lock Function           4.7.3         Menu Lock Function                                                                                                    | 50<br>50<br>51<br>51 |

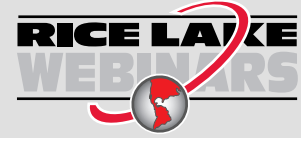

Rice Lake continually offers web-based video training on a growing selection of product-related topics at no cost. Visit **www.ricelake.com/webinars** 

## Contents

|     | 4.8        | Admin/Adjust Menu           4.8.1         Set Short Cut Mode           4.8.2         Set Free Keys | 52<br>53<br>53 |
|-----|------------|----------------------------------------------------------------------------------------------------|----------------|
|     |            | 4.8.3 Maintenance Settings.                                                                        | 53             |
|     |            | 4.8.4 Balance Manage Menu                                                                          | 54             |
|     | 4.9        | LCD Display Characters                                                                             | 55             |
|     |            | 4.9.1 7-Segment Characters                                                                         | 55             |
|     |            | 4.9.2 16-Segment Characters                                                                        | 55             |
| 5.0 | Calik      | pration                                                                                            | 56             |
|     | 5.1        | Perform External Calibration                                                                       | 56             |
|     | 5.2        | Perform External Span Calibration Test                                                             | 57             |
|     | 5.3        | Sealing Instructions.                                                                              | 58             |
|     |            | 5.3.1 Sealing Method 1                                                                             | 58             |
|     |            | 5.3.2 Sealing Method 2                                                                             | 59             |
| 60  | Com        | municationa                                                                                        | 64             |
| 0.0 | Com        |                                                                                                    |                |
|     | 6.1        | RS-232 Connections                                                                                 | 61             |
|     | 6.2        |                                                                                                    | 62             |
|     | 6.3        |                                                                                                    | 62             |
|     | <b>C</b> 4 | 6.3.1 Data Description.                                                                            | 63             |
|     | 0.4        |                                                                                                    | 64<br>64       |
|     | 65         |                                                                                                    | 04<br>65       |
|     | 0.5        | 65.1 Input Command Composition 1                                                                   | 66             |
|     | 66         | Command Formats                                                                                    | 66             |
|     | 0.0        | 6.6.1 Input Command Composition 2                                                                  | 67             |
|     | 6.7        | Response                                                                                           | 68             |
|     | 6.8        | External Contact Input.                                                                            | 68             |
|     | 6.9        | Communication Settings                                                                             | 69             |
|     | 6.10       | Set Communication Parameters                                                                       | 69             |
|     |            | 6.10.1 Relay Contact Output (Option)                                                               | 70             |
|     | 6.11       | USB Communication and Bus Power Inputs                                                             | 70             |
|     | 6.12       | Print Examples                                                                                     | 71             |
| 7.0 | Trou       | bleshooting and Maintenance                                                                        | 72             |
|     | 71         | Maintenance Precautions                                                                            | 72             |
|     | 7.2        | Basic Maintenance                                                                                  | 72             |
|     | 7.3        | 7.2.1 Cleaning—Round Pan Type                                                                      | 72             |
|     |            | 7.2.2 Cleaning—Square Pan Type                                                                     | 72             |
|     |            | Error Messages                                                                                     | 73             |
| 8 0 | Snor       | sifications                                                                                        | 75             |
| 0.0 | oper       |                                                                                                    | 75             |
|     | 0.1<br>0.0 | Dimensions                                                                                         | 15             |
|     | 0.Z<br>g 2 | Resis Communication Specifications                                                                 | 10<br>76       |
|     | 0.J<br>8 / | Cartifications and Approvals                                                                       | 10<br>76       |
|     | 0.4<br>8 5 | Functional Specifications                                                                          | 77             |
|     | 0.0        |                                                                                                    | 11             |

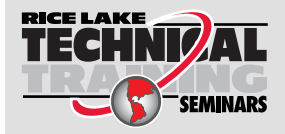

Technical training seminars are available through Rice Lake Weighing Systems. Course descriptions and dates can be viewed at **www.ricelake.com/training** or obtained by calling 715-234-9171 and asking for the training department.

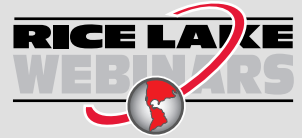

Rice Lake continually offers web-based video training on a growing selection of product-related topics at no cost. Visit **www.ricelake.com/webinars** 

# 1.0 Introduction

This document describes how to assemble and operate the Rice Lake TE Series Tuning Fork Enhanced Balance.

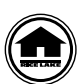

Manuals and additional resources are available from Rice Lake Weighing Systems at <u>www.ricelake.com/manuals</u> Warranty information can be found on the website at <u>www.ricelake.com/warranties</u>

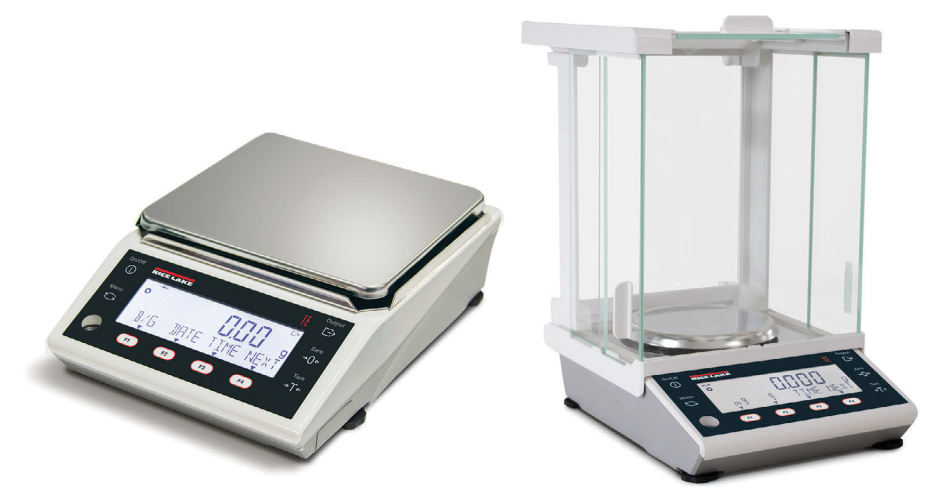

Figure 1-1. Rice Lake TE Balances

| Part No. | Model No. | Capacity | Readability (e) | Readability (d) | Pan Size      |
|----------|-----------|----------|-----------------|-----------------|---------------|
| 187600   | TE-223    | 220 g    | 0.001 g         | 0.01 g          | 4.6" Diameter |
| 186030   | TE-623    | 620 g    | 0.001 g         | 0.01 g          | 4.6" Diameter |
| 186035   | TE-3202   | 3,200 g  | 0.01 g          | 0.1 g           | 6.3" x 7.1"   |
| 186036   | TE-6202   | 6,200 g  | 0.01 g          | 0.1 g           | 6.3" x 7.1"   |
| 186037   | TE-15001  | 15,000 g | 0.1 g           | 1 g             | 6.3" x 7.1"   |

| Table 1-1. | Available | NTEP | Only | Models |
|------------|-----------|------|------|--------|
|------------|-----------|------|------|--------|

| Part No. | Model No. | Capacity | Readability (e=d) | Pan Size      |
|----------|-----------|----------|-------------------|---------------|
| 204688   | TE-322NC  | 320 g    | 0.01 g            | 4.6" Diameter |
| 204689   | TE-1501NC | 1500 g   | 0.1 g             | 6.3" x 7.1"   |
| 204690   | TE-8200NC | 8200 g   | 1 g               | 6.3" x 7.1"   |

Table 1-2. Available NTEP/Measurement Canada Models

| Part No. | Description                                 |
|----------|---------------------------------------------|
| 186074   | Power supply 100-240 VAC, 50-60 Hz          |
| 186075   | In-use dust cover 1,200 g models and lower  |
| 186076   | In-use dust cover 3,200 g models and higher |
| 186077   | Specific Density Measurement Kit            |
| 186079   | Ethernet TCP/IP option card                 |

Table 1-3. Available Options

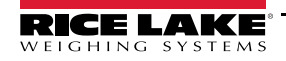

## 1.1 Safety

## **Safety Signal Definitions:**

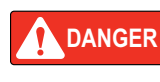

Indicates an imminently hazardous situation that, if not avoided, will result in death or serious injury. Includes hazards that are exposed when guards are removed.

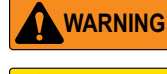

Indicates a potentially hazardous situation that, if not avoided, could result in serious injury or death. Includes hazards that are exposed when guards are removed.

CAUTION Indicates a potentially hazardous situation that, if not avoided, could result in minor or moderate injury.

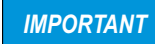

Indicates information about procedures that, if not observed, could result in damage to equipment or corruption to and loss of data.

## **General Safety**

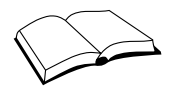

Do not operate or work on this equipment unless this manual has been read and all instructions are understood. Failure to follow the instructions or heed the warnings could result in injury or death. Contact any Rice Lake Weighing Systems dealer for replacement manuals.

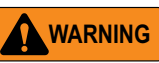

Failure to heed could result in serious injury or death.

Do not allow minors (children) or inexperienced persons to operate this unit.

Don not operate unless unit is completely assembled.

Do not use for purposes other than weight taking.

Do not exceed the rated specification of the unit.

Do not remove or obscured warning labels.

Do not use in wet locations or with wet hands.

Do not use solvents or aggressive substances to clean the unit.

Review MSDS (Material Safety Data Sheets) when applicable.

Only use the specified power supply supplied by Rice Lake Weighing Systems.

Do not disassemble or modify the unit. For inspection and adjustments, contact Rice Lake Weighing Systems.

Do not use in an explosive environment.

## 1.2 FCC Compliance

#### **United States**

This equipment has been tested and found to comply with the limits for a Class A digital device, pursuant to Part 15 of the FCC Rules. These limits are designed to provide reasonable protection against harmful interference when the equipment is operated in a commercial environment. This equipment generates, uses, and can radiate radio frequency energy and, if not installed and used in accordance with the instruction manual, may cause harmful interference to radio communications. Operation of this equipment in a residential area is likely to cause harmful interference in which case the user will be required to correct the interference at his own expense.

#### Canada

This digital apparatus does not exceed the Class A limits for radio noise emissions from digital apparatus set out in the Radio Interference Regulations of the Canadian Department of Communications.

Le présent appareil numérique n'émet pas de bruits radioélectriques dépassant les limites applicables aux appareils numériques de la Class A prescites dans le Règlement sur le brouillage radioélectrique edicté par le ministère des Communications du Canada.

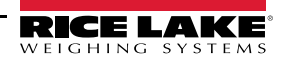

## 1.3 For More Accurate Measurements

To make more accurate measurement, it is necessary to lessen error-causing factors in measurement to the extent possible. Error-causing factors include not only an instrument error and performance of the balance itself but also the nature and condition of a specimen, measuring environment (vibration, temperature, humidity, etc.) and the like. These factors will directly affect measurement result in the case of a balance with high resolution capability.

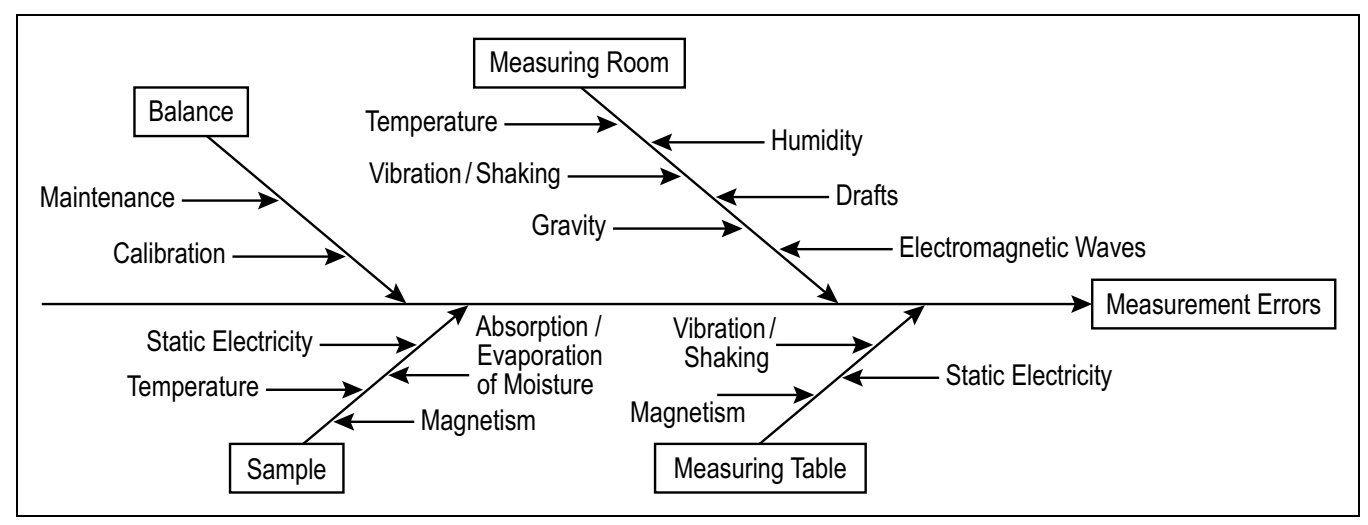

Figure 1-2. Measurement Error Factors

## 1.3.1 Measuring Environment Precautions

#### Temperature / Humidity / Air Draft / Atmospheric Pressure / Dust

- · Keep the room temperature constant to avoid condensation and indication drift due to temperature changes
- · Avoid exposure to direct sun that can cause abrupt temperature changes
- · Low humidity can cause static electricity, resulting in inaccurate measurements
- · Avoid exposure to airflow (air conditioner, heat ducts)
- Change of atmospheric pressure can cause a change of buoyancy of the air on the specimen and mechanism of the balance, resulting in inaccurate measurements
- · Avoid locations that are subject to dust

#### Vibration / Shaking

- · When possible, locate balance in a room on the first floor or basement
- · Rooms near a road/railroad should be avoided
- · Place balance on a table/counter that is not affected by vibration
- · Placing a sheet of soft cloth or paper under the balance can cause shaking

#### Gravity

- · The latitude and altitude of a measuring location can affect a weight reading due to changes in gravity
- · Calibrate the balance at a measuring location to account for location gravity

#### **Electromagnetic Wave**

- · Avoid locations where strong electromagnetic wave generating objects are present
- · Avoid using tables that are subject to magnetism or static electricity

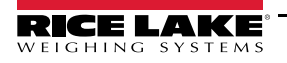

## 1.3.2 Specimen Related Precautions

## **Static Electricity**

- · Synthetic resin- and glass-made specimens are easily electrically charged
- · Weighing electrically charged specimens make the displayed value unstable, reducing the reproducibility of a test result
- · Neutralize electrically charged specimens before measurement

## Magnetism

- · Specimens affected by magnetism weigh differently depending on the position on the pan, reducing reproducibility
- · Eliminate the magnetism or place the specimens on a container/plate to protect the weighing mechanism

## Moisture Absorption/Evaporation

- · Wet or volatile specimens can cause the displayed value to continuously fluctuate due to evaporation
- · Put these specimens in a container with a tight fitting lid to prevent evaporation during the weighing process

## **Specimen Temperature**

- · Difference in temperature between specimens and the draft shield interior generates convection flow, causing errors
- If specimen temperature is excessively high or low, allow its temperature to stabilize at room temperature prior to measuring
- · Ensure the draft shield interior temperature is equal to room temperature prior to measuring
- Body temperature of operator affects measurement results; handle specimens with tweezers and refrain from putting hands in the draft shield during operation

## 1.3.3 Balance Main Unit Precautions

## **Operating precautions**

- · If a dust cover is used, wipe with an anti-static agent or remove the cover
- For stability, turn on the balance 30 minutes or more and load the balance a few times with a calibration weight equivalent to the weighing capacity prior to using

## Adjustment

- · Calibrate balance periodically with an external adjustment weight or internal adjustment weight, external is more precise
- · Adjustment is needed when:
  - · Using the balance for the first time
  - · Using the balance after a long period of non-use
  - Relocating the balance
  - · A major change in temperature, humidity or atmospheric pressure has happened

## Maintenance

- · Remove any dust or liquid from the pan and/or pan base prior to operation
- · Ensure that no dust or liquid enters the balance when cleaning
- · Frequent cleaning of the balance is required

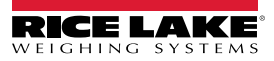

# 2.0 Installation

IMPORTANT

Use balance only in areas free from environmental conditions that could affect the accuracy (Section 1.3 on page 3). Legal for Trade balance must be verified and sealed (Section 5.3 on page 58).

## 2.1 Unpack Balance

Unpack the balance and inspect the contents. Report missing or damaged components to the shipper and Rice Lake Weighing Systems immediately.

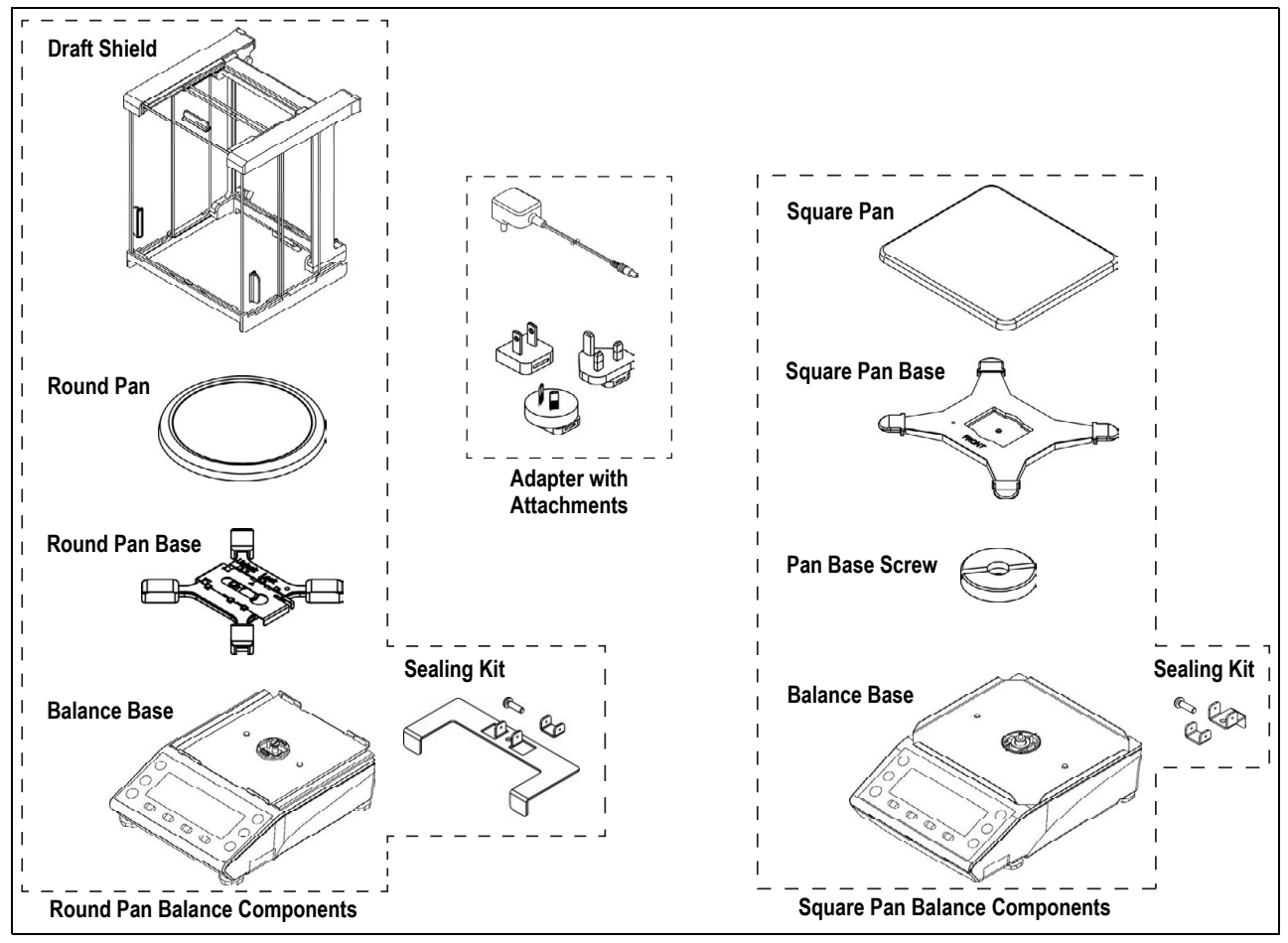

Figure 2-1. Balance Components

## 2.1.1 Connections and Part Locations

![](_page_11_Figure_2.jpeg)

Figure 2-2. Connection and Part Locations

| Item No. | Description                           |  |  |
|----------|---------------------------------------|--|--|
| 1        | Draft shield (Section 2.5 on page 10) |  |  |
| 2        | Weighing pan                          |  |  |
| 3        | Level                                 |  |  |
| 4        | Adjustable Feet                       |  |  |
| 5        | Display                               |  |  |
| 6        | Battery case                          |  |  |
| 7        | AC adapter jack                       |  |  |
| 8        | USB connector (Type B)                |  |  |
| 9        | RS-232C connector (D-sub 9 pin male)  |  |  |
| 10       | Option slot                           |  |  |
| 11       | Adapter with attachments              |  |  |

Table 2-1. Parts and Locations

![](_page_11_Picture_6.jpeg)

## 2.2 Assemble Balance

Use the following steps to assemble the balance.

## 2.2.1 Round Pan Base Assembly

![](_page_12_Figure_4.jpeg)

Figure 2-3. Assemble Base

- 1. Ensure the lock plate is in the unlocked position.
- 2. Set the pan base on the balance.
- 3. Slide the lock into the locked position.
- 4. Mount the weighing pan.
- 5. Connect the AC adapter or insert batteries (Section 2.3 on page 8).
- 6. Assemble and install the draft shield (Section 2.5 on page 10).

## 2.2.2 Square Pan Base Assembly

![](_page_12_Figure_13.jpeg)

Figure 2-4. Square Base Assembly

- 1. Ensure the word *Front* is aligned towards the display of the balance and attach the pan base to the balance.
- 2. Tighten the pan base screw firmly.
- 3. Place the weighing pan on the pan base.
- 4. Connect the AC adapter or insert batteries (Section 2.3 on page 8).

![](_page_12_Picture_19.jpeg)

## 2.3 Battery Installation

Use the following steps to install four AA batteries into the unit. Alkaline, manganese and nickel-metal hydride batteries can be used. Approximate battery life is 150 hours using alkaline batteries with the back-light and external output off.

![](_page_13_Figure_3.jpeg)

Figure 2-5. Install Batteries

- 1. Pull out the battery case.
- 2. Insert four AA batteries into battery case. Make sure to insert batteries with the positive and negative poles correctly inserted.
- 3. Insert battery case back into the unit until it clicks in place. When the balance is battery operated, one of the icons below will display:

Full Charge Low Charge

IMPORTANT

Observe the following statements when changing or replacing the batteries.

- If the balance is not going to be used for a long period of time remove the batteries
- Dispose of used batteries in accordance with state and local regulations
- Do not use batteries that leak or are damaged
- Only use new batteries in the balance, never mix used and new batteries or different brands/manufacturers

![](_page_13_Picture_15.jpeg)

## 2.4 Leveling the Balance

Use the following steps to level the balance.

1. Turn the adjustable feet as shown in Figure 2-6 to unlock them.

![](_page_14_Picture_4.jpeg)

Figure 2-6. Unlock Adjustable Feet

2. Adjust balance feet until the bubble level is centered in the center circle. See Figure 2-7 for illustrated directions for adjusting the feet to level the balance by moving the bubble into the center.

![](_page_14_Figure_7.jpeg)

Figure 2-7. Level the Balance

![](_page_14_Picture_9.jpeg)

## 2.5 Draft Shield Assembly

The draft shield for round pan balance models must be assembled using the following steps.

- 1. Place the draft shield base on a flat, level surface.
- 2. Insert one of the rear panel supports into the bottom frame as shown in Figure 2-8. Ensure flat side is on the outside.
- 3. Secure the rear panel support to the base with a provided screw and repeat for the other side.

![](_page_15_Figure_6.jpeg)

Figure 2-8. Install Rear Panel Supports

- 4. Insert the rear glass panel into the slots of the back supports.
- 5. Gently place top assembly support on the rear panel supports.

![](_page_15_Figure_10.jpeg)

Figure 2-9. Insert Front and Rear Panels

![](_page_15_Picture_12.jpeg)

- 6. Insert the front glass panel into the base, ensuring it clicks as shown in Figure 2-10.
- 7. Carefully connect to the front glass panel.

![](_page_16_Figure_3.jpeg)

Figure 2-10. Install Top Assembly

8. Place the upper side brackets on top of the assembly as shown in Figure 2-11 and secure with provided screws.

![](_page_16_Figure_6.jpeg)

Figure 2-11. Install Upper Brackets

9. Slide the top door assembly, with the handle towards the front, into the top brackets as shown in Figure 2-12. Ensure the side rails of the top assembly are in the grooves in the top brackets.

![](_page_16_Figure_9.jpeg)

Figure 2-12. Install Top Panel

![](_page_16_Picture_11.jpeg)

- 10. Place the glass side panels together ensuring the rollers are on the outside. Use one panel with the handle and one without as a pair.
- 11. Hold the panels together, ensuring the panel with the handle is facing outward. With the panels held tightly together, insert the rollers into the frame of the top assembly as shown in Figure 2-13.

![](_page_17_Figure_3.jpeg)

Figure 2-13. Insert Side Assemblies

- 12. Push the pair as far as they will go, there is a stop for the inside panel.
- 13. Slide the outer panel to the front of the assembly.

![](_page_17_Picture_7.jpeg)

- 14. Ensure the latch on the back of the draft shield is in the up position.
- 15. Place the completed draft shield assembly on the balance as shown in Figure 2-14.

![](_page_18_Figure_3.jpeg)

Figure 2-14. Install Draft Shield on Balance

- 16. Gently position the draft shield assembly toward the back of the balance to seat it in the slots of the balance.
- 17. Rotate the latch to the down position securing the draft shield assembly to the balance.

IMPORTANT

Do not move balance by holding the draft shield. Make sure to hold the main body of the balance to move it.

![](_page_18_Figure_9.jpeg)

Figure 2-15. Use and Disassembly

## 2.5.1 Draft Shield Assembly Parts

![](_page_19_Figure_2.jpeg)

Figure 2-16. Draft Shield Parts

| Item No. | Description                    |  |
|----------|--------------------------------|--|
| 1        | Draft Shield Base              |  |
| 2        | Rear Panel Support, Plastic    |  |
| 3        | Rear Glass Panel               |  |
| 4        | Front Glass Panel              |  |
| 5        | Top Assembly Support           |  |
| 6        | Left Upper Side Bracket        |  |
| 7        | Right Upper Side Bracket       |  |
| 8        | Left Door Assembly             |  |
| 9        | Right Door Assembly            |  |
| 10       | Top Door Assembly              |  |
| 11       | Screw (No. 1, White, d=3, L-8) |  |

Table 2-2. Draft Shield Parts List

![](_page_19_Picture_6.jpeg)

# 3.0 Operation

This section lists the front panel display and button descriptions, necessary operation related precautions, and walks through using the eight modes of operation, as well as the other functions used during the operation of the balance.

**IMPORTANT** Calibrate the balance when it is installed or relocated and always adjust the level of the balance before use. Do not apply excessive force to or impact the balance. Carefully place samples on the balance.

![](_page_20_Picture_4.jpeg)

## 3.1 Front Panel

## 3.1.1 NTEP Only Models

Includes TE-223, TE-623, TE-3202, TE-6202, and TE-15001 models.

![](_page_20_Picture_8.jpeg)

Figure 3-1. Front Panel Display Overview (NTEP Only Models)

## 3.1.2 NTEP / Measurement Canada Models

Includes TE-322NC, TE-1501NC, and TE-8200NC models.

![](_page_20_Figure_12.jpeg)

![](_page_20_Picture_13.jpeg)

Figure 3-2. Front Panel Display Overview (NTEP/Measurement Canada Models)

## 3.1.3 Front Panel Item Descriptions

| Item No. | Description                                                                                                    |
|----------|----------------------------------------------------------------------------------------------------|
| 1        | Power: Press to turn unit on; a long press to turn off                                                                         |
| 2        | Menu: Press to enter/exit the setting menu; cancels setting value selection; returns to the operation mode                     |
| 3        | Output: Used for data outputting; data importing in the Statistics/Formulation mode                                            |
| 4        | Zero: Zeros the balance                                                                                                    |
| 5        | Tare: Allows the container/vessel weight to be removed from the gross weight, leaving the net weight displayed; only available |
|          | for NTEP only models                                                                                                    |
| 6        | F1: Use for selecting mode, function or item; use for moving up to menu/item selections; use for incrementing numeric values   |
| 7        | F2: Use for selecting mode, function or item; use for moving down to menu/item selections; use for decrementing numeric value  |
| 8        | F3: Select mode, function or item; use for moving to the upper menu layer; or use for selecting the digit to change            |
| 9        | F4: Select mode, function or item; enter a menu; select digit to change; returning to the setting menu/weighing mode           |
| 10       | Bubble Level: Indicates when the balance is level and ready for use                                                            |
| 11       | Asterisk: Lights in the standby status; indicates addition available status when the adding function is used                   |
| 12       | Negative: Indicates the negative weight value and numeric                                                                      |
| 13       | Stable: Indicates balance is stable when displayed                                                                             |
| 14       | Zero: Indicates the balance is at zero                                                                                         |
| 15       | Battery Level: Indicates level of battery power available                                                                      |
| 16       | Colon: used when date and time display                                                                                         |
| 17       | Bar Graph: Indicates the present total amount relative to the weighing capacity defined as 100%; indicates the state of span   |
|          | adjustment/calibration with internal weight                                                                                    |
| 18       | 7-Segment Main String: indicates the weight value; indicates the simplified character                                          |
| 19       | Auxiliary Balance Interval: Lit when the auxiliary balance interval is displayed; not available in Legal for Trade models      |
| 20       | Animal Weigh Mode: Displays when in Animal Weigh Mode; not available in Legal for Trade models                                 |
| 21       | Output: Displayed when data is being output to external devices                                                                |
| 22       | Brutto/Gross: Indicates gross weight is being displayed                                                                        |
|          | Net: Indicates a tare weight is being subtracted; indicates a preset tare weight; Only available for NTEP only models          |
|          | Preset Tare: Indicates a preset tare weight; Only available for NTEP only models                                               |
| 23       | 16-Segment Unit String: Indicates various units                                                                                |
| 24       | Units: Indicates unit of value displayed; mg is not available in Legal for Trade models                                        |
| 25       | 16-Segment Message String: Displays various messages                                                                           |

Table 3-1. Front Panel Item Descriptions

![](_page_21_Picture_4.jpeg)

The functions of the F-keys  $\uparrow$ ,  $\downarrow$ ,  $\leftarrow$ ,  $\rightarrow$ ,  $\leftarrow$ ,  $\rightarrow$ ,  $\leftarrow$ , or  $\nabla$  appear on the display directly above the corresponding F-key. Shortcuts for various modes/functions can be assigned to F-keys (Section 4.8 on page 52).

## 3.2 Power On/Off

When balance is plugged in,  $\bigstar$  displays.

Press . A self-check runs, then DDDDD displays.

- · Do not press any buttons during the self-check
- · The balance starts in the last operation mode set; Legal for Trade balances always open in Weigh Mode

Press and hold  $\bigcirc$  to put the balance into standby,  $\bigstar$  displays.

## 3.2.1 Standby

When in standby, \star displays.

- Press Onton
   A self-check runs and balance enters operation mode
- Do not press any buttons during the self-check
- Press and hold 
   or to place the balance into standby during operation
- The balance starts in the operation mode it was in before it went into standby
- If using battery power, \* is not displayed in standby

## 3.2.2 Balance Operation Check

Press on the weighing pan lightly to see if the weight display changes.

## 3.3 Display Navigation

Use the F-Keys to navigate through the menus and enter numerical values.

- F1 = 1 Increments numeric values. Scrolls through menus/selections
- (F2) = U Decrements numeric value. Scrolls through menus/selections
- F3 = Select digits and returns to previous level
- $(F_4) = \rightarrow$  or  $\rightarrow$  Enters the value or a level

Note The functions of the F-keys  $\uparrow$ ,  $\downarrow$ ,  $\leftarrow$ , ightarrow,  $\downarrow$ , or  $oldsymbol{
abla}$  appear on the display directly above the corresponding F-key.

## 3.4 Zero-Point Adjustment

A zero-point adjustment cannot be performed if the weight is over the zero-point adjustment range.

Note On Legal for Trade balances, this setting is read only, the wait time cannot be changed.

Use the following steps to do a zero-point adjustment.

- 1. Ensure the weigh pan is empty.
- 2. Press  $\stackrel{\text{Zero}}{\rightarrow 0}$ , 000000 displays.

The stability wait time can be set in the Applications menu, see Section 4.3 on page 36.

## 3.4.1 Zero-Point Adjustment Limits

The **Zero Point** limit is the threshold at which the operator can press  $\frac{2ero}{+0+}$  and have it zero. There is an upper and lower threshold, outside of that, the balance cannot be zeroed. The zero range is 1.5% of capacity above or below zero.

| Model    | Lower Limit (g) | Upper Limit (g) |
|----------|-----------------|-----------------|
| TE-223   | -3.300          | 3.300           |
| TE-623   | -9.300          | 9.300           |
| TE-3202  | -48.00          | 48.00           |
| TE-6202  | -93.00          | 93.00           |
| TE-15001 | -225.00         | 225.00          |

Table 3-2. Zero-Point Adjustment Limits (NTEP Only Models)

| Model     | Lower Limit (g) | Upper Limit (g) |
|-----------|-----------------|-----------------|
| TE-322NC  | -4.80           | 320             |
| TE-1501NC | -22.50          | 1500            |
| TE-8200NC | -123.00         | 8200            |

Table 3-3. Zero-Point Adjustment Limits (NTEP/Measurement Canada Models)

![](_page_22_Picture_30.jpeg)

## 3.5 Tare Value

The tare function is only available for NTEP only models.

Note NTEP/Measurement Canada models do not support the tare function.

To weigh using a container, the container weight should be subtracted from the total value. Then results displayed are the weight of the product only.

![](_page_23_Picture_5.jpeg)

A Tare Value is included in the total maximum capacity.

When turning on the power, placing a tare that exceeds the zero point adjustment range at the time of power supply, the tare subtraction is executed.

- 1. Place the empty container on the balance. The weight of the container displays.
- 2. Press **T**. 00000 and the **Net** icon displays.
- 3. Place the product to be weighed in the container. The net weight displays.
- 4. Remove the product and container from the balance.
- 5. Press  $\frac{2}{100}$  to remove the tare.

## 3.5.1 Preset Tare

When a tare weight is already known, the tare subtraction can be configured as a *Preset Tare* parameter. Five preset tare values can be stored. See Section 4.5.2 on page 46 for steps to assign values to the tare presets 1-5.

To select a preset tare:

- 1. Press . Func displays.
- 2. Press F1 or F2 to scroll to USER INFO.
- 3. Press ( F4 ). **31 PT MODE** and the current setting displays.
- 4. Press ( F4 ). The current setting begins to flash.
- 5. Press ( F1 ) or ( F2 ) to select desired preset tare number (1-5).
- 6. Press ( F4 ) to save the setting.
- 7. Press return to operation display. **NET PT** displays in the upper right.

#### To exit a preset tare:

- 1. Ensure there is no weight on the balance.
- 2. Press Zero Itashes and display returns to operation mode. **NET PT** is no longer displayed.

## 3.5.2 Check Tare Weight Using an F-Key

If an F-Key has been set to Tare, it can be used to see what the tare weight is.

- 1. Set an F-Key to Tare. See Section 4.8 on page 52.
- 2. With tare in place, press ( F4 ) until **TARE** is displayed above an F-Key.
- 3. Press the *TARE* F-Key. The tare weight displays.
- 4. Press ( F4 ) to return to operation mode.

## 3.5.3 Add to Product

To weigh additional product without the value of the existing product, use the following steps.

- 1. Place first product to be weighed on the balance.
- 2. Push Tare, 000000 displays.
- 3. Add additional product to the balance/container. The weight of additional product only is displayed.

## 3.6 Weigh Mode

Weigh mode is the basic mode for weighing product. Place the product on the tray, the weight will display in the units set in configuration. Each mode of operation has F-Key commands available.

![](_page_24_Picture_3.jpeg)

Weigh mode can be customized for what is displayed. The F1-F3 keys on the primary and secondary pages of the display can be any selection from the 62 Free Key menu (Section 4.8 on page 52).

![](_page_24_Figure_5.jpeg)

Figure 3-3. Weigh Mode F-Key Command Defaults (NTEP Only Models)

| Command   | Description                                                                                                    |
|-----------|----------------------------------------------------------------------------------------------------|
| B/G       | Toggles Brutto/Gross command ON and OFF, showing gross when ON or net (if a tare exists) when OFF; only available for NTEP only models           |
| DATE/TIME | Date and Time commands display current date or time respectively when ON or pressed                                                              |
| NEXT      | Press to move between menu or F-key selections                                                                                                   |
| TARE      | Displays current tare; only available for NTEP only models                                                                                       |
| HIGH/LOW  | High and Low commands display current high or low limit and allows new entry of high or low limit respectively                                   |
| g/mg/ct   | Unit of measure commands switch weight display to unit set (g = grams/mg = milligrams/ct = carats)                                               |
| ICAL/CAL  | Calibration commands display current internal span adjustment (ICAL) or external span adjustment (CAL); ICAL only available for NTEP only models |
| HOLD      | Toggles Hold command ON and OFF, when ON the weight measurement indication holds on the display                                                  |

Table 3-4. Weigh Mode F-Key Commands

The Note Refer to the 61 Short Cut Mode menu (Section 4.8 on page 52) to set F1-F3 keys for mode selection options.

## 3.7 Counting Mode

Counting Mode counts the number of items placed on the balance. There are two methods to input the unit weight.

- Actual Value Setting Method: Place the specified number of samples on the balance to record the average unit weight
- Numeric Value Setting Method: Input numeric value of the unit weight by key operation

![](_page_24_Picture_14.jpeg)

![](_page_24_Picture_15.jpeg)

Figure 3-4. Counting Mode F-Key Commands

| Command | Description                                                                                        |  |  |
|---------|----------------------------------------------------------------------------------------------------|--|--|
| RMEM    | Change the unit weight                                                                             |  |  |
| PCSW    | Unit weight                                                                                        |  |  |
| g/P     | Weight of samples/number of samples flash on display                                               |  |  |
| ADD     | Execute addition                                                                                   |  |  |
| TOTL    | Total value                                                                                        |  |  |
| LOW     | Displays onW or NUM. Select onW to display current limit low, press NUM to enter a new limit low   |  |  |
| OK      | Displays onW or NUM. Select onW to display current limit OK, press NUM to enter a new limit OK     |  |  |
| HIGH    | Displays onW or NUM. Select onW to display current limit high, press NUM to enter a new limit high |  |  |
| WEIG    | Press to display Weigh Mode                                                                        |  |  |
| COUN    | Press to display Count Mode                                                                        |  |  |
| PCNT    | Press to display Percentage Mode                                                                   |  |  |
| NEXT    | Press to move between menu selections                                                              |  |  |

Table 3-5. Counting Mode F-Key Commands

![](_page_24_Picture_19.jpeg)

## 3.7.1 Actual Value Setting

Place the specified number of product on the balance to record the average unit weight internally.

Press F3 or F4 to select No (change) or Yes (don't change). This step is not available if no data is recorded.

#### For YES (No Change):

- 1. Press ( F4 ) (**YES**).
- 2. Press F4 to scroll through the F-Key commands until OK is displayed.
- 3. Press the YES F-Key.
- 4. Place a container on the weigh pan and push if needed. The zero-point adjustment or tare is set.

## Note For NTEP/Measurement Canada models, press to set the zero-point adjustment.

5. Add product for counting.

#### For NO (Change):

- 1. Press (F3) (*NO*). Press (F1) or (F2) to scroll through selections.
  - ON 5: 5 PCS
  - ON 10: 10 PCS
  - ON 30: 30 PCS
  - ON 50: 50 PCS
  - ON 100: 100 PCS
  - ON VAR: 1-999 PCS
  - · PCSWGT: Unit weight value input
- 2. With the desired selection displayed, press
- 3. Place a container on the weigh pan and push if needed. The zero-point adjustment or tare is set.

## Note For NTEP/Measurement Canada models, press to set the zero-point adjustment.

4. Add product for total count.

## 3.7.2 Numeric Value Setting Method

Use the key operation to input a numeric value.

- 1. Press F3 or F4 to select whether or not to use the previous data. When there is no data record, this step is skipped.
- 2. Press F1 or F2 to scroll through F-Key commands until YES displays. When YES is selected, skip to Step 5.
- 3. Select the unit weight value input mode by pressing  $(F_1)$  or  $(F_2)$  to PSCWGT.
- 4. Use F1 or F2 to enter the weight/number of the product.
- 5. Press  $(F_4)$  to fix and the unit weight is recorded.
- 6. Place a container on the weighing pan and press restriction restriction r
- Note Press of for NTEP/Measurement Canada models.
  - 7. Place samples on the weighing pan and the count result is displayed.

![](_page_25_Picture_34.jpeg)

## 3.8 Percentage Mode

The weight of a product to be weighed is shown in a percent relative to the reference weight.

There are two methods to enter the reference weight:

- · Actual Value Setting Method [onW]: Where placing the reference weight on the balance is done to record the weight.
- Numeric Value Setting Method [NUM]: Inputing the numeric value of the reference weight is done by a key operation.

![](_page_26_Picture_6.jpeg)

Figure 3-5. Percentage Mode F-Keys (NTEP Only Models)

| Command | Description                                                                                        |  |  |
|---------|----------------------------------------------------------------------------------------------------|--|--|
| REF     | Display reference value                                                                            |  |  |
| TOUT    | Tare value output; only available for NTEP only models                                             |  |  |
| B/G     | Gross; only available for NTEP only models                                                         |  |  |
| ADD     | Executes addition                                                                                  |  |  |
| TOTAL   | Total value                                                                                        |  |  |
| LOW     | Displays onW or NUM. Select onW to display current limit low, press NUM to enter a new limit low   |  |  |
| OK      | Displays onW or NUM. Select onW to display current limit OK, press NUM to enter a new limit OK     |  |  |
| HIGH    | Displays onW or NUM. Select onW to display current limit high, press NUM to enter a new limit high |  |  |
| WEIG    | Press to display Weigh Mode                                                                        |  |  |
| COUN    | Press to display Count Mode                                                                        |  |  |
| PCNT    | Press to display Percentage Mode                                                                   |  |  |
| NEXT    | Press to move between menu selections                                                              |  |  |

Table 3-6. Percentage Mode F-Key Commands

ADD and TOTL can be used when 14 ADDITION is set to Valid. See Section 4.3 on page 36. Adding function display is not available on verified Legal for Trade balances.

- 1. Press event the press F4 to view the current operation mode.
- 2. If needed, press F4 and use F1 or F2 to scroll to **PCNT**.
- 3. Press (F4), then press to return to operation mode.
- 4. To use the previous data, press **F**4 (**YES**). Skip to Step 6. (When there is no data record, this step is skipped) or

To set the percent, press (F3) (**NO**).

- 5. Press ( F<sup>3</sup> ) or ( F<sup>4</sup> ) to set one of the following:
  - Actual value (**onW**): Placing the reference weight on the balance and press (**F4**) (**OK**)
  - Numeric value (NUM): Use (F1) or (F2) to enter the reference weight and press (F4) (OK)
- 6. Weigh the product. The ratio of the weight of the product to the reference weight is displayed in percent.

TE Series Tuning Fork Enhanced Balance

## 3.9 Coefficient Mode

Measured weight is multiplied by the preset coefficient. This mode is not available in Legal for Trade units.

![](_page_27_Figure_3.jpeg)

Figure 3-6. Coefficient Mode F-Keys

| Command | Description                                                                                                    |  |  |
|---------|----------------------------------------------------------------------------------------------------|--|--|
| CSET    | Set the Coefficient value                                                                                               |  |  |
|         | <ul> <li>NO: Allows the change of the current coefficient</li> <li>YES: Accept the currently set coefficient</li> </ul> |  |  |
| F/*     | Toggles between MUL and g                                                                                               |  |  |
| ADD     | Executes addition                                                                                                    |  |  |
| TOTAL   | Displays total value                                                                                                    |  |  |
| LOW     | Displays onW or NUM. Select onW to display current limit low, press NUM to enter a new limit low                        |  |  |
| OK      | Displays onW or NUM. Select onW to display current limit OK, press NUM to enter a new limit OK                          |  |  |
| HIGH    | Displays onW or NUM. Select onW to display current limit high, press NUM to enter a new limit high                      |  |  |
| WEIG    | Press to display Weigh Mode                                                                                             |  |  |
| COUN    | Press to display Count Mode                                                                                             |  |  |
| PCNT    | Press to display Percentage Mode                                                                                        |  |  |
| NEXT    | Press to move between menu selections                                                                                   |  |  |

Table 3-7. Coefficient Mode F-Key Commands

**EXAMPLE 1** Note ADD and TOTL can be used when 14 ADDITION is set to valid. See Section 4.3 on page 36.

- 1. Press , then press F4. The current operation mode displays.
- 2. If needed, press ( F4 ). The currently displayed mode flashes.
- 3. Use F1 or F2 to scroll to **MULT**.
- 4. Press F4, then press to return to operation mode.
- 5. To use the existing coefficient value, press **F**4 (**YES**). (When there is no data record, this step is skipped.) or

Press (F3) (NO) to set the coefficient value. See Section 3.3 on page 17.

6. Weigh the product. The weight is multiplied by the coefficient and the result displays. The coefficient can be changed at anytime using the *CSET* F-Key.

## 3.10 Specific Gravity Mode

In the Specific Gravity Mode, the ratio of the density of a substance to the density of water at its densest (4° C for liquids) is calculated.

## 3.10.1 Menus Available in Operation Mode

Use F-Keys to select and scroll through menu items.

![](_page_28_Figure_5.jpeg)

Figure 3-7. Specific Gravity Mode F-Keys

| Command | Descriptions                          |  |  |
|---------|---------------------------------------|--|--|
| RSET    | Select the liquid                     |  |  |
|         | OTHER: Any liquid other than water    |  |  |
|         | H2U: Using water                      |  |  |
| WAIR    | Weight in air displays                |  |  |
| WLIQ    | Weight in liquid displays             |  |  |
| WEIG    | Press to display Weigh Mode           |  |  |
| COUN    | Press to display Count Mode           |  |  |
| PCNT    | Press to display Percentage Mode      |  |  |
| NEXT    | Press to move between menu selections |  |  |
|         | or measuring mode switching           |  |  |

Table 3-8. Specific Gravity Mode F-Key Commands

## 3.10.2 Materials Required in Specific Gravity Mode

Materials needed to measure a specific gravity include:

- · Water tank
- · Hanging string or wire
- · Basket for placing the sample
- Thermometer

## 3.10.3 Prepare Equipment to Measure Specific Gravity

- 1. Input the water temperature or the specific gravity of the reference liquid.
- 2. Measure the sample weight in the air.
- 3. Compensate the buoyancy acting on the basket.
- 4. Measure the sample weight in the liquid.
- 5. The specific gravity of the sample is displayed.

#### 3.10.4 Measure the Specific Gravity Mode

- 1. Press end, then press ( F4 ). The current operation mode displays.
- 2. If needed, press ( F4 ). The currently displayed mode flashes.
- 3. Use F1 or F2 to scroll to SPGR.
- 4. Press ( F4 ), then press en to return to operation mode.

![](_page_28_Picture_26.jpeg)

![](_page_29_Figure_1.jpeg)

## 3.11 Statistics Mode

The statistical operation function collects weight data and indicates maximum, average and other statistical values. Not available in Legal for Trade balances.

- · Only mg or g can be used
- · Each calculation result, except CV, follows the smallest readability used to record the weighing data
- Up to 999 weight data can be saved

#### 3.11.1 Menus Available in Operation Mode

Use F-Keys to select and scroll through menu items.

![](_page_29_Figure_9.jpeg)

Figure 3-8. Statistics Mode F-Keys

| Command                                    | Description                                                                                                    |  |
|--------------------------------------------|----------------------------------------------------------------------------------------------------|--|
| POUT                                       | Print                                                                                                    |  |
| DATA                                       | Display data menu options                                                                                                    |  |
| DEL                                        | Delete data <ul> <li>ALL: Deletes all stored data for Statistics Mode</li> <li>LAST: Deletes only last data saved</li> <li>RET: Return to operation mode</li> </ul> |  |
| WEIG                                       | Press to display Weigh Mode                                                                                                    |  |
| COUN                                       | Press to display Count Mode                                                                                                    |  |
| PCNT                                       | Press to display Percentage Mode                                                                                                    |  |
| NEXT Press to move between menu selections |                                                                                                    |  |

Table 3-9. Statistics Mode F-Key Commands

![](_page_29_Picture_13.jpeg)

![](_page_30_Figure_1.jpeg)

Figure 3-9. Statistics Mode – Data Menus

![](_page_30_Picture_3.jpeg)

## 3.12 Animal Mode

The balance can accurately weigh animals and products that can move during measurement. Even when animals and other samples move during measurement, when weight variations fit within the set value range, the weight is held and displays. This mode is not available for Legal for Trade balances.

![](_page_31_Figure_3.jpeg)

Figure 3-10. Animal Mode F-Keys

| Command | Description                                                         |
|---------|---------------------------------------------------------------------|
| FAST    | Used for animals that continue to move quickly while on the balance |
| MID     | Used for animals that continue some movements while on the balance  |
| SLOW    | Used for animals that are calm while on the balance                 |
| HOLD    | Manually press to hold the weight                                   |
| WEIG    | Press to display Weigh Mode                                         |
| COUN    | Press to display Count Mode                                         |
| PCNT    | Press to display Percentage Mode                                    |
| NEXT    | Press to move between menu selections                               |

 Table 3-10.
 Animal Mode F-Key Commands

When the external output is activated, the output condition is fixed as following:

- Output once after the indication is held except when the HOLD is pushed
- Output once after is pressed during the indication is held
- 1. Press [4], then press (F4). The current operation mode displays.
- 2. If needed, press ( F4 ). The currently displayed mode flashes.
- 3. Use (F1) or (F2) to scroll to STAT.
- 4. Press ( F4 ), then press menu to return to operation mode.
- 5. Select the activity level by pressing F1 (FAST), F2 (MID) or F3 (SLOW).
- 6. Place the animal on the weighing pan. After the weight stabilizes within the set range the weight and HLD displays.
- 7. Remove the animal and the tare is automatically subtracted.

Note For NTEP/Measurement Canada models, the zero-point automatically adjusts after the animal is removed.

## 3.12.1 Weigh Animal Using Manual Hold

- 1. Press F4 to display the HOLD menu.
- 2. Place the animal on the balance.
- 3. Press F1 to hold the weight reading at the time **HOLD** was pressed. The weight and **HLD** displays.
- 4. Remove the animal and the tare is automatically subtracted.

Note For NTEP/Measurement Canada models, the zero-point automatically adjusts after the animal is removed.

![](_page_31_Picture_24.jpeg)

## 3.13 Formulation Mode

The formulation mode is only available for NTEP only models.

Note NTEP/Measurement Canada models do not support formulation mode.

Formulation Mode stores and refers the weight of each component compounded. This mode is not available for Legal for Trade balances.

- Only mg or g can be used
- Up to 30 components can be stored
- Preset tare function cannot be used

The output timing is set to once at stable or once immediately after is pressed, regardless of the setting value of External input/output function in the Condition Menu.

Settings:

- ON Once at stable after key is pushed
- OFF Once immediately after key is pushed

![](_page_32_Picture_12.jpeg)

Figure 3-11. Formulation Mode F-Keys

| Command                          | Description                           |  |
|----------------------------------|---------------------------------------|--|
| END                              | Press to end formulation              |  |
| DATA                             | Display data menu options             |  |
| WEIG Press to display Weigh Mode |                                       |  |
| COUN                             | Press to display Count Mode           |  |
| PCNT                             | Press to display Percentage Mode      |  |
| NEXT                             | Press to move between menu selections |  |

Table 3-11. Formulation Mode F-Key Commands

- 1. Press , then press ( F4 ). The current operation mode displays.
- 2. If needed, press ( F4 ). The currently displayed mode flashes.
- 3. Use (F1) or (F2) to scroll to **FORM**.
- 4. Press ( F4 ), then press et al to return to operation mode. **MEM CLEAR YES NO** displays.
- 5. Choose to clear the memory data by pressing  $(F_3)$  (**YES**) or save it by pressing  $(F_4)$  (**NO**).
- 6. Place the weighing container on the balance and press to store the tare weight.
- 7. Put a specimen on the container and press to store the sample. *Now Sampling* flashing, then *Tare* followed by Net IMPORTED and the number of specimens.
- 8. Repeat steps 6-7 for all samples to be compounded.

## **Clear Data from Operation Mode**

To end the formulation process and remove the stored data:

- 1. Press (F1) to end the formulation. *MEM CLEAR YES NO* displays.
- 2. Press F3 (**YES**) to clear all data.

![](_page_32_Picture_28.jpeg)

#### 3.13.1 Data Review

- 1. To review the data, press ( F2 )
- 2. Press (F1) or (F2) to scroll the data for listed formula.
  - Net Net weight for listed formula
  - Tare Tare for listed formula
  - Net Total Total net weight of all net weights
  - Tare Total Total tare weight of all net weights
- 3. Press  $(F_3)$  to change the formula.
- 4. Press F4 to return to operation mode.

## 3.14 Unit Setting

There are many units types available. In Legal for Trade balances, only *g* and *ct* are available. See Section 4.3.2 on page 38 for more information and a complete list of available units.

- 1. Press . Func displays.
- 2. Press **F**4. **11 MODE** and the current operation mode displays.
- 3. Press F1 or F2 to scroll to **UNIT**.
- 4. Press F4 to change the display unit.
- 5. Press F1 or F2 to scroll to the desired unit. See Table 4-2 on page 38.
- 6. Press ( F4 ) to save the operation mode.
- 7. Press to return to operation display.

## 3.15 Comparator Function

The Comparator Function is used to preset threshold values (limits) and determine if a measured value is within the preset range. This function can be used in Weigh Mode, Percentage Mode, Counting Mode and Multiplied by Coefficient Mode.

#### How to Perform Discrimination

Set the lower and the upper limits and whether the weight of a specimen to be weighed is *LOW* (lower than the lower limit), *OK* (appropriate) or *HIGH* (higher than the upper limit).

For setup information, refer to Section 4.3.4 on page 40.

| Discrimination        | Single point setting<br>(lower limit) | Single point setting<br>(upper limit) | Two-point setting (upper and lower limits) |
|-----------------------|---------------------------------------|---------------------------------------|--------------------------------------------|
| Over the upper limit  | < OK > Blinking                       | < HIGH > Blinking                     | < HIGH > Blinking                          |
| Appropriate amount    | < OK > Blinking                       | < OK > Blinking                       | < OK > Blinking                            |
| Below the lower limit | < LOW > Blinking                      | < OK > Blinking                       | < LOW > Blinking                           |

Table 3-12. Messages

The discrimination is performed according to the following criteria:

Absolute value: The discrimination is performed based on the upper and lower limit values that have been set in advance.

**Relative value**: A reference numeric value is set in advance, and the discrimination is performed based on the range defined by the upper and lower limit values that have been set for the reference numeric value.

Example:

- Two-point (upper and lower limits) setting
- Reference value = 1000.00g
- Lower limit value = 900.00 g, Upper limit value = 1200.00 g

| Discrimination | Reference Value | Lower Limit Value | Upper Limit Value |
|----------------|-----------------|-------------------|-------------------|
| Method         | 1000.00 g       | 900.00 g          | 1200.00 g         |
| Absolute value |                 | 900.00 g          | 1200.00 g         |
| Relative value | 1000.00 g       | -100.00 g         | 200.00 g          |

Table 3-13. Example

## 3.16 Addition Function

The Addition Function is used to weigh several specimens in sequence and indicate the total value. The addition function can be used in Weighing Mode, Percentage Mode, Counting Mode and Multiplied by Coefficient Mode.

The addition function includes two ways of calculating method.

- · Addition accumulating: specimens are weighed, removed and new specimens weighed
- · Net adding function: specimens are weighed, more specimens added without removing previous

![](_page_34_Figure_22.jpeg)

![](_page_34_Picture_23.jpeg)

- 7. Press ( F4 ) to save the setting.
- 8. Press F1 or F2 to scroll to **OPERATION**.
- 9. Press ( F4 ). The current setting begins to flash.
- 10. Press ( F1 ) or ( F2 ) to select desired setting.
- 11. Press ( F4 ) to save the setting.
- 12. Press F1 or F2 to scroll to **DIRECTION**.
- 13. Press ( F4 ). The current setting begins to flash.
- 14. Press ( F1 ) or ( F2 ) to select desired setting.
- 15. Press ( F4 ) to save the setting.
- 16. Press to return to operation display.

#### 3.16.1 Weighing with Plus Side Addition

Set ADD to ( F1 ) and TOTL to ( F2 ) for this function. See Section 4.8.2 on page 53.

- 1. Place a specimen to be weighed on the balance. Wait for 🖈 to display.
- 2. Press ( F1 ). The weighed value is stored and SUM TOTAL displays momentarily.

#### For Addition Accumulating

- 1. Remove the first specimen and wait for D. DD to display.
- 2. Place the next specimen on the balance. Wait for  $\bigstar$  to display.
- 3. Press ( F1 ). The weighed value is stored and SUM TOTAL displays momentarily.
- 4. Repeat this procedure until all additions have been completed.

#### For Net Addition

- 1. Perform steps 1-2 under Section 3.16.1.
- 2. Without removing the previous specimen, add the next specimen to be weighed.
- 3. Once ★ displays, press ( F1 ). SUM TOTAL displays.
- 4. The weight is displayed, followed by an automatic tare. Repeat this procedure until all additions have been completed.

#### Note For NTEP/Measurement Canada models, the weight is displayed, followed by the automatic zero-point adjustment.

- 5. Press ( F2 ) (*TOTL*) to indicate the total value.
- 6. Press  $(F_3)$  (**DEL**) to delete the total value.
### 3.16.2 Weighing with Minus Side Addition

Set ADD to ( F1 ) and TOTL to ( F2 ) for this function. See Section 4.8.2 on page 53.

- 1. Place a first specimen to be weighed,  $\bigstar$  displays.
- 2. Press , 0. 00 displays.

Note Press  $\downarrow_{OC}^{\text{Zero}}$  for NTEP/Measurement Canada models.

#### For Addition Accumulating

- 1. Perform steps 1-2 under Section 3.16.2.
- 2. Remove the specimen, ★ displays.
- 3. Press ( F1 ). The weighed value is stored and SUM TOTAL displays momentarily.

Note Press for NTEP/Measurement Canada models after completing step 3.

4. Repeat this procedure until all additions have been completed.

#### For Net Addition

- 1. Perform steps 1-2 under Section 3.16.2.
- 2. Add a specimen to be weighed.
- 3. Once 🖈 displays, press ( F1 ). SUM TOTAL displays momentarily.
- 4. The weight is displayed, followed by an automatic tare. Repeat this procedure until all additions have been completed.

Note For NTEP/Measurement Canada models, the weight is displayed, followed by the automatic zero-point adjustment.

#### 3.16.3 View/Delete Total Value

- Press ( F2 ) (*TOTL*) to indicate the total value.
- Press (F3) (**DEL**) to delete the total value.

### 3.17 Tare-Subtraction Reminder Function

Note The Tare-Subtraction Reminder Function is only available for NTEP only models.

If the Tare-Subtraction Reminder is activated, PUSH TARE displays when a container is placed on the balance.

If the Zero-Point-Adjustment Reminder is activated at the same time, it has priority.

There are two modes in the Tare-Subtraction Reminder function:

- T Reminder 1 indicates the weight display is over the zero-point-adjustment range
- *T Reminder 2* indicates the weight display is over the zero-point-adjustment range before tare subtraction, and the net display is negative after tare subtraction

#### 3.17.1 Set Tare-Subtraction Reminder Function

- 1. Press .
- Func displays.
- 2. Press ( F4 ). **11 MODE** and the current operation mode displays.
- 3. Press F1 or F2 to scroll to **TREMINDER**.

- 4. Press (F4). The current setting begins to flash.
- 5. Press F1 or F2 to select desired setting.
- 6. Press ( F4 ) to save the setting
- 7. Press return to operation display.

# 3.18 Zero-Point-Adjustment Reminder Function

### Note The Zero-Point-Adjustment Reminder Function is only available for NTEP only models.

If the Zero-Point-Adjustment Reminder is activated, **PUSH ZERO** is displayed if the load returns to within the zero point adjustment range after the load was over the range.

Place the specimens on the weighing pan. When they are removed, PUSH ZERO displays. Press and D. DD displays

### 3.18.1 Set Zero-Point-Adjustment Reminder Function

- 1. Press
- 2. Press **F4**. **11 MODE** and the current operation mode displays.
- 3. Press F1 or F2 to scroll to **Z REMINDER**.
- 4. Press F4. The current setting begins to flash.
- 5. Press (F1) or (F2) to select desired setting.
- 6. Press F4 to save the setting.
- 7. Press for return to operation display.

### 3.19 Stabilization Wait Function

The Stabilization Wait Function indicates when the weighed value displays after a zero-point adjustment or tare (only for NTEP only models), either after or before the weighed value stabilizes.

- · OFF: function is not available
- · ON: balance always waits for stabilization before displaying weighed value after the zero-point adjustment or tare

### 3.19.1 Set Stabilization Wait Function

- 1. Press . Func displays.
- 2. Press F4. 11 MODE and the current operation mode displays.
- 3. Press F1 or F2 to scroll to WT STABLE.
- 4. Press ( F4 ). The current setting begins to flash.
- 5. Press ( F1 ) or ( F2 ) to select desired setting.
- 6. Press F4 to save the setting.
- 7. Press to return to operation display.

### 3.20 Bar Graph Display

The bar graph is displayed above the weight display when set to on.

- 1. Press . . Func displays.
- 2. Press ( F4 ). **11 MODE** and the current operation mode displays.
- 3. Press (F1) or (F2) to scroll to **BARGRAPH**.
- 4. Press ( F4 ). The current setting begins to flash.
- 5. Press F1 or F2 to select **ON** or **OFF**.
- 6. Press ( F4 ) to save the setting.
- 7. Press return to operation display.

### 3.21 Back Light Display

The back light can be set to *3MIN*, *5MIN*, *10MIN*, *30MIN*, *ON* or *OFF*. The back light will be on for the set number of minutes or always on if *ON* is selected. If *OFF* is selected, there is no back light.

This function does not work under if:

- · a menu is displayed
- a specimen is placed on the weighing pan and the display is not stable
- 3. Press F1 or F2 to scroll to **BACKLIGHT**.
- 4. Press F4. The current setting begins to flash.
- 5. Press (F1) or (F2) to select desired time.
- 6. Press ( F4 ) to save the setting.
- 7. Press de to return to operation display.

# 3.22 Auto Off Function

The Auto Off function is used to set an amount of time for the balance to remain on with no activity. Once the set time is reached the balance will automatically turn off. It can be set to **3MIN**, **5MIN**, **10MIN**, **30MIN** or **OFF**. If set to **OFF**, the balance remains on indefinitely.

This function does not work under if:

- · a menu is displayed
- · a specimen is on the weigh pan and the display is not stable
- 1. Press
- 2. Press **F**4. **11 MODE** and the current operation mode displays.
- 3. Press F1 or F2 to scroll to **BACKLIGHT**.
- 4. Press F4. The current setting begins to flash.
- 5. Press F1 or F2 to select desired time.
- 6. Press F4 to save the setting.
- 7. Press return to operation display.

# 3.23 Simple Self Counting System (SCS) Method

- 1. Put a set number of samples in place.
- 2. Put up to two times the set number of additional samples in place. The balance will automatically update the average sample weight.
- 3. Repeating this allows accurate counting.

### 3.23.1 Set SCS Method

- 1. Press . . Func displays.
- 2. Press ( F4 ). **11 MODE** and the current operation mode displays.
- 3. Press F1 or F2 to scroll to SIMPLE SCS.
- 4. Press **F**4. The current setting begins to flash.
- 5. Press F1 or F2 to select ON or OFF
- 6. Press F4 to save the setting.
- 7. Press to return to operation display.

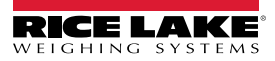

# 4.0 Configuration

## 4.1 General Navigation

Use the keys to navigate through the menus and settings.

- Press <sup>Menu</sup> to enter menu structure.
- Press F1 or F2 to scroll through the main menus.
- Press F4 to enter a displayed menu.
- Press F1 or F2 to scroll through settings.
- Press F4 to enter the displayed setting. The current selection will flash.
- Press ( F1 ) or ( F2 ) to scroll through selections.
- Press F4 to select the displayed selection, it stops flashing.
- Press ( F3 ) to return to main menu.
- Press at anytime to save changes and return to operation mode.

Note

The functions of the F-keys  $\uparrow$ ,  $\downarrow$ ,  $\leftarrow$ ,  $\rightarrow$ ,  $\prec$ , or  $\nabla$  appear on the display directly above the corresponding F-key. Shortcuts for various modes/functions can be assigned to F-keys (Section 4.8 on page 52).

# 4.2 Numeric Value Entry

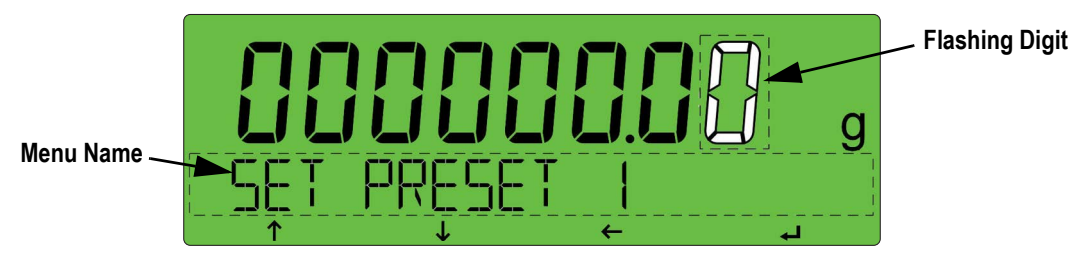

Figure 4-1. Front Panel Display

### 4.2.1 General Entry for All Models

- Enter menu, cancel an input value, save parameter changes and return to previous menu, return to operation mode
- F1 = 1 Increments numeric values. Scrolls through menus/selections
- (F2) = U Decrements numeric value. Scrolls through menus/selections
- $(F4) = \rightarrow$  or  $\rightarrow$  Enters the value or a level

### 4.2.2 For NTEP Only Models

- $\downarrow_{0}^{2ero}$  Use for changing polarity
- ↓ Input a decimal point in *Multiplied by* Coefficient mode and Specific Gravity mode

### 4.2.3 For NTEP / Measurement Canada Models

- Use for changing polarity
- Input a decimal point in **Specific Gravity** mode \*Zero key on the right side of the display only

TE Series Tuning Fork Enhanced Balance

# 4.3 Applications Menu

The Applications Menu is used to set operational parameters.

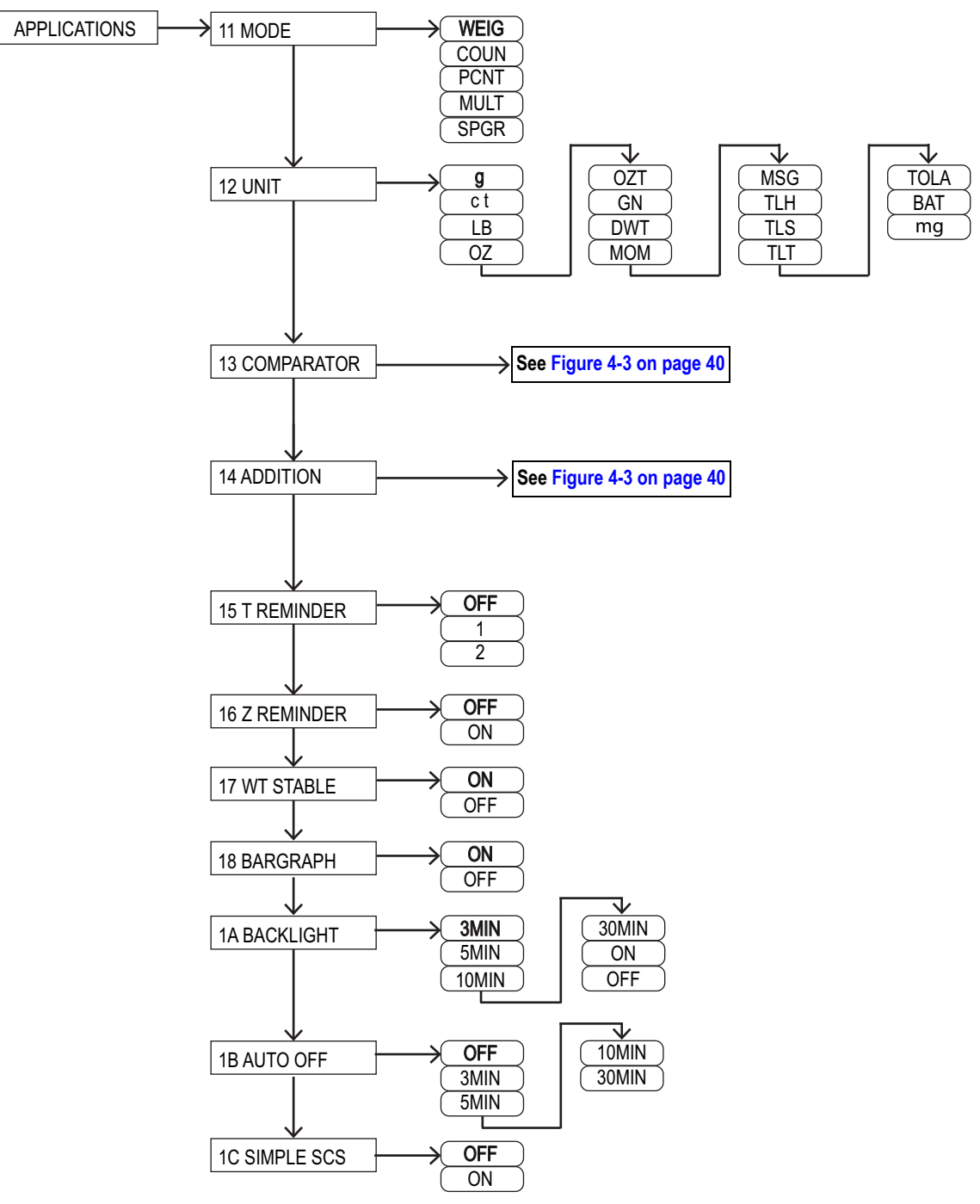

Figure 4-2. Applications Menu Layout

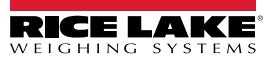

| Menu          | Parameters         | Description                                    |
|---------------|--------------------|------------------------------------------------|
| 11 MODE       | Select operation   | mode, see Section 4.3.1 on page 37             |
|               | WEIG               | Weigh Mode                                     |
|               | COUN               | Counting Mode                                  |
|               | PCNT               | Percentage Mode                                |
|               | MULT*              | Multiplied by a Coefficient                    |
|               | SPGR               | Specific Gravity Mode                          |
|               | STAT*              | Statistics Mode                                |
|               | ANIM*              | Animal Weighing Mode                           |
|               | FORM               | Formulation Mode; only for<br>NTEP only models |
| 12 UNIT***    | Set the unit for w | eight, see Section 4.3.2 on page 38            |
|               | g                  | Gram                                           |
|               | ct                 | Carat                                          |
|               | LB**               | Pound                                          |
|               | OZ                 | Ounce                                          |
|               | OZT*               | Troy Ounce                                     |
|               | GN**               | Grain                                          |
|               | DWT*               | Pennyweight                                    |
|               | MOM*               | Momme                                          |
|               | MSG*               | Mesghal                                        |
|               | TLH*               | Tael (Hong Kong)                               |
|               | TLS*               | Tael (Singapore, Malaysia)                     |
|               | TLT*               | Tael (Taiwan)                                  |
|               | TOLA*              | Tola                                           |
|               | BAT*               | Baht                                           |
|               | mg*                | Milligram                                      |
| 13 COMPARATOR | Comparator Fund    | ction; see Figure 4-3 on page 40               |
| 14 ADDITION*  | Adding Function;   | see Section 4.3.5 on page 41                   |

| Menu          | Parameters                                       | Description                                                   |  |
|---------------|--------------------------------------------------|---------------------------------------------------------------|--|
| 15 T REMINDER | Tare on Reminder; only for NTEP only models;     |                                                               |  |
|               | see Section 3.17                                 | on page 31                                                    |  |
|               | OFF                                              | Disabled                                                      |  |
|               | 1                                                | Activate the MODE 1                                           |  |
|               | 2                                                | Activate the MODE 2                                           |  |
| 16 Z REMINDER | Zero on Reminde                                  | r; only for NTEP only models;                                 |  |
|               | see Section 3.18                                 | on page 32                                                    |  |
|               | OFF                                              | Disabled                                                      |  |
|               | ON                                               | Enabled                                                       |  |
| 17 WT STABLE* | Stability Waiting;                               | see Section 3.19 on page 32                                   |  |
|               | ON                                               | Enabled                                                       |  |
|               | OFF                                              | Disabled                                                      |  |
| 18 BARGRAPH   | Bar Graph Indica                                 | tion; see Section 3.20 on page 33                             |  |
|               | ON                                               | Enabled                                                       |  |
|               | OFF                                              | Disabled                                                      |  |
| 1A BACKLIGHT  | Back light on timer, see Section 3.21 on page 33 |                                                               |  |
|               | 3MIN                                             | 3 minutes                                                     |  |
|               | 5MIN                                             | 5 minutes                                                     |  |
|               | 10MIN                                            | 10 minutes                                                    |  |
|               | 30MIN                                            | 30 minutes                                                    |  |
|               | ON                                               | Always on                                                     |  |
|               | OFF                                              | Disabled                                                      |  |
| 1A AUTO OFF   | Auto Power Off, t<br>powers off; see S           | ime the balance is inactive before it section 3.22 on page 34 |  |
|               | OFF                                              | Disabled                                                      |  |
|               | 3MIN                                             | 3 minutes                                                     |  |
|               | 5MIN                                             | 5 minutes                                                     |  |
|               | 10MIN                                            | 10 minutes                                                    |  |
|               | 30MIN                                            | 30 minutes                                                    |  |
| 1C SIMPLE SCS | Simplified SCS; s                                | ee Section 3.23 on page 34                                    |  |
|               | OFF                                              | Disabled                                                      |  |
|               | ON                                               | Enabled                                                       |  |

Table 4-1. Applications Menu Parameters

Note

\*Parameter menu/options not available on Legal for Trade verified NTEP/Measurement Canada models. \*\*Pound (LB) and Grain (GN) are not selectable on Legal for Trade verified TE-1501NC models. \*\*\*12 UNIT is not selectable for Legal for Trade verified TE-8200NC models and only Gram (g) is available.

### 4.3.1 Operation Modes

Set the balance to desired operation mode.

- 1. Press
- 2. Press **F**4. **11 MODE** and the current operation mode displays.
- 3. Press ( F4 ) to change the mode if needed.
- 4. Press F1 or F2 to scroll to the desired mode of operation.
- 5. Press (F4) to save the operation mode.
- 6. Press to return to operation display.

### 4.3.2 NTEP Only Model Units

Use Table 4-2 when setting the display units. Not all units are available in Legal for Trade balances.

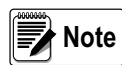

For NTEP only models,  $e \neq d$ . The balance's readability (d) is 10x the NTEP verified readability (e). (e.g. The TE-223 has a readability (d) of 0.001 g and an NTEP verified readability (e) of 0.01 g.)

|                 |                             | Conversion     | Model Capacity and Readability by Unit |                |               |               |                 |
|-----------------|-----------------------------|----------------|----------------------------------------|----------------|---------------|---------------|-----------------|
| Display         | Unit                        | Coefficient    | TE-223                                 | TE-623         | TE-3202       | TE-6202       | TE-15001        |
| g               | gram                        | 1.00000000E+00 | 220<br>0.001                           | 620<br>0.001   | 3200<br>0.01  | 6200<br>0.01  | 15000<br>0.1    |
| <b>6</b>        | carat                       | 5.00000000E+00 | 1100<br>0.01                           | 3100<br>0.01   | 16000<br>0.1  | 31000<br>0.1  | 75000<br>1      |
| :6              | pound                       | 2.20462260E-03 | 0.48<br>0.00001                        | 1.3<br>0.00001 | 7<br>0.0001   | 13<br>0.0001  | 33<br>0.001     |
| 07              | ounce                       | 3.52739610E-02 | 7.7<br>0.0001                          | 21<br>0.0001   | 110<br>0.001  | 210<br>0.001  | 520<br>0.01     |
| o7t             | troy ounce                  | 3.21507460E-02 | 7<br>0.0001                            | 19<br>0.0001   | 100<br>0.001  | 190<br>0.001  | 480<br>0.01     |
| 614             | grain                       | 1.54323580E+01 | 3300<br>0.1                            | 9500<br>0.1    | 49000<br>1    | 95000<br>1    | 230000<br>10    |
| 9×44            | pennyweight                 | 6.43014930E-01 | 140<br>0.001                           | 390<br>0.001   | 2000<br>0.01  | 3900<br>0.01  | 9600<br>0.1     |
| ന്നാന           | momme                       | 2.66666670E-01 | 58<br>0.001                            | 160<br>0.001   | 850<br>0.01   | 1600<br>0.01  | 4000<br>0.1     |
| 1156            | mesghal                     | 2.16999761E-01 | 47<br>0.001                            | 130<br>0.001   | 690<br>0.01   | 1300<br>0.01  | 3200<br>0.1     |
| <u> +</u> : }-{ | Hong Kong tael              | 2.67172510E-02 | 5.8<br>0.0001                          | 16<br>0.0001   | 85<br>0.001   | 160<br>0.001  | 400<br>0.01     |
| ÷:5             | Singapore,<br>Malaysia tael | 2.64554710E-02 | 5.8<br>0.0001                          | 16<br>0.0001   | 84<br>0.001   | 160<br>0.001  | 390<br>0.01     |
| <b>+</b> :⊺     | Taiwan tael                 | 2.66666670E-02 | 5.8<br>0.0001                          | 16<br>0.0001   | 85<br>0.001   | 160<br>0.001  | 400<br>0.01     |
| to              | tola                        | 8.57353240E-02 | 18<br>0.0001                           | 53<br>0.0001   | 270<br>0.001  | 530<br>0.001  | 1200<br>0.01    |
| 3R+             | baht                        | 6.59630607E-02 | 14<br>0.0001                           | 40<br>0.0001   | 210<br>0.001  | 400<br>0.001  | 980<br>0.01     |
| mg              | milligram                   | 1.00000000E+03 | 220000<br>1                            | 620000<br>1    | 3200000<br>10 | 6200000<br>10 | 15000000<br>100 |

Table 4-2. Unit Conversion Weighing Capacity and Readability (NTEP Only Models)

#### To set the desired unit displayed:

- 1. Press . Func displays.
- 2. Press **F4**. **11 MODE** and the current operation mode displays.
- 3. Press F1 or F2 to scroll to UNIT.
- 4. Press ( F4 ) to change the display unit.
- 5. Press (F1) or (F2) to scroll to the desired unit.
- 6. Press ( F4 ) to save the operation mode.
- 7. Press to return to operation display.

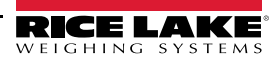

### 4.3.3 NTEP / Measurement Canada Model Units

Use Table 4-3 when setting the display units. Not all units are available in Legal for Trade balances. See procedure steps on the previous page to set the desired unit displayed.

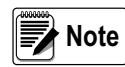

For NTEP/Measurement Canada models, e = d. The balance's readability (d) is equal to the verified readability (e). (e.g. The TE-322NC has a readability (d) of 0.01 g and a verified readability (e) of 0.01 g.)

|             |                              | Conversion     | Model Capa    | city and Reada | bility by Unit  |
|-------------|------------------------------|----------------|---------------|----------------|-----------------|
| Display     | Unit                         | Coefficient    | TE-322NC      | TE-1501NC      | TE-8200NC       |
| g           | gram***                      | 1.0000000E+00  | 320<br>0.01   | 1500<br>0.1    | 8200<br>1       |
| ct          | carat                        | 5.0000000E+00  | 1600<br>0.1   | 7500<br>1      | 41000<br>10     |
| :6          | pound**                      | 2.20462260E-03 | 0.7<br>0.0001 | 3.3<br>0.001   | 18<br>0.01      |
| 02          | ounce                        | 3.52739610E-02 | 11<br>0.001   | 52<br>0.01     | 280<br>0.1      |
| oZt         | troy ounce*                  | 3.21507460E-02 | 10<br>0.001   | 48<br>0.01     | 260<br>0.1      |
| 514         | grain**                      | 1.54323580E+01 | 4900<br>1     | 23000<br>10    | 120000<br>100   |
| drvt        | pennyweight*                 | 6.43014930E-01 | 200<br>0.01   | 960<br>0.1     | 5200<br>1       |
| ന്നാന       | momme*                       | 2.66666670E-01 | 85<br>0.01    | 400<br>0.1     | 2100<br>1       |
| 1156        | mesghal*                     | 2.16999761E-01 | 69<br>0.01    | 320<br>0.1     | 1700<br>1       |
| <u> </u>    | Hong Kong tael*              | 2.67172510E-02 | 8.5<br>0.001  | 40<br>0.01     | 210<br>0.1      |
| t:5         | Singapore,<br>Malaysia tael* | 2.64554710E-02 | 8.4<br>0.001  | 39<br>0.01     | 210<br>0.1      |
| <b>ቲ:</b> ⊺ | Taiwan tael*                 | 2.66666670E-02 | 8.5<br>0.001  | 40<br>0.01     | 210<br>0.1      |
| to          | tola*                        | 8.57353240E-02 | 27<br>0.001   | 120<br>0.01    | 700<br>0.1      |
| 3R+         | baht*                        | 6.59630607E-02 | 21<br>0.001   | 98<br>0.01     | 540<br>0.1      |
| mg          | milligram*                   | 1.0000000E+03  | 320000<br>10  | 1500000<br>100 | 8200000<br>1000 |

Table 4-3. Unit Conversion Weighing Capacity and Readability (NTEP/Measurement Canada Models)

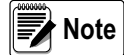

\*Unit not available on Legal for Trade verified NTEP/Measurement Canada models. \*\*Pound (LB) and Grain (GN) are not selectable on Legal for Trade verified TE-1501NC models. \*\*\*Gram (g) is the only available unit for Legal for Trade verified TE-8200NC models.

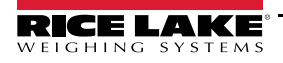

#### 4.3.4 Comparator Menu

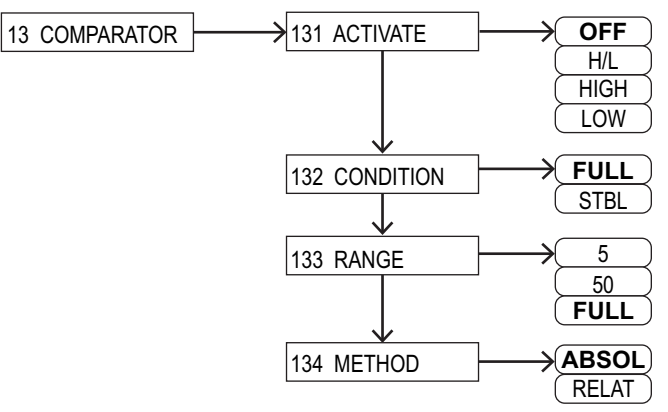

Figure 4-3. Applications Comparator Menu Layout

| Menu          | Parameters       | Description                  |
|---------------|------------------|------------------------------|
| 131 ACTIVATE  | Activates the co | omparator function           |
|               | OFF              | Disabled                     |
|               | H/L              | Valid upper and lower limits |
|               | HIGH             | Valid upper limit            |
|               | LOW              | Valid lower limit            |
| 132 CONDITION | Discriminant co  | ndition                      |
|               | FULL             | Always                       |
|               | STBL             | Only at stable times         |
| 133 RANGE     | Discriminant rai | nge                          |
|               | 5                | +5 (e/d) or more             |
|               | 50               | +50 (e/d) or more            |
|               | FULL             | Entire area                  |
| 134 METHOD    | Discriminant me  | ethod                        |
|               | ABSOL            | Absolute value method        |
|               | RELAT            | Relative value method        |

Table 4-4. Applications Comparator Parameters

See Section 3.15 on page 29 for user information.

- Func RPPLICATIONS 1. Press displays. 2. Press F4 11 MODE and the current operation mode displays. 3. Press F1 F2 to scroll to COMPARATOR. or Press F4 to enter the menu. ACTIVATE displays with current setting. 4.
- 5. Press F4. The current setting begins to flash.
- 6. Press **F1** or **F2** to select desired setting (**OFF**, **H/L**, **HIGH** or **LOW**).
- 7. Press F4 to save the setting.
- 8. Press (F1) or (F2) to scroll to **CONDITION**.
- 9. Press (F4). The current setting begins to flash.

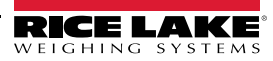

- 10. Press ( F1 ) or ( F2 ) to select desired setting.
- 11. Press ( F4 ) to save the setting.
- 12. Press F1 or F2 to scroll to **RANGE**.
- 13. Press ( F4 ). The current setting begins to flash.
- 14. Press ( F1 ) or ( F2 ) to select desired setting.
- 15. Press ( F4 ) to save the setting.
- 16. Press F1 or F2 to scroll to **METHOD**.
- 17. Press ( F4 ). The current setting begins to flash.
- 18. Press ( F1 ) or ( F2 ) to select desired setting.
- 19. Press ( F4 ) to save the setting.
- 20. Press to return to operation display.

4.3.5 Addition

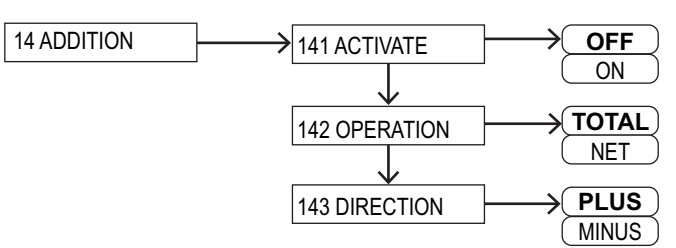

Figure 4-4. Applications Addition Menu Layout

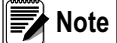

e 14 ADDITION is not selectable for Legal for Trade verified NTEP/Measurement Canada models.

| Menu          | Parameters                      | Description          |  |
|---------------|---------------------------------|----------------------|--|
| 131 ACTIVATE  | Activates the addition function |                      |  |
|               | OFF                             | Disabled             |  |
|               | ON                              | Enabled              |  |
| 132 OPERATION | Adding operation                |                      |  |
|               | TOTAL                           | Addition accumulated |  |
|               | NET                             | Net addition         |  |
| 133 DIRECTION | Adding direction                |                      |  |
|               | PLUS                            | Plus side addition   |  |
|               | MINUS                           | Minus side addition  |  |

Table 4-5. Applications Addition Parameters

- 1. Press . Func displays.
- 2. Press ( F4 ). **11 MODE** and the current operation mode displays.
- 3. Press (F1) or (F2) to scroll to ADDITION.

- 4. Press ( F4 ) to enter the menu. ACTIVATE displays with current setting.
- 5. Press ( F4 ). The current setting begins to flash.
- 6. Press ( F1 ) or ( F2 ) to select desired setting.
- 7. Press ( F4 ) to save the setting.
- 8. Press (F1) or (F2) to scroll to **OPERATION**.
- 9. Press ( F4 ). The current setting begins to flash.
- 10. Press ( F1 ) or ( F2 ) to select desired setting.
- 11. Press ( F4 ) to save the setting.
- 12. Press F1 or F2 to scroll to **DIRECTION**.
- 13. Press ( F4 ). The current setting begins to flash.
- 14. Press ( F1 ) or ( F2 ) to select desired setting.
- 15. Press ( F4 ) to save the setting.
- 16. Press to return to operation display.

### 4.4 **Performance Menu**

Set the balance display stability, response and Zero Track speed.

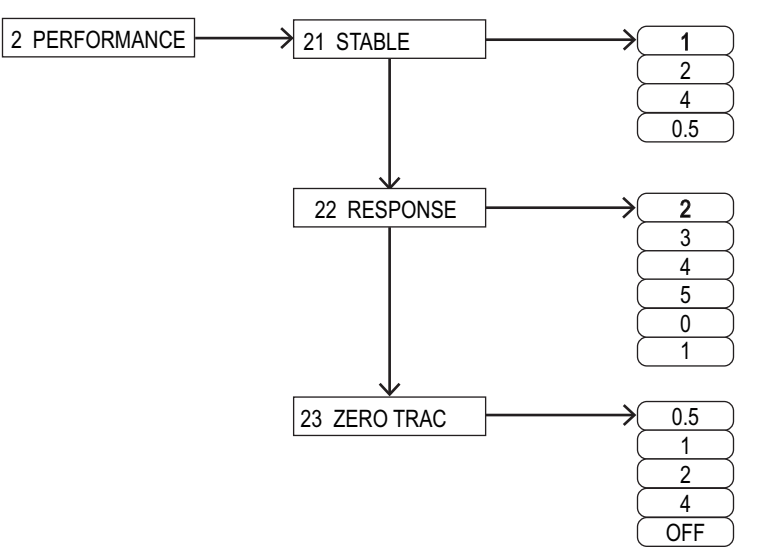

Figure 4-5. Performance Menu Layout

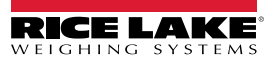

| Menu                                               | Parameters                     | Description    |  |
|----------------------------------------------------|--------------------------------|----------------|--|
| 21 STABLE                                          | Stability discrimination width |                |  |
|                                                    | 1*                             | 1d             |  |
|                                                    | 2                              | 2d             |  |
|                                                    | 4                              | 4d             |  |
|                                                    | 0.5                            | 0.5d           |  |
| 22 RESPONSE                                        | Response speed                 |                |  |
|                                                    | 0*                             | Sensitive Mode |  |
|                                                    | 1                              | Fast           |  |
|                                                    | 2                              | Medium fast    |  |
|                                                    | 3                              | Medium         |  |
|                                                    | 4                              | Medium slow    |  |
|                                                    | 5                              | Slow           |  |
| 23 ZERO TRAC                                       | Zero Tracking                  |                |  |
|                                                    | 0.5*                           | 0.5d           |  |
|                                                    | 1                              | 1d             |  |
|                                                    | 2                              | 2d             |  |
|                                                    | 4                              | 4d             |  |
|                                                    | OFF                            | Invalid        |  |
| *Fixed setting for NTEP/Measurement Canada models. |                                |                |  |

Table 4-6. Performance Menu Parameters

### 4.4.1 Stability

When the larger numeric value is set in this setting menu, the laser stability judgment is applied and the balance displays **O** in more unstable conditions.

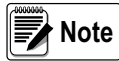

Selections 2 and 4 cannot be selected in Legal for Trade balances. For verified NTEP / Measurement Canada models, this function is not available and 21 STABLE is fixed at 1.

- 1. Press . Func displays.
- 2. Press F1 or F2 to scroll to **PERFORMANCE**.
- 3. Press F4. 21 STABLE and the current setting displays.
- 4. Press **F**4. The current setting begins to flash.
- 5. Press ( F1 ) or ( F2 ) to select desired setting.
- 6. Press ( F4 ) to save the setting.
- 7. Press to return to operation display.

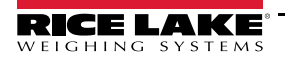

#### 4.4.2 Response Speed

The larger the value is set in this menu, the more stable the balance display becomes in unstable conditions.

 Selections 1, 2 and 4 cannot be selected in Legal for Trade balances.

 For verified NTEP / Measurement Canada models, this function is not available and 22 RESPONSE is fixed at 0.

- 1. Press Press displays.
- 2. Press F1 or F2 to scroll to **PERFORMANCE**.
- 3. Press ( F4 ). 21 STABLE and the current setting displays.
- 4. Press F1 or F2 to scroll to 22 RESPONSE.
- 5. Press F4. The current setting begins to flash.
- 6. Press ( F1 ) or ( F2 ) to select desired setting.
- 7. Press ( F4 ) to save the setting.
- 8. Press return to operation display.

#### 4.4.3 Zero Tracking

The Zero Tracking function makes it possible to automatically correct the zero-point fluctuation when  $\mathbf{0}$  is displayed, through which the  $\mathbf{0}$  display is maintained.

Selections 1, 2 and 4 cannot be selected in Legal for Trade balances. For verified NTEP / Measurement Canada models, this function is not available and 23 ZERO TRAC is fixed at 0.5.

- 1. Press . Func displays.
- 2. Press F1 or F2 to scroll to **PERFORMANCE**.
- 3. Press ( F4 ). 21 STABLE and the current setting displays.
- 4. Press F1 or F2 to scroll to 23 ZERO TRAC.
- 5. Press ( F4 ). The current setting begins to flash.
- 6. Press (F1) or (F2) to select desired setting.
- 7. Press ( F4 ) to save the setting.
- 8. Press to return to operation display.

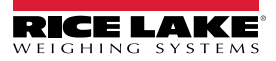

### 4.5 User Information

Describes setting items related to the comparator function and preset tare weight.

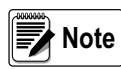

31 PT MODE and 32 PT INPUT are only available in NTEP only models. NTEP/Measurement Canada models do not support the tare function.

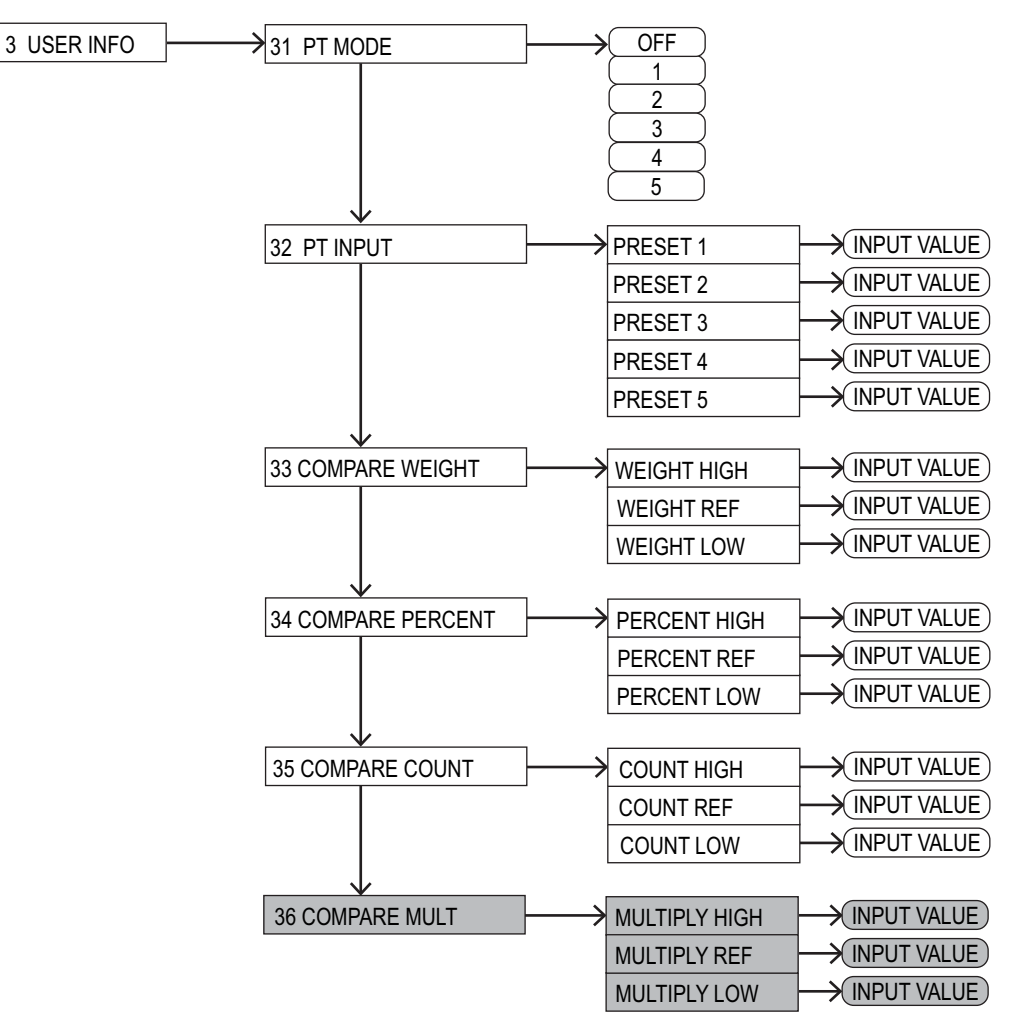

Figure 4-6. User Information Menu

| Menu              | Parameter                                                        | Description         |
|-------------------|------------------------------------------------------------------|---------------------|
| 31 PT MODE        | Preset Tare Execution; only available fo<br>NTEP only models     |                     |
|                   | Off                                                              | Invalid             |
|                   | Setting 1-5                                                      | Execute             |
| 32 PT INPUT       | Preset Tare Weight Setting; only availab<br>for NTEP only models |                     |
|                   | Preset 1-5                                                       | Setting value input |
| 33 COMPARE WEIGHT | Weight Comparator                                                |                     |
|                   | Weight High                                                      | Setting value input |
|                   | Weight Ref                                                       |                     |
|                   | Weight Low                                                       |                     |

| Menu                        | Parameter           | Description         |
|-----------------------------|---------------------|---------------------|
| 34 COMPARE PERCENT          | % Comparator        |                     |
|                             | Percent High        | Setting value input |
|                             | Percent Ref         |                     |
|                             | Percent Low         |                     |
| 35 COMPARE COUNT            | Comparator Counting |                     |
|                             | Count High          | Setting value input |
|                             | Count Ref           |                     |
|                             | Count Low           |                     |
| 36 COMPARE MULT             | Multiple Comparator |                     |
| (Not available for verified | Multiply High       | Setting value input |
| Legal for Trade models)     | Multiply Ref        |                     |
|                             | Multiply Low        |                     |

Table 4-7. User Information Menu

#### 4.5.1 Preset Tare Mode

A preset tare can be selected prior to weighing. See Section 3.5.1 on page 18 for more information.

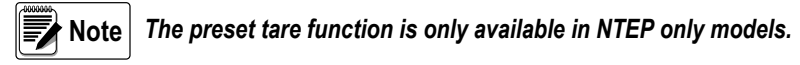

#### 4.5.2 Input Preset Tare Value

There are two ways of inputting a preset tare weight value

- Actual value setting method (onW): Weighing a sample with a scale and then making it a setting value
- · Numeric value setting method (NUM): Inputting a setting value directly via key operation

To enter a preset tare:

Func RPPLICATIONS displays. 1. Press 2. Press F1 F2 to scroll to USER INFO. or 3. Press F4 31 PT MODE displays. Press to scroll to 32 PT INPUT. F1 F2 4. or Press F4 PRESET 1 displays. 5. Press F1 F2 to select desired preset tare (1-5). 6. or 7. Press F4 SET PRESET onW NUM displays. 8. Select F3 for onW or ( F4 for NUM. If **onW** is selected, place the container on the scale, when weight is stable, press F4 to save If NUM is selected use ( F1 F2 to enter known value, press ( or ( F4 to save 9. Press to return to operation display. **NET PT** display in the upper right.

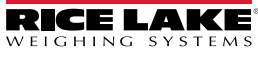

### 4.5.3 Set the Discrimination Value of Comparator Function

There are two ways of inputting a reference value and upper and lower limit values

- · Actual value setting method (onW): Weighing a sample with a scale and then making it a setting value
- Numeric value setting method (NUM): Inputting a setting value directly via key operation

The discrimination is performed according to the following criteria:

#### Absolute Value

The discrimination is performed based on the upper and lower limit values that have been set in advance.

#### **Relative Value**

A reference numeric value is set in advance, and the discrimination is performed based on the range defined by the upper and lower limit values that have been set for the reference numeric value.

Example:

Two-point (upper and lower limits) setting, Reference value = 1000.00 g Lower limit value = 900.00 g, Upper limit value = 1200.00 g

| Discrimination | Reference value | Lower limit value | Upper limit value |
|----------------|-----------------|-------------------|-------------------|
| Method         | 1000.00 g       | 900.00 g          | 1200.00 g         |
| Absolute value |                 | 900.00 g          | 1200.00 g         |
| Relative value | 1000.00 g       | -100.00 g         | 200.00 g          |

Table 4-8. Relative Value Example

To enter a value in the comparator function:

- Func RPPLICATIONS 1. Press displays. 2. Press F1 F2 to scroll to USER INFO. 3. Press F4 31 PT MODE displays. Press to scroll to the comparator function to be set. 4. F1 F2 Press F4 to enter the function. 5. 6. Press F1 F2 to select the parameter to set. or Press F4 7. Current function and onW NUM display. 8. Select F3 for onW or ( F4 for **NUM**. If **onW** is selected, place the container on the scale, when weight is stable, press **F**4 to save If NUM is selected use ( F1 F2 to enter known value, press or F4 to save Press return to operation display. **NET PT** display in the upper right. 9. Repeat this section for each of the comparator settings: Comparator setting for Weighing mode: 33 COMPARE WEIGHT Comparator setting for Percentage mode: 34 COMPARE PERCENT Comparator setting for Counting mode: 35 COMPARE COUNT
  - Comparator setting for Multiplied by Coefficient mode: 36 COMPARE MULT

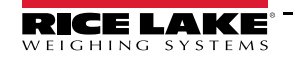

# 4.6 External Input/Output Functions

This function is used for communication through the external peripheral devices. There are RS-232C (D-SUB 9P) and USB (Type B) interface as standard equipment, and each interface slot for option. See Section 6.0 on page 61 for setup.

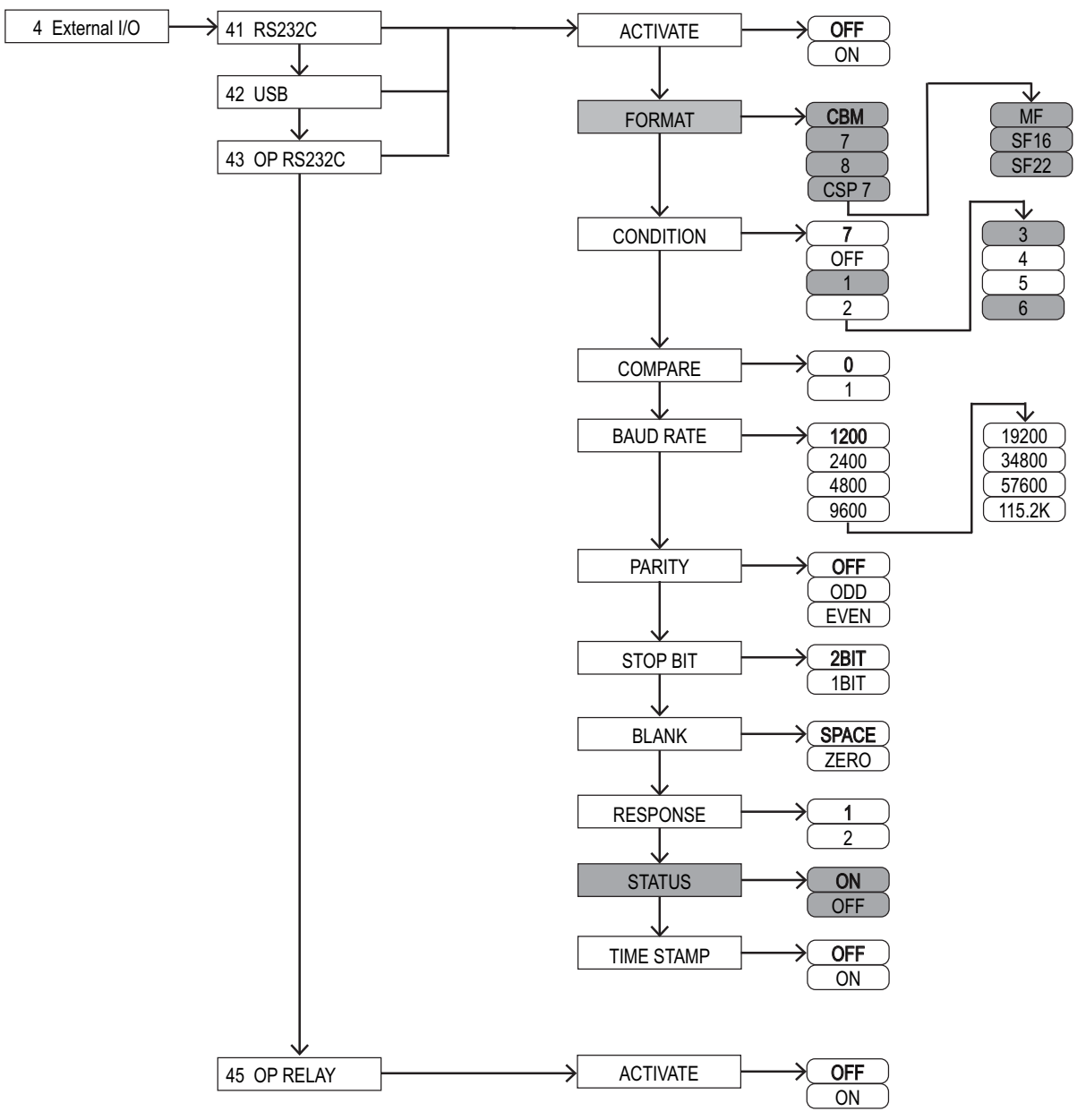

Figure 4-7. External Input/Output Menu Structure

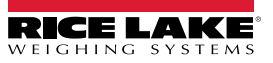

| Туре                        | Menu      | Parameters | Description                                                |
|-----------------------------|-----------|------------|------------------------------------------------------------|
| RS232C (Standard)           | ACTIVATE  | OFF        | Stop                                                       |
| USB (Standard)              |           | ON         | Operation                                                  |
| OP RS232C (Expanded Option) | FORMAT    | CBM        | CBM Format                                                 |
|                             |           | 6          | 6 Digit Format                                             |
|                             |           | 7          | 7 Digit Format                                             |
|                             |           | 8          | 8 Digit Format                                             |
|                             |           | CSP 6      | CSP Format 6 digits                                        |
|                             |           | CSP 7      | CSP Format 7 digits                                        |
|                             | CONDITION | 7          | Push down (output key) for one time output at stable times |
|                             |           | OFF        | Output Stop                                                |
|                             |           | 1          | Continuous output at all times                             |
|                             |           | 2          | Continuous output as stable                                |
|                             |           | 3          | Push down (output key) for one time instant output         |
|                             |           | 4          | Auto output                                                |
|                             |           | 5          | One time output at stable times                            |
|                             |           | 6          | One time output at stable times                            |
|                             | COMPARE   | 0          | Per output setting                                         |
|                             | 1         |            | Output when discrimination result is okay or absent        |
|                             | BAUD RATE | 1200       | 1200 bps                                                   |
|                             |           | 2400       | 2400 bps                                                   |
|                             |           | 4800       | 4800 bps                                                   |
|                             |           | 9600       | 9600 bps                                                   |
|                             |           | 19200      | 19200 bps                                                  |
|                             |           | 34800      | 34800 bps                                                  |
|                             |           | 57600      | 57600 bps                                                  |
|                             |           | 115.2K     | 115200 bps                                                 |
|                             | PARITY    | OFF        | NONE                                                       |
|                             |           | ODD        | Odd Number                                                 |
|                             |           | EVEN       | Even Number                                                |
|                             | STOP BIT  | 2BIT       | 2 Bit                                                      |
|                             |           | 1BIT       | 1 Bit                                                      |
|                             | BLANK     | SPACE      | Fill with a blank space (0 x 20)                           |
|                             |           | ZERO       | Fill with 0 (0 x 30)                                       |
|                             | RESPONSE  | 1          | A00 Exx format                                             |
|                             |           | 2          | ACK, NAK format                                            |
|                             | STATUS    | OFF        | Not added                                                  |
|                             |           | ON         | Append                                                     |
| OP LIMIT (Option)           | ACTIVATE  | ON         | Operation                                                  |
| Relay Output                |           | OFF        | Stop                                                       |

Table 4-9. External Input/Output Parameters

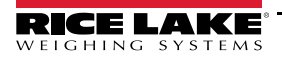

### 4.7 Lock Functions

Limitations can be imposed on key operation and in accessing menu items.

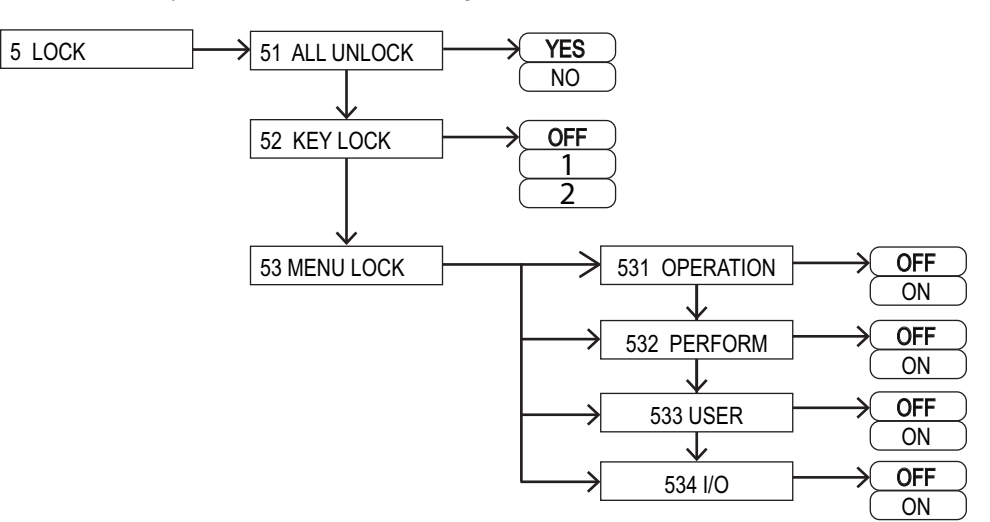

Figure 4-8. Lock Menu Structure

#### 4.7.1 Total Lock Release

Use the following steps to release all the locks that have been set.

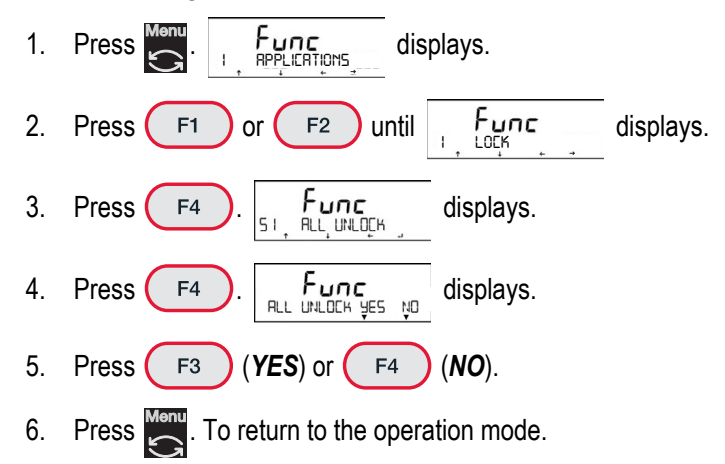

# 4.7.2 Key Lock Function

Use the following steps to lock key operation.

| 1. | Press . Func displays.                                                        |
|----|-------------------------------------------------------------------------------|
| 2. | Press F1 or F2 until LOCK displays.                                           |
| 3. | Press F4. Func<br>St, ALL, URLOCK displays.                                   |
| 4. | Press F1 or F2 until Func displays.                                           |
| 5. | Press F4. OFF starts flashing.                                                |
| 6. | Press F1 or F2 to desired setting.                                            |
|    | • OFF: all keys are available                                                 |
|    | • 1: Orver locked for power off                                               |
|    | • 2: All keys are locked (except 📺; when in menu mode all keys are available) |
| 7. | Press F4. The chosen setting displays.                                        |
| 8. | Press Kenny to return to the operation mode.                                  |

### 4.7.3 Menu Lock Function

Various setting menus can be locked.

| 1.  | Press . Func displays.                                                                                                    |
|-----|----------------------------------------------------------------------------------------------------|
| 2.  | Press F1 or F2 until Func displays.                                                                                                    |
| 3.  | Press F4. Func displays.                                                                                                    |
| 4.  | Press F1 or F2 until S3, Func displays.                                                                                                    |
| 5.  | Press F4. Func displays.                                                                                                    |
| 6.  | Press F1 or F2 to display the menus available for locking.                                                                                                 |
|     | 531 OPERATION: Function related to the operation <1 APPLICATIONS>     532 DEDEODM: Function related to the performance <2 DEDEODMANCE                      |
|     | <ul> <li>532 PERFORM: Function related to the performance &lt;2 PERFORMANCE&gt;</li> <li>533 USER: User information setting &lt;3 USER INFO&gt;</li> </ul> |
|     | <ul> <li>534 I/O: External input/output functions &lt;4 EXTERNAL I/O&gt;</li> </ul>                                                                        |
| 7.  | Press F4 at each menu to be locked/unlocked. The current setting flashes.                                                                                  |
| 8.  | Press F1 or F2 to display <b>ON</b> or <b>OFF</b> .                                                                                                    |
| 9.  | Press F4. Setting stops flashing.                                                                                                    |
| 10. | When all menus are set, press is to return to the operation mode.                                                                                          |

### 4.8 Admin/Adjust Menu

Perform setting of the balance ID, the span adjustment and the date and time.

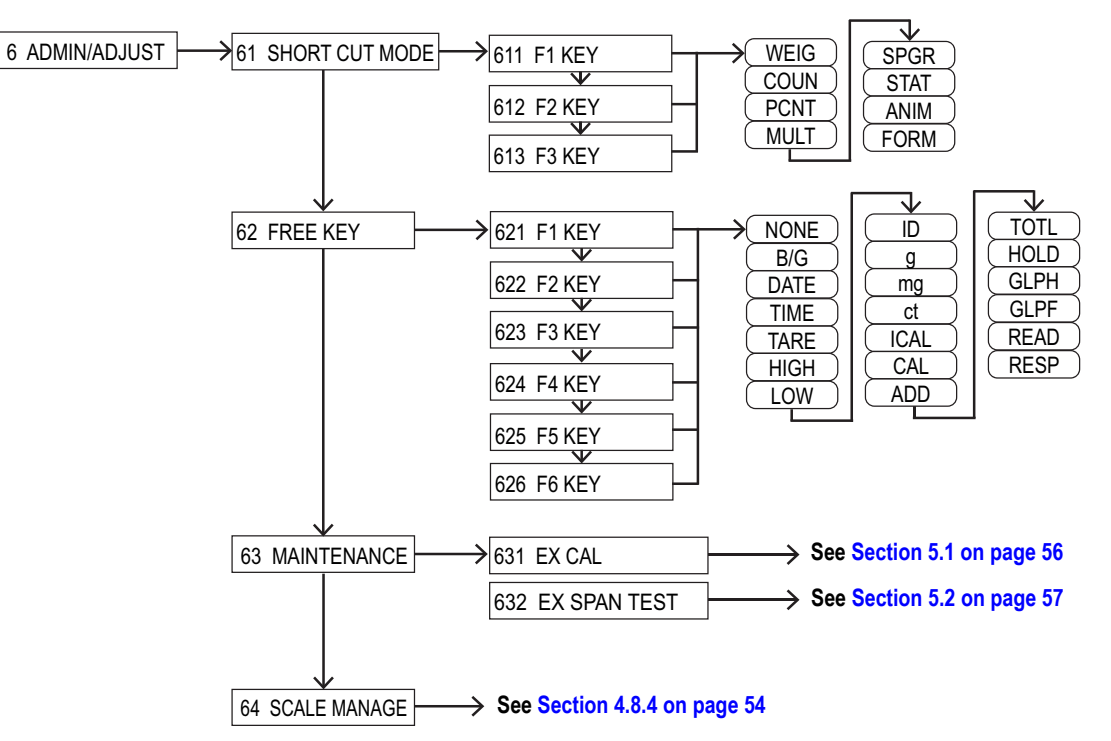

Figure 4-9. Controlling and Adjusting Menu Layout

| Menu               | Sub-Menu                          | Parameters – Description                                                                                                    |  |  |  |  |  |  |
|--------------------|-----------------------------------|----------------------------------------------------------------------------------------------------|--|--|--|--|--|--|
| 61 SHORT CUT       | Key assignment for mode selection | 1                                                                                                    |  |  |  |  |  |  |
| MODE               | 611 F1 KEY – WEIG (default)       | WEIG – Weigh Mode; COUN – Counting Mode; PCNT – Percentage Mode                                                                                                    |  |  |  |  |  |  |
|                    | 612 F2 KEY – COUN (default)       | MULT* – Multiplied by a Coefficient; SPGR – Specific Gravity Mode; STAT* – Statistics Mo                                                                                                    |  |  |  |  |  |  |
|                    | 613 F3 KEY – PCNT (default)       |                                                                                                    |  |  |  |  |  |  |
| 62 FREE KEY        | Free key assignment; F1-F3 at lay | r 1; F4-F6 at layer 2;                                                                                                    |  |  |  |  |  |  |
| (NTEP only models) | 621 F1 KEY – B/G (default)        | B/G – brutto/gross; DATE – date indication; TIME – time indication; TARE – tare indication;                                                                                                    |  |  |  |  |  |  |
|                    | 622 F2 KEY – DATE (default)       | <b>HIGH</b> – upper limit value; <b>LOW</b> – lower limit value; <b>ID</b> – ID number indication                                                                                                    |  |  |  |  |  |  |
|                    | 623 F3 KEY – TIME (default)       | <b>G</b> – unit setting, <b>mg</b> – unit setting, <b>ct</b> – unit setting, <b>ICAL</b> – internal span adjustment<br><b>CAI</b> * – external span adjustment: <b>ADD</b> – adding execute: <b>TOTI</b> – total indication |  |  |  |  |  |  |
|                    | 624 F4 KEY – TARE (default)       | HOLD* – measurement indication hold; GLPH – GLP header printing                                                                                                    |  |  |  |  |  |  |
|                    | 625 F5 KEY – HIGH (default)       | LPF – GLP footer printing; READ – designation of readability (d)                                                                                                    |  |  |  |  |  |  |
|                    | 625 F6 KEY – LOW (default)        | RESP – response speed; NONE – disabled                                                                                                    |  |  |  |  |  |  |
| 62 FREE KEY        | Free key assignment; F1-F3 at lay | er 1; F4-F6 at layer 2;                                                                                                    |  |  |  |  |  |  |
| (NTEP/Measurement  | 621 F1 KEY – DATE (default)       | DATE – date indication; TIME – time indication; HIGH – upper limit value;                                                                                                    |  |  |  |  |  |  |
| Canada models)     | 622 F2 KEY – TIME (default)       | <b>LOW</b> – lower limit value; <b>ID</b> – ID number indication; <b>g</b> – unit setting; <b>mg</b> * – unit setting;                                                                                                    |  |  |  |  |  |  |
|                    | 623 F3 KEY – ID (default)         | ct – unit setting; CAL <sup>*</sup> – external span adjustment; ADD <sup>*</sup> – adding execute;<br>TOTI * – total indication: HOI D* – measurement indication hold:                                                      |  |  |  |  |  |  |
|                    | 624 F4 KEY – HIGH (default)       | <b>GLPH</b> – GLP header printing; <b>GLPF</b> – GLP footer printing;                                                                                                    |  |  |  |  |  |  |
|                    | 625 F5 KEY – LOW (default)        | RESP* – response speed; NONE – disabled                                                                                                    |  |  |  |  |  |  |
|                    | 625 F6 KEY – g (default)          |                                                                                                    |  |  |  |  |  |  |
| 63 MAINTENANCE     | Maintenance settings              |                                                                                                    |  |  |  |  |  |  |
|                    | 631 EX CAL                        | External Calibration – Execute; see Section 5.1 on page 56                                                                                                    |  |  |  |  |  |  |
|                    | 632 EX SPAN TEST                  | External Span Calibration Test – Execute (rewrite); see Section 5.2 on page 57                                                                                                    |  |  |  |  |  |  |

Table 4-10. Controlling and Adjusting Parameters

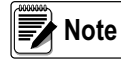

\*Parameters not available on Legal for Trade balances.

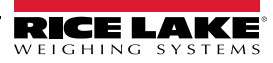

### 4.8.1 Set Short Cut Mode

- 1. Press . Func displays.
- 2. Press F1 or F2 to scroll to 6 ADMIN/ADJUST.
- 3. Press F4. The current sub-menu displays.
- 4. Press F1 or F2 to scroll to 61 SHORT CUT MODE.
- 5. Press (F4). The current F-Key displays.
- 6. Press ( F4 ). The current setting begins to flash.
- 7. Press ( F1 ) or ( F2 ) to select desired setting.
- 8. Press F4 to save the setting.
- 9. Press en to return to operation display.

### 4.8.2 Set Free Keys

- 1. Press
- 2. Press F1 or F2 to scroll to 6 ADMIN/ADJUST.
- 3. Press F4. The current sub-menu displays.
- 4. Press F1 or F2 to scroll to 62 FREE KEY.
- 5. Press F4. The current F-Key displays.
- 6. Press F1 or F2 to scroll to desired F-Key.
- 7. Press **F4**. The current setting begins to flash.
- 8. Press F1 or F2 to select desired setting.
- 9. Press F4 to save the setting.
- 10. Repeat Steps 5-9 until all Free Keys are set.
- 11. Press to return to operation display.

#### 4.8.3 Maintenance Settings

The Maintenance Settings menu contains calibration parameters to perform an external calibration (Section 5.1 on page 56) or to perform an external span calibration test (Section 5.2 on page 57).

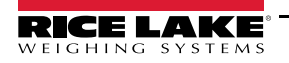

#### 4.8.4 Balance Manage Menu

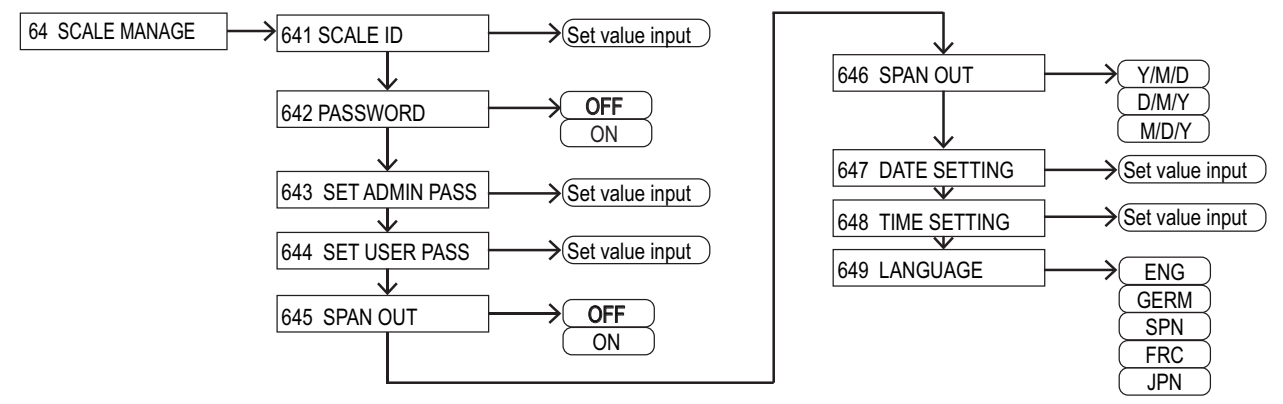

Figure 4-10. Controlling and Adjusting–Balance Manage Menu Layout

| Menu                     | Parameters                                      | Description                               |  |  |  |  |  |  |  |
|--------------------------|-------------------------------------------------|-------------------------------------------|--|--|--|--|--|--|--|
| 641 SCALE ID             | Balance ID: Ente                                | r ID value                                |  |  |  |  |  |  |  |
| 642 PASSWORD             | Password Contro                                 | 1                                         |  |  |  |  |  |  |  |
|                          | OFF                                             | Disabled                                  |  |  |  |  |  |  |  |
|                          | ON                                              | Enabled                                   |  |  |  |  |  |  |  |
| 643 SET ADMIN PASS       | Administrators pa                               | assword registration-enter password value |  |  |  |  |  |  |  |
| 644 SET USER PASS        | User password registration-enter password value |                                           |  |  |  |  |  |  |  |
| 645 SPAN OUT             | Output of the span adjustment test              |                                           |  |  |  |  |  |  |  |
|                          | OFF                                             | Disabled                                  |  |  |  |  |  |  |  |
|                          | ON                                              | Enabled                                   |  |  |  |  |  |  |  |
| 646 DISP DATE            | Date display form                               | nat                                       |  |  |  |  |  |  |  |
|                          | Y/M/D                                           | Year, month, day                          |  |  |  |  |  |  |  |
|                          | D/M/Y                                           | Day/month/year                            |  |  |  |  |  |  |  |
|                          | M/D/Y                                           | Month/day/year                            |  |  |  |  |  |  |  |
| 647 DATE SETTING         | Enter date                                      |                                           |  |  |  |  |  |  |  |
| 648 TIME SETTING         | Enter time                                      |                                           |  |  |  |  |  |  |  |
| 649 LANGUAGE             | Printed Language                                | 9                                         |  |  |  |  |  |  |  |
|                          | ENG                                             | English                                   |  |  |  |  |  |  |  |
|                          | GERM                                            | / Deutsch                                 |  |  |  |  |  |  |  |
|                          | SPN                                             | Espanol                                   |  |  |  |  |  |  |  |
|                          | FRC                                             | French                                    |  |  |  |  |  |  |  |
|                          | JPN                                             | Japanese                                  |  |  |  |  |  |  |  |
| 64A SPACING              | Readability settin                              | g                                         |  |  |  |  |  |  |  |
| (Only available for NTEP | 1                                               | 1d                                        |  |  |  |  |  |  |  |
| only models)             | 2                                               | 2d                                        |  |  |  |  |  |  |  |
|                          | 5                                               | 5d                                        |  |  |  |  |  |  |  |
|                          | 10                                              | 10d                                       |  |  |  |  |  |  |  |
| 64B START CAL            | Span adjustment                                 | with internal weight at power on          |  |  |  |  |  |  |  |
| (Only available for NTEP | OFF                                             | Disabled                                  |  |  |  |  |  |  |  |
| only models)             | FORCE                                           | Enabled                                   |  |  |  |  |  |  |  |
|                          | SELEC                                           | Selectable                                |  |  |  |  |  |  |  |
| 64C DIRECT ST            | Direct start settin                             | g                                         |  |  |  |  |  |  |  |
|                          | OFF                                             | Disabled                                  |  |  |  |  |  |  |  |
|                          | ON                                              | Enabled                                   |  |  |  |  |  |  |  |
| 64D INITIALIZE           | Initialize                                      |                                           |  |  |  |  |  |  |  |
|                          | YES Cancel                                      |                                           |  |  |  |  |  |  |  |
|                          | NO                                              | Execute                                   |  |  |  |  |  |  |  |

Table 4-11. Controlling and Adjusting–Balance Manage Parameters

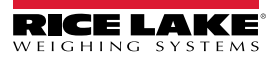

# 4.9 LCD Display Characters

### 4.9.1 7-Segment Characters

A В С D Е F G Н I J Κ L 0 М Ν R П  $\square$ т Ρ S U Ζ Q R V W Х Υ С comma point 5-56 ~ !! !! !! ! . . . P \_ 1 2 5 7 9 0 space minus / hyphen 3 6 8 4 1234567890

### 4.9.2 16-Segment Characters

| А      | В    | С   | D      | Е      | F    | G          | Н      | Ι       | J   | K   | L  | М       | Ν          | 0   |
|--------|------|-----|--------|--------|------|------------|--------|---------|-----|-----|----|---------|------------|-----|
| R      | В    | [   | П<br>Ц | Ε      | F    | 6          | Н      | Ţ       | J   | H   | L  | K /<br> | N 1<br>1 N | 0   |
| Ρ      | Q    | R   | S      | т      | U    | V          | W      | х       | Y   | Z   |    |         |            |     |
| ρ      | G    | R   | 5      | T<br>I | IJ   | <b>,</b> ' | <br>   | $\sim$  | Ч   | 7   |    |         |            |     |
| b      | с    | d   | g      | Ι      | m    | n          | о      | t       | w   |     |    |         |            |     |
| þ      | С    | Р   | 9      | ł      | Ш    | П          | Ο      | Ł       | KN  |     |    |         |            |     |
| 1      | 2    | 3   | 4      | 5      | 6    | 7          | 8      | 9       | 0   |     |    |         |            |     |
|        | 2    | 3   | Ч      | 5      | 6    | 7          | 8      | 9       |     |     |    |         |            |     |
| aste   | risk | sla | sh     | left a | rrow | right a    | arrow  | spa     | ace | plu | IS | minu    | us / hyp   | hen |
| N<br>V | K    | 1   | /      |        |      |            |        |         |     | ť   | _  |         |            |     |
| com    | ma   | poi | int    | perc   | cent | [          | Degree | Celsius | 5   |     |    |         |            |     |
|        |      |     |        | Q      | Ľ    |            | a      |         |     |     |    |         |            |     |

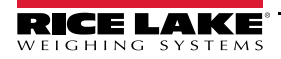

# 5.0 Calibration

Calibration parameters are located in the Admin/Adjust Menu. Refer to Section 4.8 on page 52 for menu location details.

A span adjustment (Section 5.1) is to "decrease" the difference between an indicated value and the true value (mass), and a span test (Section 5.2 on page 57) is to "check" the difference between an indicated value and the true value.

Regularly check the accuracy of the balance and perform calibrations as needed to maintain high-accuracy weighing. Since electronic balances are affected by the acceleration of gravity, an adjustment/test is needed at every weighing location. An adjustment/test is also needed when in use for a long period of time or if the accuracy indication no longer appears.

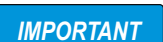

Only use and calibrate the balance in areas free from environmental conditions that could affect the accuracy (Section 1.3 on page 3). Calibration weight must meet or exceed OIML F1 Tolerances.

# 5.1 Perform External Calibration

Doing a calibration and making a span adjustment can significantly affect weighing accuracy. Please read this procedure carefully before beginning.

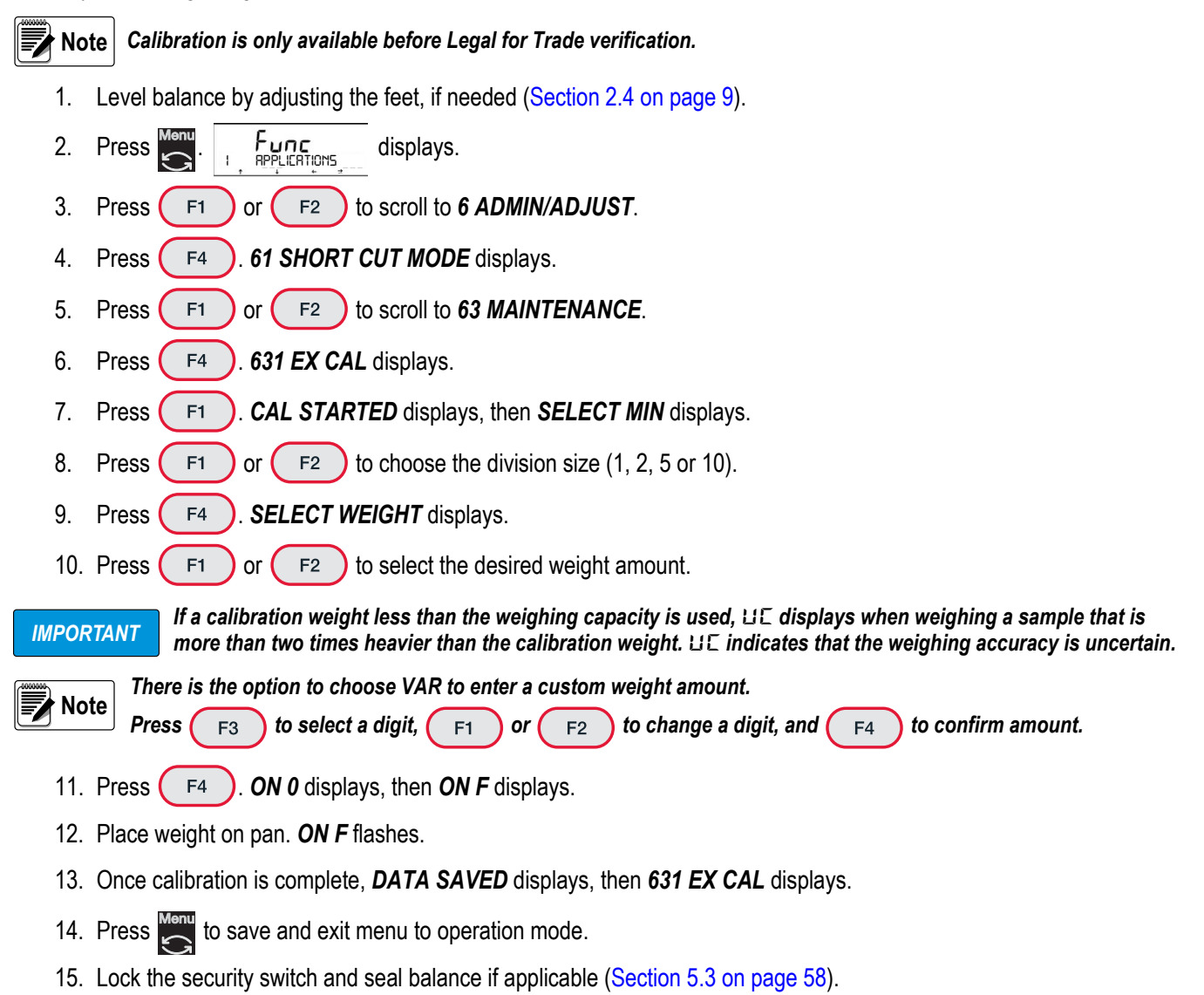

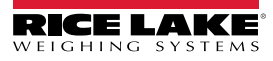

# 5.2 Perform External Span Calibration Test

A span calibration test is to "check" the current accuracy of the balance. Make sure to use a calibration weight which is equal to the weighing capacity of the balance.

Note Refer to Table 1-1 on page 1 and Table 1-2 on page 1 for model numbers and capacities.

- 1. Level balance by adjusting the feet, if needed (Section 2.4 on page 9).
- 2. Press . Func displays.
- 3. Press F1 or F2 to scroll to 6 ADMIN/ADJUST.
- 4. Press (F4). 61 SHORT CUT MODE displays.
- 5. Press (F1 ) or (F2 ) to scroll to 63 MAINTENANCE.
- 6. Press ( F4 ). 631 EX CAL displays.
- 7. Press F1 or F2 to scroll to 632 EX SPAN TEST.
- 8. Press ( F4 ). SPAN TEST STARTED displays, followed by ON 0, then ON FS displays.
- 9. Place full capacity weights on the scale. ON FS flashes.
- 10. Once test is complete, **DATA SAVED** displays, then the instrument error in your selected division size displays.

Note Remove all weight before confirming weight amount, zero calibration is performed immediately following this step.

- 11. Press ( F4 ). 632 EX SPAN TEST displays.
- 12. Press to save and exit menu to operation mode.
- 13. Perform a new external span calibration if necessary (Section 5.1 on page 56).

**IMPORTANT** A sealed Legal for Trade balance must be reverified if a new calibration is performed.

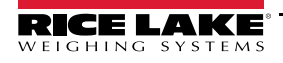

## 5.3 Sealing Instructions

There are two approved methods for sealing a TE Series Balance. Both methods restrict access to the security switch, internal electronics, electrical contacts and Legal for Trade configuration parameters.

### 5.3.1 Sealing Method 1

Sealing Method 1 involves applying two tamper evident security seal stickers, one over the balance's rear enclosure screw and one over the security switch access hole at the bottom front of the balance.

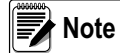

Calibration must be completed before sealing the balance. After locking the security switch, calibration cannot be performed. See Section 5.0 on page 56 to calibration balance.

#### **Method 1 Sealing Instructions**

- 1. Turn off balance and unplug power cable.
- 2. Remove pre-installed square sticker at the front bottom of the scale.

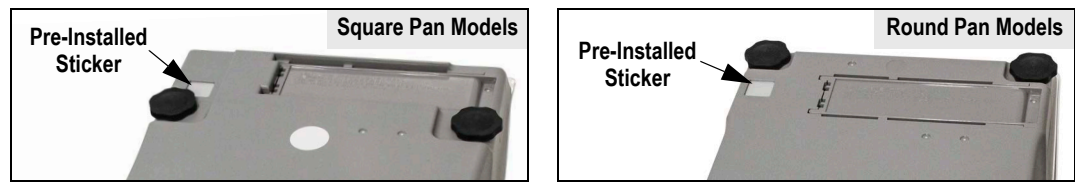

Figure 5-1. Pre-Installed Sticker Location

3. Use a thin non-conductive tool to set the security switch to the locked position (switch initially in unlocked position).

Note Use Sealing Method 2 (Section 5.3.2 on page 59) if a wire seal is required.

4. Seal balance by placing tamper evident security seal stickers over the rear enclosure screw and the access hole to the security switch.

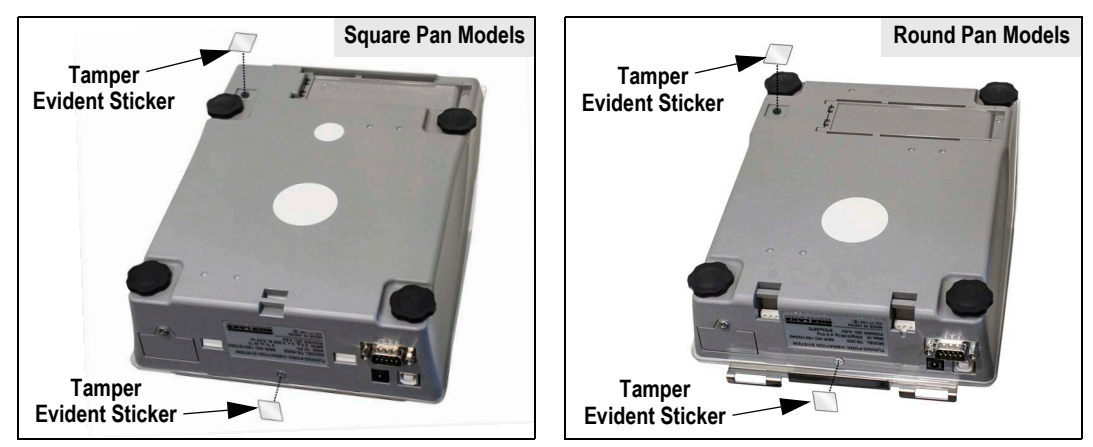

Figure 5-2. Tamper Evident Security Seal Sticker Placement

Note Tamper evident security seal stickers are not included in the box, prepare before inspecting.

5. A weights and measures official or authorized service agent must perform the verification procedure.

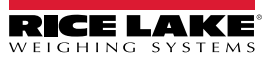

#### 5.3.2 Sealing Method 2

Sealing Method 2 involves installing a metal sealing bracket with a tamper proof wire seal over the balance's rear enclosure screw and applying a tamper evident security seal sticker over the security switch access hole at the bottom front of the balance.

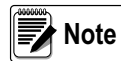

Calibration must be completed before sealing the balance. After locking the security switch, calibration cannot be performed. See Section 5.0 on page 56 to calibration balance.

#### **Method 2 Sealing Instructions**

- 1. Turn off balance and unplug power cable.
- 2. Remove pre-installed square sticker at the front bottom of the scale.

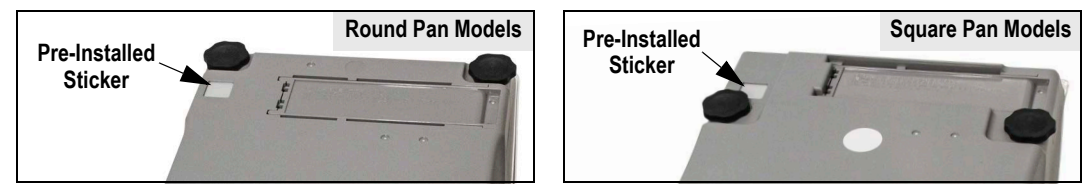

Figure 5-3. Pre-Installed Sticker Location

- 3. Use a thin non-conductive tool to set the security switch to the locked position (switch initially in unlocked position).
- 4. Apply a tamper evident security seal sticker over the security switch access hole at the bottom front of the balance.

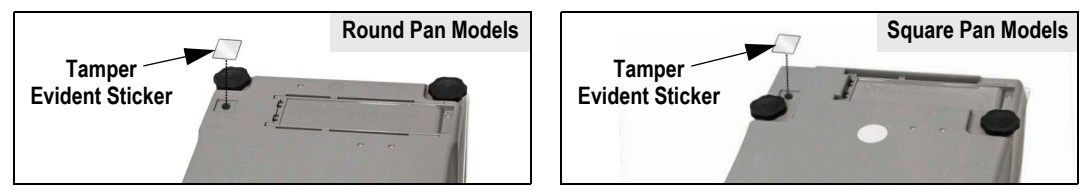

Figure 5-4. Tamper Evident Security Seal Sticker Placement

Note

A tamper evident security seal sticker is not included in the box, prepare before inspecting.

5. For round pan models only, remove screws from to top of the base plate with a 5.5 mm hex head screwdriver and remove the base plate.

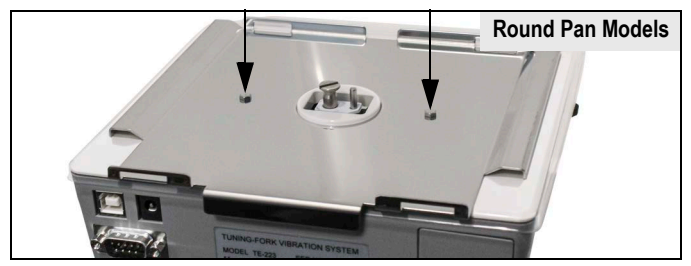

Figure 5-5. Remove Base Plate Screw Locations (Round Pan Models Only)

6. Remove the rear enclosure screw from the back of the balance.

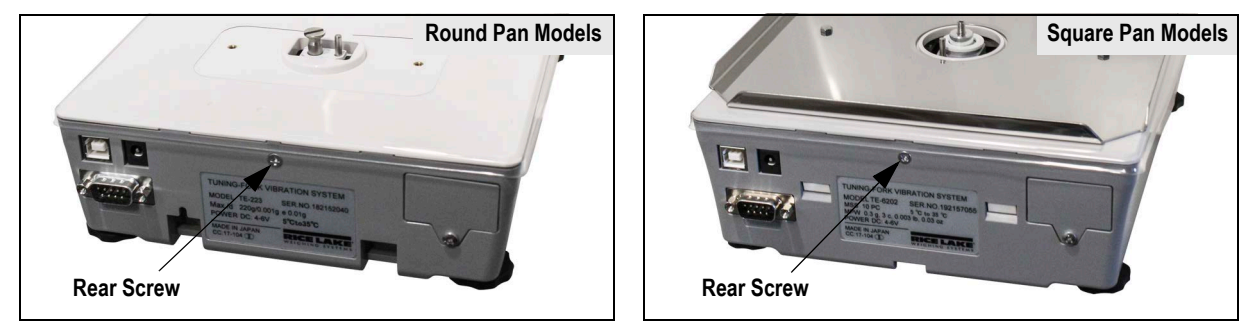

Figure 5-6. Rear Screw Location

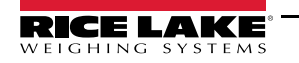

7. Secure the metal bracket to the back of the balance with the provided screw included with the bracket.

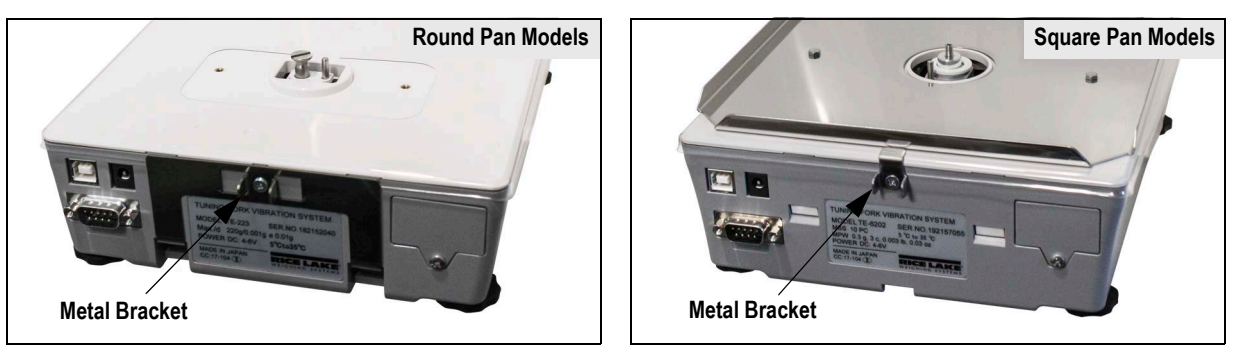

Figure 5-7. Metal Bracket Placement

- 8. Position the metal u-bracket inside of the already attached bracket so it covers up the rear screw.
- 9. Navigate the sealing wire through both sets of bracket holes and seal the wire to secure.

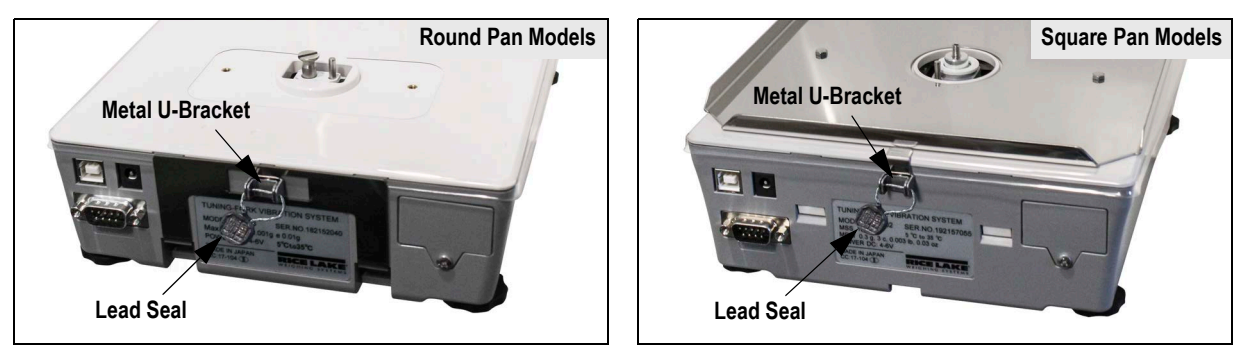

Figure 5-8. Metal U-Bracket and Wire Seal Placement

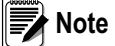

be Sealing wire and lead seal are not included in the box, prepare before inspecting.

10. For round pan models only, reposition base plate on top of the balance and secure with a 5.5 mm hex head screwdriver and the previously removed screws.

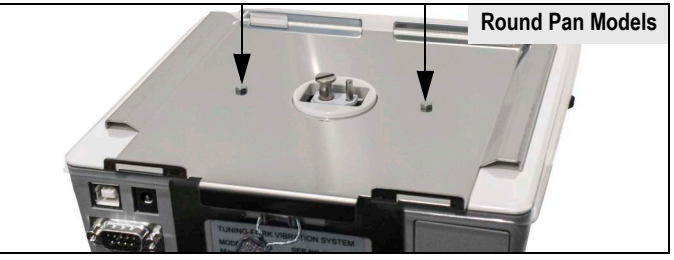

Figure 5-9. Secure Base Plate Screw Locations (Round Pan Models Only)

11. A weights and measures official or authorized service agent must perform the verification procedure.

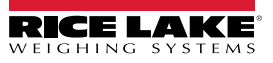

# 6.0 Communications

The balance can be connected to a computer using a compatible third party software program. Connections can be made using RS-232 or USB interfaces. Basic specifications include:

- RS-232C full duplex or USB half duplex
- Asynchronous communication
- RS-232C: EIA-232-D/E or USB: USB 2.0
- Baud Rate: 1200-115200 bps
- · Transmission: 1 start bit, non/odd/even number parity, 8 data bit, 1-2 stop bits

### 6.1 RS-232 Connections

The balance can be equipped with an optional RS-232 feature for communication with printers and computers.

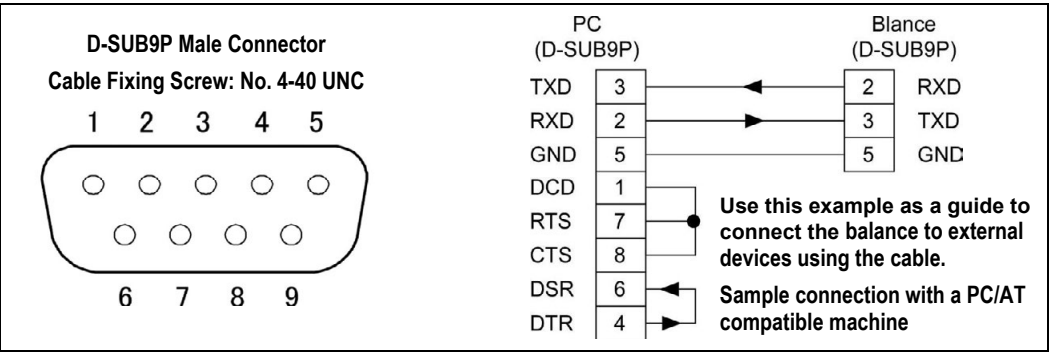

Figure 6-1. RS-232 Connection

| Pin Number | Signal                                       | Input/Output | Function                                                                                                    |  |  |  |  |  |
|------------|----------------------------------------------|--------------|----------------------------------------------------------------------------------------------------|--|--|--|--|--|
| 1          | -                                            | -            | -                                                                                                    |  |  |  |  |  |
| 2          | RXD                                          | Input        | Receive Data                                                                                                    |  |  |  |  |  |
| 3          | TXD                                          | Output       | Transmit Data                                                                                                    |  |  |  |  |  |
| 4          | DTR                                          | Output       | High (when the balance is powered on)                                                                                                    |  |  |  |  |  |
| 5          | GND                                          | -            | Signal Grounding                                                                                                    |  |  |  |  |  |
| 6          | -                                            | -            | -                                                                                                    |  |  |  |  |  |
| 7          | -                                            | -            | -                                                                                                    |  |  |  |  |  |
| 8          | -                                            | -            | -                                                                                                    |  |  |  |  |  |
| 9          | External Tare or<br>Zero-Point<br>Adjustment | Input        | External Tare Range Setting (NTEP only models);<br>or External Zero-Point Adjustment Setting<br>(NTEP/Measurement Canada models), not<br>available on verified Legal for Trade balances |  |  |  |  |  |

Table 5-1. Pin Connections

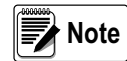

The DB-9 connector can set a tare range or adjust the zero point from an external device by connecting a contact or a transistor switch between the pin for externally setting a tare range (pin 9) and the signal ground (pin 5).

Allow at least 400 ms for connection (ON) time (Maximum voltage: 15 V when the balance is turned OFF, sink current: 20 mA when it is turned ON).

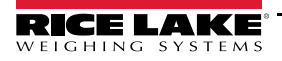

### 6.2 USB Connections

The USB (Type B) connection has the following pin numbering and pin assignments for the balance and connecting cable.

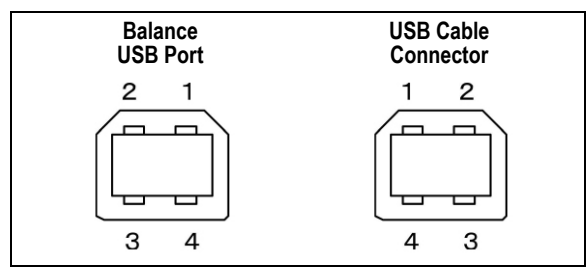

Figure 6-2. USB Connection Pin Numbering

| Pin Number | Signal           | Function                                                                |  |  |  |  |  |
|------------|------------------|-------------------------------------------------------------------------|--|--|--|--|--|
| 1          | V <sub>BUS</sub> | Bus power input rating 4.4–5.25 V<br>Cable connector rating 4.75–5.25 V |  |  |  |  |  |
| 2          | D-               | Data signal                                                             |  |  |  |  |  |
| 3          | D+               | Data signal                                                             |  |  |  |  |  |
| 4          | GND              | Signal grounding                                                        |  |  |  |  |  |

Table 5-2. USB Pin Assignments

### 6.3 Basic Data Output Format

Date bit: 8 bit, Parity bit/Stop bit: Can be changed.

#### 6-Digit Numeric Format

Consists of 14 characters, including terminators (CR=0xDH/LF=0xAH).

| 1  | 2  | 3  | 4  | 5  | 6  | 7  | 8  | 9  | 10 | 11 | 12 | 13 | 14 |
|----|----|----|----|----|----|----|----|----|----|----|----|----|----|
| P1 | D1 | D2 | D3 | D4 | D5 | D6 | D7 | U1 | U2 | S1 | S2 | CR | LF |

#### 7-Digit Numeric Format

Consists of 15 characters, including terminators (CR=0xDH/LF=0xAH).

| 1  | 2  | 3  | 4  | 5  | 6  | 7  | 8  | 9  | 10 | 11 | 12 | 13 | 14 | 15 |
|----|----|----|----|----|----|----|----|----|----|----|----|----|----|----|
| P1 | D1 | D2 | D3 | D4 | D5 | D6 | D7 | D8 | U1 | U2 | S1 | S2 | CR | LF |

### 8-Digit Numeric Format

Consists of 16 characters, including terminators (CR=0xDH/LF=0xAH).

| 1  | 2  | 3  | 4  | 5  | 6  | 7  | 8  | 9  | 10 | 11 | 12 | 13 | 14 | 15 | 16 |
|----|----|----|----|----|----|----|----|----|----|----|----|----|----|----|----|
| P1 | D1 | D2 | D3 | D4 | D5 | D6 | D7 | D8 | D9 | U1 | U2 | S1 | S2 | CR | LF |

### 6.3.1 Data Description

| Syn           | nbol           | Co             | de             | Description                                               |  |  |  |  |  |  |  |  |
|---------------|----------------|----------------|----------------|-----------------------------------------------------------|--|--|--|--|--|--|--|--|
| P1 (one cha   | racter) indica | tes the polari | ty of the data | 1                                                         |  |  |  |  |  |  |  |  |
|               | F              | 0x             | 2B             | Zero or positive data                                     |  |  |  |  |  |  |  |  |
| -             | -              | 0x             | 2D             | Negative data                                             |  |  |  |  |  |  |  |  |
| D1 to D7/8/0  | 09 (seven or   | eight or nine  | characters) s  | tores the numeric data                                    |  |  |  |  |  |  |  |  |
| 0.            | -9             | 0x30-          | -0x39          | 0 to 9 (numeric)                                          |  |  |  |  |  |  |  |  |
|               |                | 0x             | 2E             | Decimal point (floating)                                  |  |  |  |  |  |  |  |  |
| (S            | P)             | 0x             | 20             | A space at the top of a numeric value                     |  |  |  |  |  |  |  |  |
|               |                |                |                | Unused high-order digit                                   |  |  |  |  |  |  |  |  |
| U1, U2 (two   | characters) i  | ndicates the   | unit used to s | show numeric data                                         |  |  |  |  |  |  |  |  |
| M             | G              | 0x4D           | 0x47           | mg (milligram)                                            |  |  |  |  |  |  |  |  |
| (SP)          | G              | 0x20           | 0x47           | a (gram)                                                  |  |  |  |  |  |  |  |  |
| Ċ             | Т              | 0x43           | 0x54           | ct (carat)                                                |  |  |  |  |  |  |  |  |
| М             | 0              | 0x4D           | 0x4F           | mom (momme)                                               |  |  |  |  |  |  |  |  |
| 0             | Z              | 0x4F           | 0x5A           | oz (ounce)                                                |  |  |  |  |  |  |  |  |
| L             | В              | 0x4C           | 0x42           | lb (pound)                                                |  |  |  |  |  |  |  |  |
| 0             | Т              | 0x4F           | 0x54           | ozt (troy ounce)                                          |  |  |  |  |  |  |  |  |
| D             | W              | 0x44           | 0x47           | dwt (pennyweight)                                         |  |  |  |  |  |  |  |  |
| G R 0x47 0x52 |                |                |                | GN (grain)                                                |  |  |  |  |  |  |  |  |
| Т             | L              | 0x54           | 0x4C           | tlH (Hong Kong tael)                                      |  |  |  |  |  |  |  |  |
| Т             | L              | 0x54           | 0x4C           | tlS (Singapore, Malaysia tael)                            |  |  |  |  |  |  |  |  |
| Т             | L              | 0x54           | 0x4C           | tlT (Taiwan tael)                                         |  |  |  |  |  |  |  |  |
| t             | 0              | 0x74           | 0x6F           | to (tola)                                                 |  |  |  |  |  |  |  |  |
| М             | S              | 0x4D           | 0x53           | MSG (mesghal)                                             |  |  |  |  |  |  |  |  |
| В             | А              | 0x42           | 0x41           | BAt (baht)                                                |  |  |  |  |  |  |  |  |
| Р             | С              | 0x50           | 0x43           | PCS (parts counting)                                      |  |  |  |  |  |  |  |  |
| (SP)          | %              | 0x20           | 0x25           | % (percentage weighing)                                   |  |  |  |  |  |  |  |  |
| (SP)          | #              | 0x20           | 0x23           | # (multiplied by the coefficient)                         |  |  |  |  |  |  |  |  |
| (S1) (one ch  | aracter) indic | ates the judg  | ment result v  | when the limit function is used                           |  |  |  |  |  |  |  |  |
| l             | _              | 0x             | 4C             | Shortage (low)                                            |  |  |  |  |  |  |  |  |
| (             | 3              | 0x             | 47             | Proper (ok)                                               |  |  |  |  |  |  |  |  |
| ŀ             | 1              | 0x             | 48             | Over (high)                                               |  |  |  |  |  |  |  |  |
| (S            | P)             | 0x             | 20             | No judgment result or data type specified                 |  |  |  |  |  |  |  |  |
| 6             | 9              | 0x             | 65             | Net weight                                                |  |  |  |  |  |  |  |  |
| 1             | f              | 0x             | 66             | Tare weight; only for NTEP only models                    |  |  |  |  |  |  |  |  |
| F             | 0              | 0x             | 50             | Preset tare weight; only for NTEP only models             |  |  |  |  |  |  |  |  |
| 1             | Г              | 0x             | 54             | Total value (accumulated value)                           |  |  |  |  |  |  |  |  |
| ι             | J              | 0x             | 55             | Unit weight                                               |  |  |  |  |  |  |  |  |
| (             | 4              | 0x             | 64             | Gross                                                     |  |  |  |  |  |  |  |  |
| S2 (one cha   | racter) indica | tes the status | 6              |                                                           |  |  |  |  |  |  |  |  |
| 5             | 5              | 0x             | 53             | Data stable                                               |  |  |  |  |  |  |  |  |
| l             | J              | 0x             | 55             | Data unstable                                             |  |  |  |  |  |  |  |  |
| E             | -              | 0x             | 45             | Data error (indicates that data other than S2 is invalid) |  |  |  |  |  |  |  |  |
| (S            | P)             | 0x             | 20             | No status specified                                       |  |  |  |  |  |  |  |  |

Table 5-3. Data Description

# 6.4 CBM Data Output Format

Consists of 26 characters, including terminators (CR=0xDH/LF=0xAH).

(Data bit: 8, Parity: stop, stop bit: can be changed

| 1  | 2  | 3    | 4  | 5  | 6   | 7   | 8   | 9    | 10 | 11   | 12 | 13 |             |
|----|----|------|----|----|-----|-----|-----|------|----|------|----|----|-------------|
| S1 | C1 | (SP) | T1 | T2 | T3  | T4  | T5  | T6   | D1 | D2   | D3 | D4 | (SD): space |
| 14 | 15 | 16   | 17 | 18 | 19  | 20  | 21  | 22   | 23 | 24   | 25 | 26 | (SF). space |
| D5 | D6 | D7   | D8 | D9 | D10 | D11 | D12 | U1   | U2 | (SP) | CR | LF |             |
|    |    |      |    |    |     |     |     |      |    |      |    |    |             |
| 1  | 2  | 3    | 4  | 5  | 6   | 7   | 8   | 9    | 10 | 11   | 12 | 13 |             |
| *  | *  | (SP) | Е  | R  | R   | 0   | R   | (SP) | *  | *    | *  | *  |             |
| 14 | 15 | 16   | 17 | 18 | 19  | 20  | 21  | 22   | 23 | 24   | 25 | 26 | (SP). space |
| *  | *  | *    | *  | *  | *   | *   | *   | *    | *  | (SP) | CR | LF |             |

### 6.4.1 Data Description

|         |           | Syn      | nbol     |          |            |            |            | Co     | de     |      |      | Description                                                                                                    |  |  |  |
|---------|-----------|----------|----------|----------|------------|------------|------------|--------|--------|------|------|----------------------------------------------------------------------------------------------------|--|--|--|
| [S1] (1 | charac    | ter) Rep | resents  | the sta  | tus.       |            |            |        |        |      |      | •                                                                                                    |  |  |  |
|         |           | (S       | P)       |          |            |            |            | 0x     | 20     |      |      | Data stable                                                                                                    |  |  |  |
|         |           | :        | *        |          |            | 0x2A       |            |        |        |      |      | Data unstable                                                                                                    |  |  |  |
| [C1] (1 | charac    | ter) Rep | presents | the res  | sult of co | omparate   | or functio | on.    |        |      |      | •                                                                                                    |  |  |  |
|         |           |          |          |          |            |            |            |        |        |      |      | Comparator result:                                                                                                    |  |  |  |
|         |           | (S       | P)       |          |            |            |            | 0x     | 20     |      |      | Proper (OK) or No result                                                                                                    |  |  |  |
|         |           | ł        | 4        |          |            |            |            | 0x     | 48     |      |      | Over (HIGH)                                                                                                    |  |  |  |
|         |           | l        | _        |          |            |            |            | 0x     | 4C     |      |      | Shortage (LOW)                                                                                                    |  |  |  |
| [T1-T6  | ] (6 cha  | racters) | Repres   | ents the | e type o   | of the dat | a.         |        |        |      |      |                                                                                                    |  |  |  |
| (SP)    | (SP)      | (SP)     | (SP)     | (SP)     | (SP)       | 0x20       | 0x20       | 0x20   | 0x20   | 0x20 | 0x20 | Net weight (not tared); only for NTEP only models                                                                                         |  |  |  |
| Ν       | (SP)      | (SP)     | (SP)     | (SP)     | (SP)       | 0x4E       | 0x20       | 0x20   | 0x20   | 0x20 | 0x20 | Net weight (tared); only for NTEP only models                                                                                             |  |  |  |
| Р       | Т         | (SP)     | (SP)     | (SP)     | (SP)       | 0x50       | 0x54       | 0x20   | 0x20   | 0x20 | 0x20 | Preset tare weight; only for NTEP only models                                                                                             |  |  |  |
| Т       | (SP)      | (SP)     | (SP)     | (SP)     | (SP)       | 0x54       | 0x20       | 0x20   | 0x20   | 0x20 | 0x20 | Tare weight; only for NTEP only models                                                                                                    |  |  |  |
| Т       | 0         | Т        | Α        | L        | (SP)       | 0x54       | 0x4F       | 0x54   | 0x41   | 0x4C | 0x20 | Total value (Accumulated value); only for NTEP only models                                                                                |  |  |  |
| G       | (SP)      | (SP)     | (SP)     | (SP)     | (SP)       | 0x47       | 0x20       | 0x20   | 0x20   | 0x20 | 0x20 | Gross                                                                                                    |  |  |  |
| U       | Ν         |          | Т        | (SP)     | (SP)       | 0x55       | 0x4E       | 0x49   | 0x54   | 0x20 | 0x20 | Unit weight                                                                                                    |  |  |  |
| [D1-D1  | 12] (12 c | haracte  | ers) Nun | neric va | lue data   | a is store | ed.        |        |        |      |      | •                                                                                                    |  |  |  |
|         |           | -        | +        |          |            |            |            | 0x     | 2B     |      |      | When the data are 0 or positive                                                                                                    |  |  |  |
|         |           |          | -        |          |            |            |            | 0x     | 2D     |      |      | When the data are negative                                                                                                    |  |  |  |
|         |           | 0        | -9       |          |            |            |            | 0x30 - | - 0x39 |      |      | Numeric value (0 – 9)                                                                                                    |  |  |  |
|         |           |          |          |          |            |            |            | 0x     | 2E     |      |      | Decimal point (floating decimal point)                                                                                                    |  |  |  |
|         |           |          | [        |          |            |            |            | 0x     | 5B     |      |      | The number surrounded by '['and ']' means auxiliary indica-                                                                               |  |  |  |
|         |           |          | ]        |          |            | 0x5D       |            |        |        |      |      | tion                                                                                                    |  |  |  |
|         |           | (S       | P)       |          |            |            |            |        |        |      |      | Spaces fill the top of the data<br>Output to the least significant digit in the absence of a deci-<br>mal point<br>Unused high-oder digit |  |  |  |

Table 6-4. Data Description

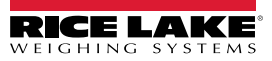

| Symbol                                                             |   | Code |      | Description |                             |  |
|--------------------------------------------------------------------|---|------|------|-------------|-----------------------------|--|
| [U1, U2] (2 characters) Represents the unit of numeric value data. |   |      |      |             |                             |  |
| m                                                                  | g | 0x6D | 0x67 | mg          | (milligram)                 |  |
| (SP)                                                               | g | 0x20 | 0x67 | g           | (gram)                      |  |
| С                                                                  | t | 0x63 | 0x74 | ct          | (carat)                     |  |
| m                                                                  | 0 | 0x6D | 0x6F | mom         | (momme)                     |  |
| 0                                                                  | Z | 0x6F | 0x7A | ΟZ          | (ounce)                     |  |
| I                                                                  | b | 0x6C | 0x62 | lb          | (pound)                     |  |
| 0                                                                  | Т | 0x4F | 0x54 | ozt         | (troy ounce)                |  |
| d                                                                  | w | 0x64 | 0x77 | dwt         | (pennyweight)               |  |
| G                                                                  | R | 0x47 | 0x52 | GN          | (grain)                     |  |
| t                                                                  | I | 0x74 | 0x6C | tIH         | (Hong Kong tael)            |  |
| t                                                                  | I | 0x74 | 0x6C | tIS         | (Singapore, Malaysia tael)  |  |
| t                                                                  | I | 0x74 | 0x6C | tlT         | (Taiwan tael)               |  |
| t                                                                  | 0 | 0x74 | 0x6F | to          | (tola)                      |  |
| М                                                                  | S | 0x4D | 0x53 | MSG         | (mesghal)                   |  |
| В                                                                  | А | 0x42 | 0x41 | BAt         | (baht)                      |  |
| Р                                                                  | С | 0x50 | 0x43 | PCS         | (parts counting)            |  |
| (SP)                                                               | % | 0x20 | 0x25 | %           | (percentage weighing)       |  |
| (SP)                                                               | # | 0x20 | 0x23 | #           | (multiplied by coefficient) |  |

Table 6-5. Data Description (continued)

### 6.5 Input Commands

Input commands can be entered from an external device. Table 6-6 on page 65 displays operation mode input commands.

| Commands         |                                            |                                                              |                  |  |  |  |  |
|------------------|--------------------------------------------|--------------------------------------------------------------|------------------|--|--|--|--|
|                  | Zero-point Adjustment<br>Tare Subtraction* | Output Control<br>Comparator Setting<br>Preset Tare Setting* | External Contact |  |  |  |  |
| Operation Mode   | Date/time Output                           | Interval Time Setting                                        | Input            |  |  |  |  |
| Weighing         | Х                                          | Х                                                            | Х                |  |  |  |  |
| Counting         | Х                                          | Х                                                            | Х                |  |  |  |  |
| Percentage       | Х                                          | Х                                                            | Х                |  |  |  |  |
| Multiply         | Х                                          | Х                                                            | Х                |  |  |  |  |
| Specific gravity | Х                                          | -                                                            | Х                |  |  |  |  |
| Statistics       | Х                                          | -                                                            | Х                |  |  |  |  |
| Animal           | Х                                          | -                                                            | Х                |  |  |  |  |
| Formulation*     | -                                          | -                                                            | -                |  |  |  |  |

📝 Note \*Formulation Mode, Tare Subtraction, and Preset Tare Setting are only available for NTEP only models.

Select an input command. The balance sends normal completion response or the requested result data.

- · The balance transmits an error response if the operation is unsuccessful or if the command is invalid
- In normal display mode, the balance sends a response within one second of receiving the command. A response is sent for tare range (only for NTEP only models), span adjustment or span test commands
- Do not send a command to the balance until a response from the previous command is received from the balance

The balance needs additional response time in some situations:

- The balance waits for stability after receiving a tare (only for NTEP only models) or a zero-point adjustment command if <17 WT STABLE> is <ON>
- If the balance receives a command when setting a function, when it is under span adjustment or if it is busy for other reasons, the command is executed after the current operation is completed

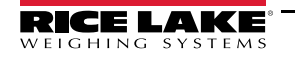

TE Series Tuning Fork Enhanced Balance

#### 6.5.1 Input Command Composition 1

This is composed of four characters including the terminator (CR=0xDH/LF=0cAH).

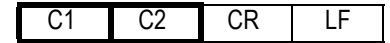

### 6.6 Command Formats

IMPORTANT

Do not confuse the alphabetical O for Arabic number 0 (Zero).

|                                                                                                    |                                                                              |              |                | Description                                                                  |                              | Response                     |  |
|----------------------------------------------------------------------------------------------------|------------------------------------------------------------------------------|--------------|----------------|------------------------------------------------------------------------------|------------------------------|------------------------------|--|
| C1                                                                                                    | C2                                                                           | Code<br>(C1) | Code<br>(C2)   |                                                                              |                              | ACK/NAK<br>format            |  |
| Т                                                                                                    | (SP)                                                                         | 0x54         | 0x20           | Tare<br>Only available for NTEP only models                                  |                              | ACK:<br>Normal<br>response   |  |
|                                                                                                    |                                                                              |              |                |                                                                              | E01:<br>Abnormal<br>response | NAK:<br>Abnormal<br>response |  |
| Z                                                                                                    | (SP)                                                                         | 0x5a         | 0x20           | Zero-point adjustment                                                        |                              |                              |  |
| 0                                                                                                    | 0                                                                            | 0x4f         | 0x30           | Stop output                                                                  |                              |                              |  |
| 0                                                                                                    | 1                                                                            | 0x4f         | 0x31           | Continuous output                                                            |                              |                              |  |
| 0                                                                                                    | 2                                                                            | 0x4f         | 0x32           | Continuous output (no output when unstable)                                  |                              |                              |  |
| 0                                                                                                    | 3                                                                            | 0x4f         | 0x33           | Press output key for one-time output                                         |                              |                              |  |
| 0                                                                                                    | 4                                                                            | 0x4f         | 0x34           | Auto output                                                                  |                              |                              |  |
| 0                                                                                                    | 5                                                                            | 0x4f         | 0x35           | One-time output when stable                                                  |                              |                              |  |
| 0                                                                                                    | 6                                                                            | 0x4f         | 0x36           | One-time output when stable                                                  |                              |                              |  |
| 0                                                                                                    | 7                                                                            | 0x4f         | 0x37           | Press output key for one-time output when stable                             |                              |                              |  |
| Commands O0 to O7: <ul> <li>Have the same functions as the output control set by the setting menu</li> <li>Once commands are executed, that state is maintained. The status is reset to the setting menu when the balance is turned on again</li> </ul> |                                                                              |              |                |                                                                              |                              |                              |  |
| 0                                                                                                    | 8                                                                            | 0x4f         | 0x38           | One-time output                                                              |                              |                              |  |
| 0                                                                                                    | 9                                                                            | 0x4f         | 0x39           | One-time output after stability is obtained                                  |                              |                              |  |
| Command O8 to O9: <ul> <li>Are used to request data from the balance</li> <li>After the command is executed, it returns to O0</li> </ul>                                                                                                    |                                                                              |              |                |                                                                              |                              |                              |  |
| 0                                                                                                    | A 0x4f 0x41 Interval function (Output each time the output time has elapsed) |              |                |                                                                              |                              |                              |  |
| 0                                                                                                    | В                                                                            | 0x4f         | 0x42           | Interval function (Output when stable each time the output time has elapsed) |                              |                              |  |
| When O                                                                                                    | A or OB c                                                                    | ommand is s  | ent, the inter | val function starts and must be sent again to end the function               |                              |                              |  |

Table 6-7. Zero Point Adjustment/Tare/Output Control Setting Command

| C1 | C2 | Code (C1) | Code (C2) | Description         | Response  |  |
|----|----|-----------|-----------|---------------------|-----------|--|
| D  | D  | 0x44      | 0x44      | Date output request | Date data |  |
| D  | Т  | 0x44      | 0x54      | Time output request | Time data |  |

Table 6-8. Data Output Request and Time Output Request

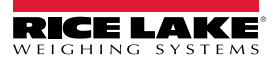
### 6.6.1 Input Command Composition 2

This is composed of 15 characters including the terminator (CR=0xDH/LF=0xAH).

| 1  | 2  | 3 | 4  | 5  | 6  | 7  | 8  | 9  | 10 | 11 | 12 | 13 | 14 | 15 |
|----|----|---|----|----|----|----|----|----|----|----|----|----|----|----|
| C1 | C2 | , | C3 | C3 | C3 | C3 | C3 | C3 | C3 | C3 | C3 | C3 | CR | LF |

C3 has a 10 digit maximum (including the polarity +/-, comma and point). Do not include the measuring unit.

Example: Upper limit input 1200.00g: LA,1200.00

Preset tare input 1000.00g: PT,1000.00 (only available for NTEP only models) Interval time input 12:34:56: IA,12,34,56 (marked off by commas)

The Input command can be entered when Weighing Mode, Percentage Mode, Counting Mode or Multiplied by Coefficient Mode are being used. If input when in an other modes, the outputs an abnormal response.

If the input value is not correct, the balance outputs an abnormal response.

|    |    |           |           |                           | Response              |                   |                      |
|----|----|-----------|-----------|---------------------------|-----------------------|-------------------|----------------------|
| C1 | C2 | Code (C1) | Code (C2) | Description               | C3                    | A00/Exx<br>format | ACK/NAK<br>format    |
| L  | A  | 0x4C      | 0x41      | Lower limit value setting | Numeric value setting | A00:<br>Normal    | ACK:<br>Normal       |
| L  | В  | 0x4C      | 0x42      | Upper limit value setting | Numeric value setting | response<br>E01:  | response<br>NAK:     |
| L  | С  | 0x4C      | 0x43      | Reference value setting   | Numeric value setting | Abnormal response | Abnormal<br>response |

Table 6-9. Comparator Setting Command

|    |    |              |              |                                                                  |                       | Response                                                   |                                                            |  |
|----|----|--------------|--------------|------------------------------------------------------------------|-----------------------|------------------------------------------------------------|------------------------------------------------------------|--|
| C1 | C2 | Code<br>(C1) | Code<br>(C2) | Description                                                      | C3                    | A00/Exx<br>format                                          | ACK/NAK<br>format                                          |  |
| Р  | Т  | 0x50         | 0x54         | Preset tare value setting<br>only available for NTEP only models | Numeric value setting | A00:<br>Normal<br>response<br>E01:<br>Abnormal<br>response | ACK:<br>Normal<br>response<br>NAK:<br>Abnormal<br>response |  |

Table 6-10. Preset Tare Value Setting Command

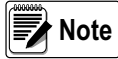

When the normal response, the preset tare value is input in 321 PRESET 1 and the balance operates Preset tare. If the input value is 0 at Preset tare setting value command, the preset tare operation is canceled.

|    |    |              |              |                                |                       | Resp                                                       | onse                                                       |
|----|----|--------------|--------------|--------------------------------|-----------------------|------------------------------------------------------------|------------------------------------------------------------|
| C1 | C2 | Code<br>(C1) | Code<br>(C2) | Description                    | C3                    | A00/Exx<br>format                                          | A00/Exx<br>format                                          |
| I  | A  | 0x49         | 0x41         | Interval (output) time setting | Numeric value setting | A00:<br>Normal<br>response<br>E01:<br>Abnormal<br>response | ACK:<br>Normal<br>response<br>NAK:<br>Abnormal<br>response |

Table 6-11. Interval (Output) Time Setting Command

### 6.7 Response

The Response Command Format consists of five characters including terminators.

| 1  | 2  | 3  | 4  | 5  |  |
|----|----|----|----|----|--|
| A1 | A2 | A3 | CR | LF |  |

Table 6-12. Response Command Format (A00/Exx format)

| A1 | A2 | A3 | Code<br>(A1) | Code<br>(A2) | Code<br>(A3) | Description       |
|----|----|----|--------------|--------------|--------------|-------------------|
| Α  | 0  | 0  | 0x41         | 0x30         | 0x30         | Normal response   |
| E  | 0  | 1  | 0x45         | 0x30         | 0x31         | Abnormal response |

Table 6-13. Response Command

Response Command Format consists of one character without a terminator.

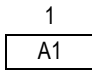

Table 6-14. Response Command Format (ACK/NAK format)

| A1  | code(A1) | Description       |
|-----|----------|-------------------|
| ACK | 0x06     | Normal response   |
| NAK | 0x15     | Abnormal response |

Table 6-15. Response Command

## 6.8 External Contact Input

D-sub9 connectors can set a tare range (only for NTEP only models) or adjust the zero-point from an external device by connecting a contact or a transistor switch between the pin for externally setting a tare range (Pin 9, only for NTEP only models) and the signal ground (Pin 5). Allow at least 400 ms for the connection (ON) time.

Maximum voltage: 15 V when the balance is turned off. Sink current: 20 mA when it is turned on.

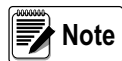

While external contact input is selected, command input is not available. There is no response command corresponding to external contact input.

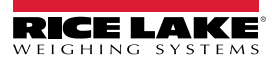

## 6.9 Communication Settings

Set the communication source desired:

- Standard RS232C
- Standard USB Communication
- Extension RS232/Ethernet (Optional)
- Relay Contact Output (Optional)

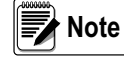

Output condition, 413 CONDITION 1,3,6, cannot be selected. 433 CONDITION 1,3 and 6 cannot be selected only when Extension RS232C option is connected. 41A STATUS, 42A STATUS and 43A STATUS cannot be selected. The net value status is always appended.

Use the following steps to activate the desired communication source.

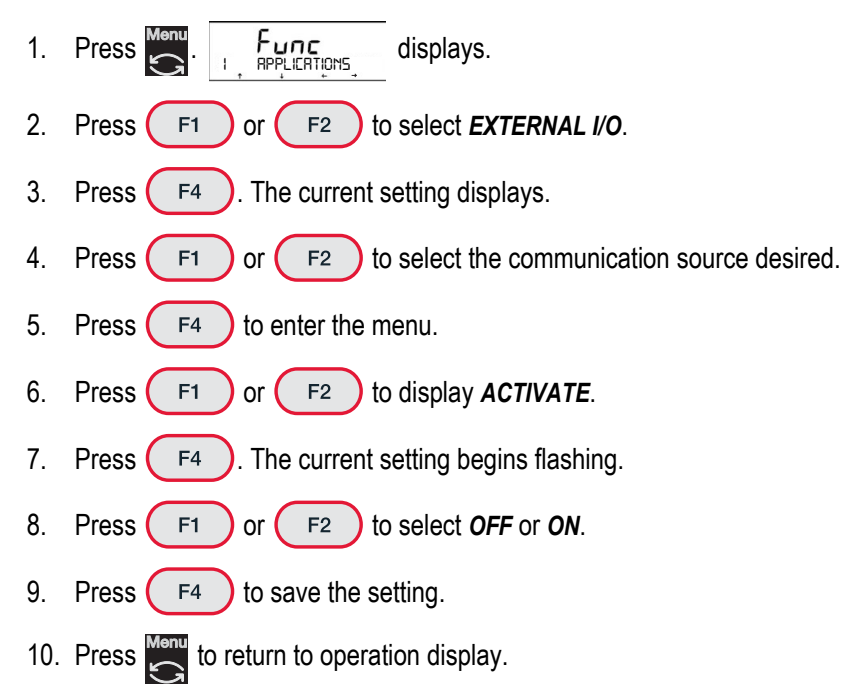

## 6.10 Set Communication Parameters

To set the parameters for the communication source:

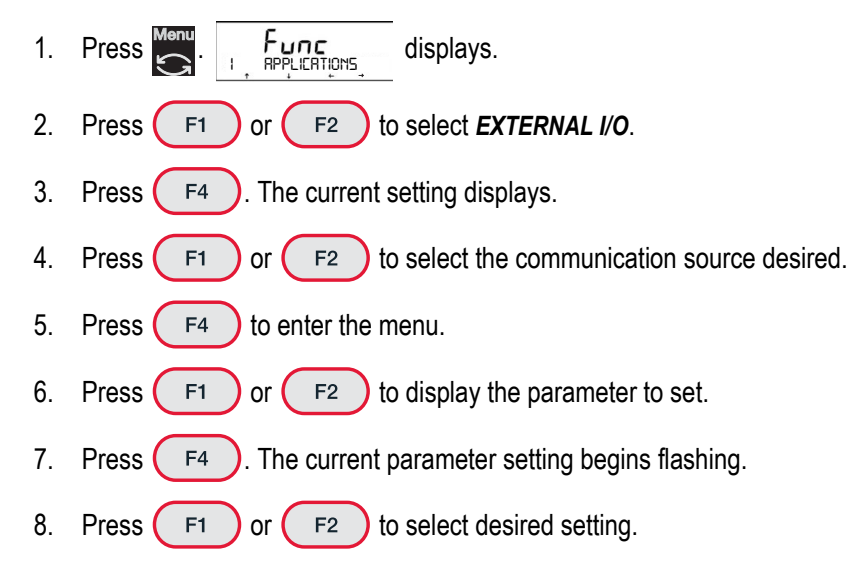

- 9. Press ( F4 ) to save the setting.
- 10. Repeat process until all parameters have been set.
- 11. Press to return to operation display.

See Section 4.6 on page 48 for parameters and settings that are available.

### 6.10.1 Relay Contact Output (Option)

When using the Relay Contact Output, the **COMPARE** parameter in the **Extension RS232/Ethernet (Optional)** communication source, must be set to:

0: AA's per the comparator setting. See Section 3.15 on page 29

1: Output when discrimination result is OK or absent

Set the EXTERNAL I/O to OP RELAY. See Section 6.9.

## 6.11 USB Communication and Bus Power Inputs

The balance can communicate using a USB connection or a bus power input.

**CAUTION** The internal calibration device cannot be driven with power supplied from the USB.

1. Go to the following website address and click the Downloads tab to download the necessary USB driver. https://www.silabs.com/developers/usb-to-uart-bridge-vcp-drivers

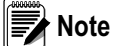

If the above website address doesn't work, please visit the Silicon Labs website (<u>https://www.silabs.com</u>) and search: "CP210X USB to UART Bridge VCP Drivers".

- 2. Connect the balance to the PC.
- 3. Turn on the PC.
- 4. Configure the communication settings of the PC.
  - Windows<sup>®</sup> 7 open the device managers window by going to the Start menu, right clicking the computer, selecting
    properties and selecting device manager
  - Click the port (COM and LPT) to open the thread and double click the Silicon Labs SP210xUSB to UART Bridge (COM) to open the properties window
  - · Go to the Port tab
  - · Input the communication setting in accordance with the communication settings of the balance
- 5. Set the USB power setting of the PC to avoid unexpected shut down of the balance.
  - Windows<sup>®</sup> 7 go to the power management tab of the Silicon Labs SP210xUSB to UART Bridge (COM) to open the
    properties window.
  - Un-check the Allow the computer to turn off this device to save power check-box, then press the OK key.

# 6.12 Print Examples

| English                             | Spanish                       | English                                 | Spanish                        | English                                      | Spanish                        | English                      | Spanish                        |
|-------------------------------------|-------------------------------|-----------------------------------------|--------------------------------|----------------------------------------------|--------------------------------|------------------------------|--------------------------------|
|                                     | 1                             | **CALIBRATION**                         | **CALIBRACION**                | **CALIBRATION**                              | **CALIBRACION**                | <br>  ****REF. CAL****       | **REF. CAL. **                 |
| S/N:                                | No.S                          | DATE:                                   | FECHA                          | DATE:                                        | FECHA                          | DATE:                        | FECHA                          |
| ID:                                 | ID. :                         | TYPE:                                   | TIPO:                          | TYPE:                                        | TIPO:                          |                              |                                |
| START<br>DATE:<br>TIME: :           | INICIO<br>FECHA<br>HORA:      | S/N:<br>ID:                             | No S.<br>ID. :                 | S/N:<br>ID:                                  | No S.<br>ID. :                 | S/N:<br>  ID:                | No S.                          |
| GLP H                               | eader                         | CAL. EXTERNAL<br>REF :                  | CAL. EXTERNA<br>REF.:          | CAL. INTERNAL                                | CAL. INTERNA<br>REF. :         | REF:                         | REF. :                         |
| END<br>DATE:                        | FIN FECHA                     | COMPLETE<br>DATE:<br>TIME: :            | COMPLETADA<br>FECHA<br>HORA: : | COMPLETE<br>DATE:<br>TIME: :                 | COMPLETADA<br>FECHA<br>HORA: : | COMPLETE<br>DATE:<br>TIME: : | COMPLETADA<br>FECHA<br>HORA: : |
| SIGNATURE                           | FIRMA                         | SIGNATURE                               | FIRMA                          | SIGNATURE                                    | FIRMA                          | SIGNATURE                    | FIRMA                          |
| ****                                | **********************        | xxxxxxxxxxxxxxxxxxxxxxxxxxxxxxxxxxxxxxx | ****                           | <br> <br>  *********                         | ****                           | <br> <br> <br> <br>          | ****                           |
| GLP F                               | ooter                         | Span adjustmer                          | nt result output               | Span adjustmer                               | nt result output               | Calibration r                | esult output<br>weiaht)        |
| DATE                                |                               | (external                               | weight)                        | (internal                                    | weight)                        |                              |                                |
| DATE:                               | FEGHA                         | ***SPAN TEST***                         | PRUEBA AMPLITUD                | ***SPAN TEST***                              | PRUEBA AMPLITUD                |                              | FECHA                          |
| TIME: : :                           | HORA: : :                     | DATE:                                   | FECHA                          | DATE:                                        | FECHA                          | TIME: :                      | HORA: :                        |
| Time 8                              | Date                          | TIME: :                                 | Hora: :                        | ITIME: :                                     | HORA: :                        | TYPE:                        | TIPO:                          |
| SAMPLE SP GR                        | MUESTRA SP. GR                | TYPE:                                   | TIPO:                          | TYPE:                                        | TIPO:                          | S/N:<br>  ID:                | No S.<br>ID.:                  |
| SAMPLE WEIGHT                       | PESO MUESTRA                  | S/N:<br>ID:                             | No S.<br>ID.:                  | S/N:<br>ID:                                  | No S.<br>ID.:                  | *****                        | ****                           |
| WATER TEMP                          | TEMP. DE AGUA                 | CAL. EXT. TEST<br>REF :                 | PRUE. CAL. EXT.<br>REF :       | CAL. INT. TEST                               | PRUE. CAL. INT.                | Formulation r                | node header                    |
| Specific Gravity me<br>(water tempe | easurement mode rature input) | ERROR :                                 | ERROR :                        |                                              | ERROR                          | T TOTAL                      | N<br>TOTAL TARA                |
| SAMDIE SD GD                        |                               | COMPLETE                                | COMPLETADA                     | COMPLETE                                     | COMPLETADA                     | N TOTAL                      | TOTAL NETO                     |
| SAMPLE WEIGHT                       |                               | DATE:<br>TIME: :                        | HORA:                          | TIME:                                        | FECHA<br>Hora: :               | I SIGNATURE                  | FIRMA                          |
| MED. LIQ SP GR                      | MED. LIQU. SP. GR             | SIGNATURE                               | FIRMA                          | SIGNATURE                                    | FIRMA                          | 1                            |                                |
| Specific Gravity me                 | easurement mode               |                                         |                                |                                              |                                | <br>  ******                 | ****                           |
| (liquid                             | input)                        | *****                                   | *****                          | <br> <br>                                    | *****                          | Formulation                  | mode footer                    |
| **STATISTICS***                     | * ESTADISTICAS*               | Span test re<br>(external               | esult output<br>weight)        | Span test result output<br>(internal weight) |                                | N                            | Ν                              |
| DATE:<br>TIME: :                    | FECHA I<br>Hora: : :          |                                         |                                | <br> <br>                                    |                                | T                            | Τ                              |
| TYPE:                               | TIPO:                         |                                         |                                | 1                                            |                                | Formulat                     | on mode                        |
| S/N:<br>ID:                         | No S.<br>ID.:                 |                                         |                                | 1                                            |                                | Net value and ta             | are value output               |
| ****                                | ****                          |                                         |                                |                                              |                                |                              |                                |
| N<br>SUM                            | SUM                           |                                         |                                |                                              |                                |                              |                                |
| MAX<br>MIN                          | MAX I<br>MIN I                |                                         |                                |                                              |                                |                              |                                |
| AVE                                 | AVE                           |                                         |                                |                                              |                                |                              |                                |
| CV<br>******                        | CV<br>**************          |                                         |                                |                                              |                                |                              |                                |
| Statistics mo                       | de header                     |                                         |                                |                                              |                                |                              |                                |

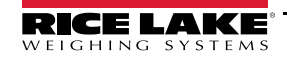

# 7.0 Troubleshooting and Maintenance

This section covers basic troubleshooting and maintenance of the balance.

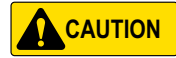

Observe proper disposal. This balance, including accessories, may not be disposed of in domestic waste in conformance with the specific requirements of the country, county and local jurisdictions. When disposing of the product, contact local authorities and ask for the proper method of disposal.

IMPORTANT

Do not use volatile solvents on the balance.

Unplug the AC adapter from the receptacle when the balance is not going to be used for a long period of time.

## 7.1 Maintenance Precautions

- Dirt or liquids on the weighing pan can cause errors or an unstable weight reading
- Clean the balance frequently, ensuring that dust or liquids don't enter into the internal parts of the balance

## 7.2 Basic Maintenance

Use the following instructions to complete general maintenance on the TE balance.

### 7.2.1 Cleaning—Round Pan Type

1. Remove the draft shield. Refer to Section 2.5 on page 10 to remove the draft shield.

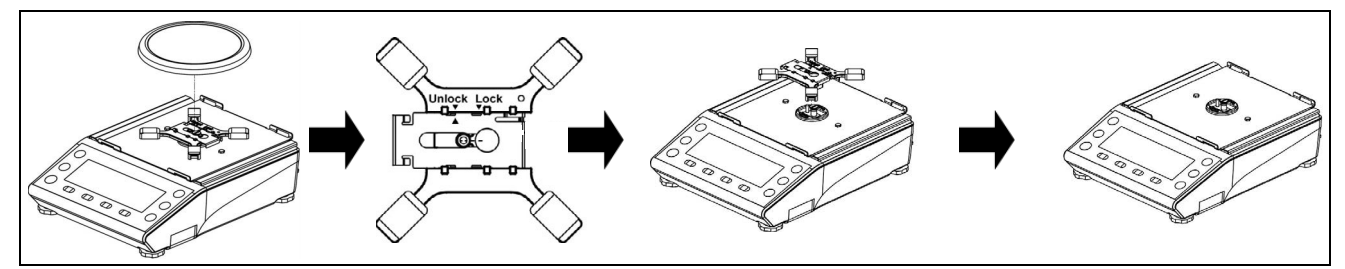

Figure 7-1. Disassemble to Clean

- 2. Remove the round pan.
- 3. Move the slider to the unlock side.
- 4. Remove the pan base.
- 5. Wipe away dirt with a dry, soft clean cloth. If heavily soiled, remove the weigh pan and the pan base and clean with a clean cloth slightly dampened with a neutral detergent or solvent.

### 7.2.2 Cleaning—Square Pan Type

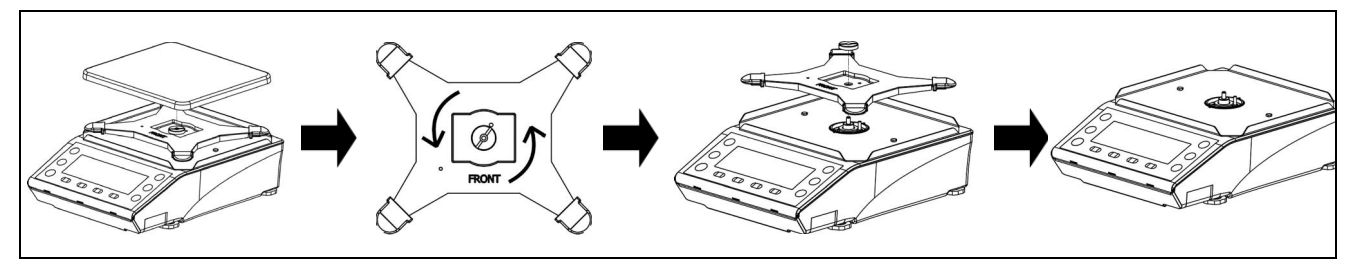

Figure 7-2. Disassemble to Clean

- 1. Remove the square pan.
- 2. Remove the pan base.
- 3. Wipe away dirt with a dry, soft clean cloth. If heavily soiled, remove the weigh pan and the pan base and clean with a clean cloth slightly dampened with a neutral detergent or solvent.

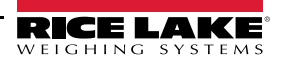

# 7.3 Error Messages

| Error Message/<br>Error Code | Cause                                                                                                    | Solution                                                                                                    |
|------------------------------|----------------------------------------------------------------------------------------------------|----------------------------------------------------------------------------------------------------|
| OVER ERROR                   | Weight exceeds maximum capacity                                                                                                    | Split load into several smaller loads and weigh them Replace the tare with a lighter one                                                                                  |
|                              | Result exceeds the maximum display digit                                                                                                    | Clear the calculation result, if the calculation results exceed the maximum display digit it will continue to do so                                                       |
| UNDER ERROR                  | The load is below the lower limit                                                                                                    | Check the position of the weigh pan and re-seat if necessary<br>Check for contact with other objects; use the included pan base only                                      |
| DATA MAX ERROR               | Amount of data exceeds memory                                                                                                    | Clear the data                                                                                                    |
| DISPLAY ERROR                | The result exceeds the maximum display digit                                                                                                    | If calculation results exceed the maximum display digit, it will continue to do so unless something is changed                                                            |
| LOWER ERROR                  | The specimen weight/reference weight in<br>Counting/Percentage Mode is below the lower limit                                                                                                    | Ensure the specimen weight/reference weight is higher than the lower limit                                                                                                |
| ERR001<br>ERR099             | System error                                                                                                    | Record error code and notify the dealer or Rice Lake Weighing Systems                                                                                                    |
| ERR703                       | Operation key pushed when unit is in standby<br>Hardware issue                                                                                                    | Ensure operation key is not pushed when unit is in standby or starting up from standby<br>Record error code and notify the dealer or Rice Lake Weighing Systems           |
| ERR705                       | Initial zero adjustment error<br>Initial zero adjustment was not completed during<br>startup due to the unstable load                                                                                                    | Ensure weigh pan is properly seated<br>Check for contact with other objects<br>Check for wind or vibration                                                                |
| ERR706                       | Load is out of initial zero adjustment range                                                                                                    | Ensure load pan is empty when balance is powered on                                                                                                    |
| ERR709<br>ERR710<br>ERR711   | Load is unstable at zero adjustment/tare subtraction<br>Span adjustment time-out error                                                                                                    | Improper setting of the weighing pan or pan base is suspected<br>Check for contact with other objects<br>Check for wind or vibration                                      |
| ERR717                       | Mass of calibration weight differs from designated mass by 1% or more in external span adjustment                                                                                                    | Check the calibration value of the weight and use the proper calibration weight                                                                                           |
| ERR718                       | The mass of the calibration weight is under 50% of<br>the maximum capacity at span adjustment or internal<br>span adjustment weight adjustment by external<br>calibration weight                                                                             | Use a calibration weight which is equal to the maximum capacity                                                                                                    |
| ERR719                       | Adjust value by external span adjustment or internal span adjustment is over 1% of maximum capacity                                                                                                    | Execute a 637 REF CAL RESTORE, then execute an internal span<br>adjustment<br>Check the mass of the weight used for the external span adjustment<br>Perform a 636 REF CAL |
| ERR722                       | Tare key is pushed during the preset tare operation                                                                                                    | Ensure Tare key is not pushed during preset tare operation                                                                                                    |
| ERR723                       | Out of Zero adjustment range (1.5% of maximum capacity)                                                                                                    | Ensure weigh pan is empty while performing a zero adjustment                                                                                                    |
| ERR724                       | Out of Tare subtraction range (0 g to maximum capacity)                                                                                                    | Ensure tare weight is within the tare subtraction range                                                                                                    |
| ERR734                       | Weight of the sample is out of the importing range at actual value setting method at Percentage Mode (lower limit to maximum capacity)                                                                                                    | Load the sample of which weight is within the importing range                                                                                                    |
| ERR735                       | Time-out error of importing the sample weight in the actual value setting method at Percentage Mode                                                                                                    | Improper setting of the weighing pan or pan base is suspected<br>Check for contact with other object<br>Check for any wind or vibration                                   |
| ERR736                       | The setting value is out of the setting range at<br>numeric value setting method at Percentage Mode<br>(lower limit to maximum capacity)                                                                                                    | Set the value within the range                                                                                                    |
| ERR737                       | Sample weight in the air is out of importing range at<br>Specific Gravity Mode (over 0g to maximum<br>capacity)<br>Sample weight in the water/liquid is out of the<br>importing range at Specific Gravity Mode<br>(0 – maximum capacity to maximum capacity) | Divide the sample so its weight in the air is within the importing range.                                                                                                 |

Table 7-1. Error Codes

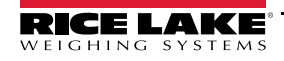

| Error Message/<br>Error Code | Cause                                                                                                    | Solution                                                                                                    |
|------------------------------|----------------------------------------------------------------------------------------------------|----------------------------------------------------------------------------------------------------|
| ERR738                       | Time-out error in importing the sample weight in the water/liquid at Specific Gravity Mode                                                                                                 | Ensure weigh pan is properly seated<br>Check for contact with other object<br>Check for draft or vibration                               |
| ERR739                       | Time-out error of importing the sample weight of the value setting method of Preset tare setting                                                                                           | Ensure weigh pan is properly seated<br>Check for contact with other objects<br>Check for any draft or vibration                          |
| ERR740                       | The setting value is out of the setting range at<br>numeric value setting method or actual value setting<br>method at Preset tare setting (0g to maximum<br>capacity)                      | Set the tare within the tare subtraction range                                                                                           |
| ERR741                       | 631 EX CAL is executed while the external span<br>adjustment function is disabled                                                                                                    | Contact the dealer or Rice Lake Weighing Systems                                                                                         |
| ERR742                       | 633 INT CAL, 634 INT SPAN TEST or 636 REF CAL executed while the balances power is supplied from the USB only                                                                              | Connect to AC adapter; or insert dry cell batteries and disconnect the USB cable                                                         |
|                              | Internal span adjustment device is not working                                                                                                    | Contact the dealer or Rice Lake Weighing Systems                                                                                         |
| ERR743                       | Battery power is too low to execute 633 INT CAL,<br>634 INT SPAN TEST or 636 REF CAL                                                                                                    | Replace batteries                                                                                                    |
| ERR747                       | When importing a specimen weight in comparator<br>function value setting method, there is a time-out<br>error                                                                              | Ensure weigh pan is properly seated<br>Check for contact with other objects<br>Check for draft or vibration                              |
| ERR748                       | The setting value is out of the setting range at numeric value setting method or actual value setting method at Comparator mode ( <i>0 – maximum capacity</i> to <i>maximum capacity</i> ) | Set value within range                                                                                                    |
| ERR749                       | When importing a specimen weight in adding function value setting method, there is a time-out error                                                                                        | Ensure weigh pan is properly seated<br>Check for contact with other objects<br>Check for draft or vibration                              |
| ERR750                       | Weight of added sample is out of range<br>( <b>0 – maximum capacity</b> )                                                                                                    | Choose sample within importing range                                                                                                    |
|                              | The total value exceeds maximum display digit                                                                                                    | Clear total value                                                                                                    |
| ERR751                       | Weight of sample is lighter than the minimum interval of the balance in Counting Mode                                                                                                    | Choose a sample which unit weight is more than minimum interval of the balance                                                           |
| ERR752                       | Weight of sample is 0g or under in Counting Mode                                                                                                    | Choose sample which unit weight is more than the minimum interval of the<br>balance<br>Counting Mode cannot operate subtractive counting |
| ERR753                       | Time-out error of importing the unit weight at<br>Counting Mode                                                                                                    | Ensure weigh pan is properly seated<br>Check for contact with other objects<br>Check for draft or vibration                              |
| ERR754                       | Deleted the latest data then executed deleting<br>operation of the second latest data at Statistics Mode                                                                                   | Only the latest data can be deleted<br>Select <all> to delete all the other data</all>                                                   |
| ERR755                       | Time-out error of importing the sample weight at Statistics/Formulation Mode                                                                                                    | Ensure weigh pan is properly seated<br>Check for contact with other objects<br>Check for draft or vibration                              |
| ERR756                       | Weight of the sample is out of the importing range at Statistics/Formulation Mode (0g to maximum capacity)                                                                                 | Choose sample which weighs within the importing range                                                                                    |
| ERR757                       | Bluetooth connection error                                                                                                    | Disconnect and reconnect the Bluetooth communication                                                                                     |
| ERR758                       | Bluetooth hardware error                                                                                                    | Contact dealer or Rice Lake Weighing Systems                                                                                             |
| ERR760                       | Adding operation is executed while the Adding<br>function is disabled                                                                                                    | Set 141 ACTIVATE ON then execute the adding operation                                                                                    |
| ERR761                       | An error occurred at 636 REF CAL                                                                                                    | Re-execute 636 REF CAL                                                                                                    |
| ERR763                       | Calculation error in specific gravity of the sample in Specific Gravity Mode                                                                                                    | Re-execute the specific gravity function                                                                                                 |
| ERR764                       | External weight used for 631 EX CAL is different from selected weight range at SELECT WEIGHT                                                                                               | Use a weight that is within the selected range                                                                                           |

Table 7-1. Error Codes (Continued)

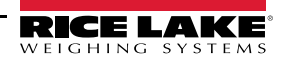

# 8.0 Specifications

## 8.1 Dimensions

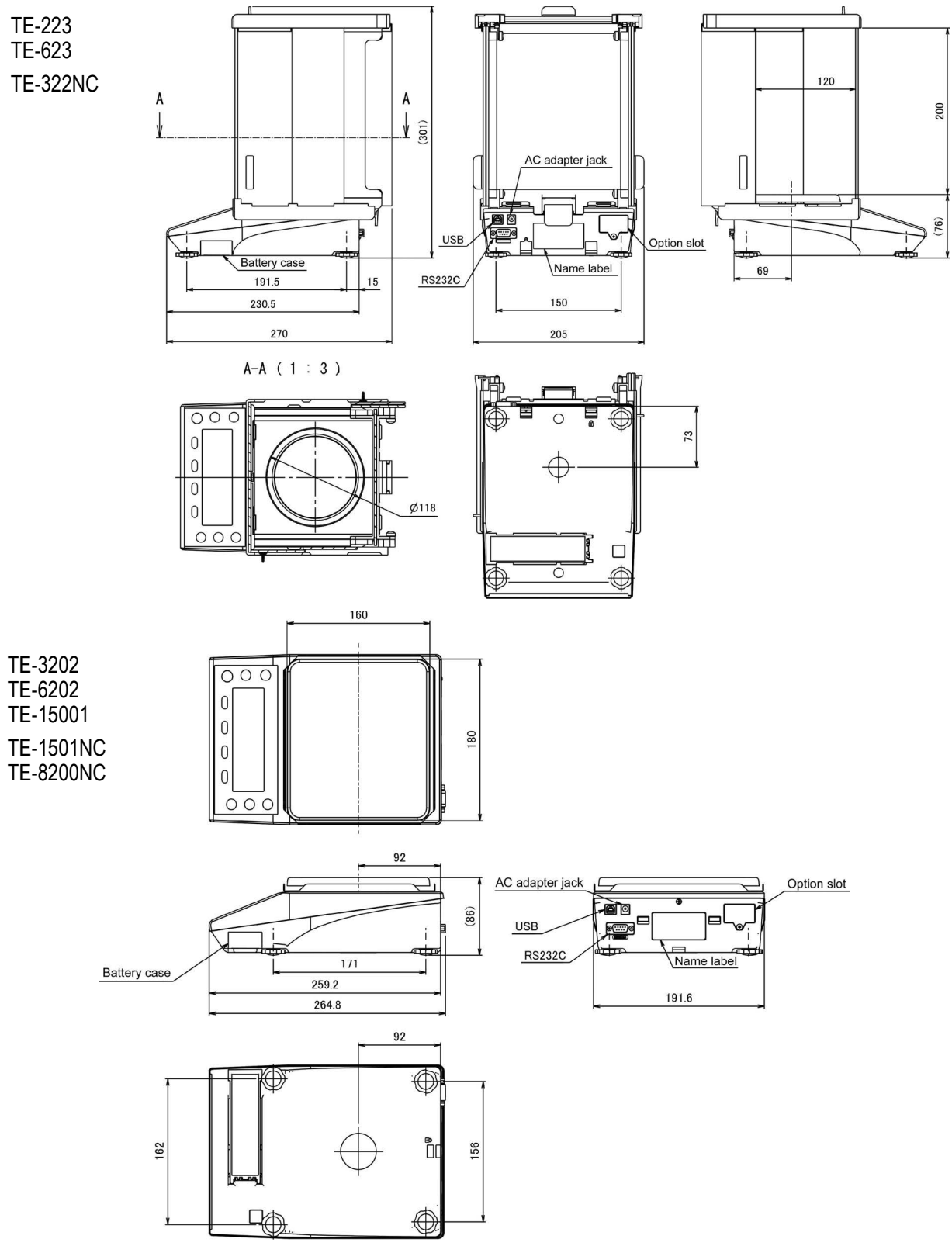

Figure 8-1. TE Model Dimensions

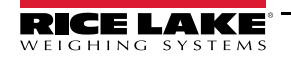

## 8.2 Model Specifications

| Model     | Max (g) | e (g) | d (g) | Weighing Range (g) | Accuracy Class | Draft Shield | Span Adjustment |  |
|-----------|---------|-------|-------|--------------------|----------------|--------------|-----------------|--|
| TE-223    | 220     | 0.01  | 0.001 | 0 - 220.09         |                | Vec          |                 |  |
| TE-623    | 620     | 0.01  | 0.001 | 0 - 620.09         |                | 165          | External        |  |
| TE-3202   | 3200    | 0.1   | 0.01  | 0 - 3200.9         |                |              |                 |  |
| TE-6202   | 6200    | 0.1   | 0.01  | 0 - 6200.9         |                | No           |                 |  |
| TE-15001  | 15000   | 1     | 0.1   | 0 - 15009          | 11             |              |                 |  |
| TE-322NC  | 320     | 0.01  | 0.01  | 0 - 320.09         |                | Yes          |                 |  |
| TE-1501NC | 1500    | 0.1   | 0.1   | 0 - 1500.9         |                | No           |                 |  |
| TE-8200NC | 8200    | 1     | 1     | 0 - 8209           | ]              | INU          |                 |  |

Table 8-1. Model Specifications

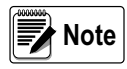

For NTEP only models,  $e \neq d$ . The balance's readability (d) is 10x the NTEP verified readability (e). For NTEP/Measurement Canada models, e = d. The balance's readability (d) is equal to the verified readability (e).

## 8.3 Basic Communication Specifications

### **Communication Method**

RS-232C .....Full-duplex communication method USB .......Half-duplex communication method

### Synchronization Method

Asynchronous communication method

### **Electrical Specification**

RS-232C ....EIA-232-D/E USB .....USB2.0

### Baud rate

1200/2400/4800/9600/19200/38400/57600/115200 bps

### Transmission Code Composition

Start bit. . . . . . 1 bit Parity bit. . . . . None / Odd number / Even number Data bit. . . . . . 8 bit Stop bit. . . . . . 1 bit / 2 bit

### **Radio Compliance**

FCC ID.....PVH0946 IC.....5325A-0946

## 8.4 Certifications and Approvals

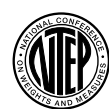

NTEP CoC Number: 17-104A1 All TE models are NTEP Certified

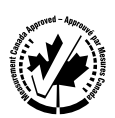

### Measurement Canada

Approval Number: AM-6169 Only TE-322, TE-1501NC, TE-8200NC are Measurement Canada Approved

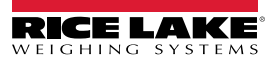

# 8.5 Functional Specifications

| ltem                                 | Description                                                                                                    |  |  |  |  |  |
|--------------------------------------|----------------------------------------------------------------------------------------------------|--|--|--|--|--|
| Weighing System                      | Tuning fork vibration method                                                                                                    |  |  |  |  |  |
| Weighing Modes                       | Weighing / Counting / Percentage / Multiplied by Coefficient** / Animal** / Specific Gravity / Statistics** / Formulation* modes                                                                                                    |  |  |  |  |  |
| Functions                            | Functions related to the operation — Unit Setting/Comparator/Adding**/Tare-Subtraction Reminder*/<br>Zero-Point Adjustment Reminder*/Stability Waiting**/Bar Graph/Back Light/Auto Power Off/Simple SCS                                                                                                    |  |  |  |  |  |
|                                      | Function related to the performance** — Stability Discrimination Width**/Response Speed**/<br>Automatic Zero Tracking**                                                                                                    |  |  |  |  |  |
|                                      | User information settings — Preset Tare*/Preset Tare Weight*/Compare Weight/Compare Percentage/<br>Compare Counting/Multiplied by Coefficient Comparator**                                                                                                    |  |  |  |  |  |
|                                      | Functions related to the lock — Total Lock Release / Key Lock / Menu Lock                                                                                                    |  |  |  |  |  |
|                                      | Controlling and adjustment functions — Shortcut/Free Key/Span Adjustment with External Weight*/Span<br>Test with External Weight/Balance ID/Password/Output Language (English, German, Spanish, French,<br>Japanese)/Date Setting/Time Setting/Designation of Minimum Indication/Readability Setting*/<br>Span Adjustment at Power On*/Direct Start |  |  |  |  |  |
| Display                              | LCD with back light<br>7-segment: maximum 8-digit/segment height up to 16.5 mm<br>16-segment: maximum 20-digit/segment height up to 8.5 mm<br>Bar graph: 40-step (NTEP only models)/30-step (NTEP/Measurement Canada models)                                                                                                    |  |  |  |  |  |
| Tare Range Setting                   | Weight subtraction with the tare key*                                                                                                    |  |  |  |  |  |
| Automatic Zero Tracking              | Enabled (can be disabled in settings)**                                                                                                    |  |  |  |  |  |
| Display When Overloaded              | When the indication limit is exceeded, <over error=""> is indicated</over>                                                                                                    |  |  |  |  |  |
| Output                               | RS-232C compliant output is equipped as standard (D-sub9P male connector)<br>USB (type B connector)                                                                                                    |  |  |  |  |  |
| Span Adjustment                      | External span adjustment and calibration                                                                                                    |  |  |  |  |  |
| Counting Mode Minimum<br>Unit Weight | TE-223, TE-623:       0.001 g (NTEP 0.01 g)       TE-322NC       0.01 g         TE-3202, TE-6202:       0.01 g (NTEP 0.1 g)       TE-1501NC       0.1 g         TE-15001:       0.1 g (NTEP 1 g)       TE-8200NC       1 g                                                                                                    |  |  |  |  |  |
| Percentage Mode Weight<br>Limit      | TE-223 – TE-623:      0.1 g       TE-322NC      1 g         TE-3202 – TE-6202:      1 g       TE-1501NC      10 g         TE-15001:                                                                                                    |  |  |  |  |  |
| Power                                | Dedicated AC adapter (100-240 VAC / 50-60 Hz)<br>Dry cell batteries<br>USB bus power: connected with PC in which the driver is installed                                                                                                    |  |  |  |  |  |
| Ratings                              | AC adapter:4-6 VDC (0.3 A)<br>Battery box (4 AA):4-6 VDC (0.3 A)<br>USB:5 VDC (0.3 A)                                                                                                    |  |  |  |  |  |
| Dimensions of Weighing<br>Pan        | TE-223 – TE-623:                                                                                                    |  |  |  |  |  |
| Balance Weight (net)                 | TE-223 – TE-623:                                                                                                    |  |  |  |  |  |
| Operating Conditions                 | Temperature:                                                                                                    |  |  |  |  |  |
| Option                               | Extension RS-232C, Relay Contact, Ethernet                                                                                                    |  |  |  |  |  |
| *Only available in NTEP only         | models; **Not available in verified Legal for Trade NTEP/Measurement Canada models                                                                                                    |  |  |  |  |  |

Table 8-2. Functional Specifications

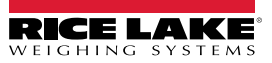

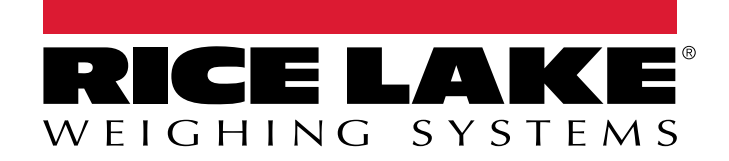

© Rice Lake Weighing Systems Specifications subject to change without notice. Rice Lake Weighing Systems is an ISO 9001 registered company.

230 W. Coleman St. • Rice Lake, WI 54868 • USA U.S. 800-472-6703 • Canada/Mexico 800-321-6703 • International 715-234-9171 • Europe +31 (0)26 472 1319

www.ricelake.com